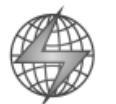

# STAR NETWORK Technology Limited

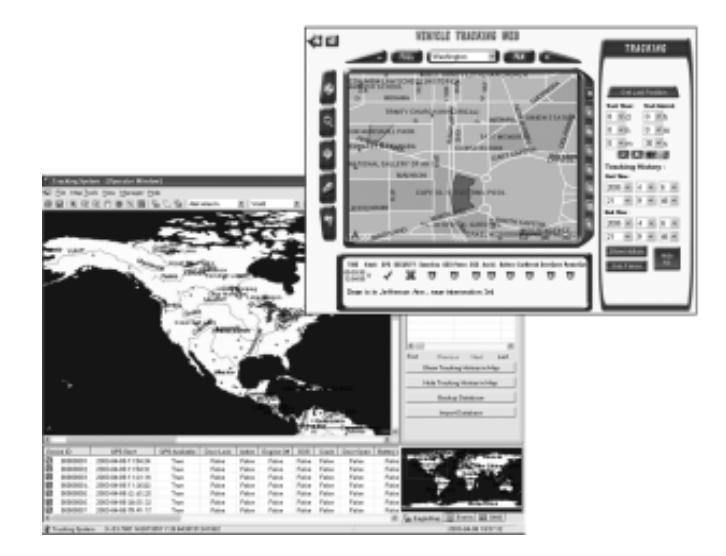

# TSSR 3.1 Tracking System Software for Web Services

----- Complete Installation and User Manual ------

1

#### **Proprietary Notice and Disclaimer**

Unless otherwise noted, this document and the information herein disclosed are proprietary to Star Network Technology Limited (SNT). Any person or entity to whom this document is furnished or who otherwise has possession thereof, by acceptance agrees that it will not be copied or reproduced in whole or in part, or used in any manner except to meet the purposes for which it was delivered.

The information in this document is subject to change without notice, and should not be construed as a commitment by SNT. Although SNT will make every effort to inform users of substantive errors, SNT disclaims all liability for any loss or damage resulting from the use of this document or software described herein, including without limitation contingent, special, or incidental liability.

Copyright © 2005 Star Network Technology Limited

#### License Agreement

Read this agreement before opening the software. Once you have removed the software from its envelope or downloaded from the SuperGuard website you have accepted the agreement.

#### USAGE RIGHTS

Your rights, with respect to the Software, are non-exclusive. The software may only be used by one user, on one computer at a time. The software may be transferred to another computer, as long as it is only used by one user at a time. The Software and its documentation may not be copied or distributed to others. You may not create, modify, alter, adapt, merge, decompile, or reverse-engineer the Software, and you may not remove or obscure SuperGuard logos or other included copyright or trademark notices.

#### COPYRIGHTS

The Software accompanying this manual is protected by copyright laws of the United States and Hong Kong (SAR). The Software documentation is copyrighted. You may only copy the Software and the Software documentation for backup or to load the Software onto your computer as part of program execution.

#### TITLE TO SOFTWARE AND CONFIDENTIALITY

The Software and all copies thereof are proprietary to SNT and title thereto remains in SNT All applicable rights to patents, copyrights, trademarks and trade secrets in the Software are and shall remain in SNT. You may not sell, transfer, publish, or otherwise make available any software or copies thereof to others. You acknowledge that the Software is a trade secret of SNT. You agree to secure and protect each program, software product and copies thereof in a manner consistent with the maintenance of SNT's rights therein and to take appropriate action by instruction or agreement within your organization to satisfy your obligations hereunder. Violation of these provisions shall be a basis for immediate termination of this license. Termination of the license shall be in addition to and not in lieu of any other legal or equitable remedies available to SNT.

#### SOFTWARE LIMITED WARRANTY

ALL SOFTWARE FROM SNT IS PROVIDED "AS IS" WITHOUT WARRANTY OF ANY KIND, EITHER EXPRESSED OR IMPLIED, INCLUDING BUT NOT LIMITED TO THE IMPLIED WARRANTIES OF MERCHANTABILITY OR FITNESS FOR A PARTICULAR PURPOSE.

SNT does not warrant that the functions contained in the Software will meet all your requirements or that the operation of the Software will be uninterrupted or error-free. However, SNT warrants the CD-ROM on which the Software is furnished to be free from defects under normal use for a period of ninety (90) days from the date of delivery as evidenced by a copy of your paid invoice or sales receipt. If the CD-ROM fails due to neglect, accident, or abuse, SNT shall not be liable to replace the CD-ROM under this Limited Warranty. SNT's entire liability and your exclusive remedy for a diskette not meeting SNT's Limited Warranty will be the replacement of such diskette which is returned to SNT or to an authorized dealer with a copy of your paid invoice. In no event will SNT be liable for any damages, including any lost profits, or other incidental or consequential damages arising out of the use or performance of the Software, even if SNT or an authorized dealer has been advised of the possibility of such damages.

This Limited Warranty gives you specific legal rights. You may have additional rights, if you entered into an individual license agreement or maintenance program with SNT. In such cases, the rights an liability features furnished to you will exclude and exceed all terms of this Limited Warranty.

You acknowledge that you have read this Agreement and understand it, and agree to be bound by its terms, and further agree that it is the complete and exclusive statement of the Agreement, which supersedes and merges all prior proposals, understandings and other agreements, oral and written, between the parties to this Agreement. This Agreement may not be modified or altered except by a written instrument duly executed by both parties. This agreement and performance hereunder shall be governed by and construed in accordance with the laws of the Special Administrative Region of Hong Kong.

If any of the provisions, or portions thereof, of this Agreement are invalid under any applicable statute or rule of law, such invalidity shall not affect the validity of the balance of this Agreement, and such provisions or portions thereof are to the extent of their invalidity to be deemed omitted from this Agreement.

### TABLE OF CONTENTS

| <u> </u>  | Introduction                                    | 7  |
|-----------|-------------------------------------------------|----|
| 2.        | Control Base – Basic Functions                  | 8  |
|           | Application – Overview                          | 8  |
|           | Main Menus – Overview                           | ç  |
|           | Main Toolbar – Overview                         | 10 |
|           | Control Panel – Overview                        | 11 |
|           | History Panel – Overview                        | 13 |
|           | Search Panel – Overview                         | 14 |
|           | GPRS Panel – Overview                           | 15 |
|           | Device Status Log – Overview                    | 16 |
|           | Eagle Map/ Events Window/ SMS Window – Overview | 17 |
| 3.        | Tracking Website – Basic Functions              | 18 |
|           | Website – Overview                              | 18 |
|           | Website Map Tools – Overview                    | 19 |
|           | Website Function Buttons – Overview             | 19 |
|           | Website Tracking Panel – Overview               | 20 |
|           | Website Search Panel – Overview                 | 19 |
|           | Website POI Creator - Overview                  | 22 |
|           | Website Device Setup Panel – Overview           | 23 |
|           | Website User Data Panel – Overview              | 25 |
|           | Website Status Window – Overview                | 26 |
| 4.        | Mobile Website – Basic Functions                | 27 |
|           | Mobile Website – Main page                      | 27 |
|           | Mobile Website – Map Page                       | 28 |
|           | Mobile Website – Search Page                    | 29 |
|           | Mobile Website – POI Page                       | 30 |
|           | Mobile Website – Geo-Fence Page                 | 30 |
|           | Mobile Website – Device Setup Page              | 31 |
|           | Mobile Website – Device Status Page             | 32 |
|           | Mobile Website – Password Page                  | 32 |
| <u>5.</u> | Glossary                                        | 33 |
| <u>6.</u> | Installation – Preparations                     | 34 |
|           | Recommended System and Hardware Requirements    | 34 |
|           | Software Requirements                           | 34 |
|           | System Preparations                             | 35 |
| <u>7.</u> | Installing the Tracking System Software         | 26 |
| <u>8.</u> | Configuring Modem Connections                   | 41 |
|           | Preparing GSM Connection                        | 41 |
|           | Preparing 56K Modem/ DTMF Connection            | 41 |
|           | Modem Configuration                             | 42 |

| 9.         | Configuring Internet and Data Connections                        | 46 |
|------------|------------------------------------------------------------------|----|
|            | Configuring GPRS Socket                                          | 46 |
|            | Configuring Internet Map Server Connection                       | 47 |
|            | Configuring Simple Web Server Connection                         | 48 |
|            | Adding Maps to the Local Map Database/ Mapping Options           | 49 |
|            | Configuring User Database Connection                             | 51 |
| <u>10.</u> | Adding Users to the Database                                     | 52 |
|            | How to Create User Entries                                       | 52 |
|            | Other User Archive Features                                      | 55 |
| <u>11.</u> | Initializing GPS Devices                                         | 56 |
|            | Setup Geo-Fence Areas for a Device                               | 57 |
|            | Setup Power Saving Modes                                         | 58 |
|            | Setup GPS Storage Sequence for a Device (AVL Models)             | 59 |
| <u>12.</u> | Using the Map Tools                                              | 60 |
| 13.        | Using the Search Functions                                       | 62 |
|            | Searching for a Place or Object                                  | 62 |
|            | Searching for a Near Place or Map Object                         | 63 |
|            | Finding the Shortest Path and Routing                            | 64 |
| <u>14.</u> | Using the Location and Tracking Commands                         | 66 |
|            | Locating and Tracking a Device                                   | 66 |
|            | Configuring a Tracking Schedule                                  | 67 |
| 15.        | Using the History Log                                            | 69 |
|            | Viewing and Storing the Tracking History of a Device             | 69 |
|            | Maintaining the History Database                                 | 71 |
| 16.        | Accepting Events                                                 | 73 |
|            | Types of Events (SOS Emergency/ Geo-Fence/ Speeding/ Battery Low | 74 |
|            | Vehicle Security Alerts (AVL Models)                             | 76 |
| 17.        | Activate/ Disable Vehicle Security                               | 78 |
| 18.        | Using the SMS Editor                                             | 78 |
| 10         |                                                                  | 70 |
| <u>19.</u> | Online Software Updates and Upgrading Devices                    | 79 |
|            | Download and Installation of Software Updates                    | 79 |
|            | Sending Firmware Opgrades to Devices                             | 79 |
| <u>20.</u> | Testing Devices with the Diagnostic Program                      | 81 |
| 21.        | Using the Tracking Website                                       | 83 |
|            |                                                                  |    |
| 22.        | Adding Users/ Login to the Tracking Website                      | 84 |

5

|            | Login to Tracking Website with Internet Explorer                    | 84  |
|------------|---------------------------------------------------------------------|-----|
|            | Add New User Account                                                | 84  |
|            | Retrieve Login Password                                             | 85  |
| 23.        | Managing User Data and Initialize Devices from the Tracking Website | 88  |
|            | Initializing Your GPS Device                                        | 87  |
|            | Changing Your Login Password                                        | 89  |
| 24.        | Device Setup and Alarm Configurations from the Tracking Website     | 90  |
|            | Setup Geo-Fence Areas                                               | 90  |
|            | Setup a Speed Limit                                                 | 92  |
|            | Setup Power Saving Mode                                             | 92  |
|            | Activate or Disable Vehicle Security (AVL Models)                   | 93  |
|            | Setup GPS Storage Sequence (AVL Models)                             | 93  |
| 25.        | Map and Search Features of the Tracking Website                     | 94  |
|            | Searching for a Place or Map Object                                 | 95  |
|            | Searching for a Near Place or Object                                | 96  |
|            | Using the Route Planner                                             | 97  |
| 26.        | Locating and Tracking from the Tracking Website                     | 99  |
|            | Locating and Tracking a Device                                      | 99  |
|            | Viewing the Tracking History of Your Device                         | 101 |
|            | Status Window Information                                           | 102 |
| 27.        | Using the POI Creator from the Tracking Website                     | 104 |
|            | Sending SMS Text Messages                                           | 105 |
| 28.        | Using the Diagnostic Program and do Online Device Ungrades          | 106 |
|            | cong the Diagnostic Program and do comme Device opgrades            | 100 |
| <u>29.</u> | Using the Mobile Website                                            | 108 |
|            | Login to the Mobile Website                                         | 108 |
| <u>30.</u> | Map and Search Features of the Mobile Website                       | 109 |
|            | Map Display                                                         | 109 |
|            | Searching for a Place or Map Object                                 | 110 |
|            | Using the Route Planner                                             | 111 |
|            | Using the POI Creator                                               | 112 |
| 31.        | Locating and Tracking from the Mobile Website                       | 113 |
|            | Locating and Tracking a Device                                      | 113 |
| <u>32.</u> | Device Setup and Alarm Configurations from the Mobile Website       | 114 |
|            | Activate or Disable Vehicle Security (AVL Models)                   | 114 |
|            | Setup Power Saving Mode                                             | 115 |
|            | Setup Geo-Fence Areas                                               | 116 |
|            |                                                                     |     |
|            | Device Settings                                                     | 117 |

#### 1. Introduction

The TSSR 3.1 Control Base software for use with GPS location and tracking devices consists of an advanced, multifunctional geographic information system with extensive GSM and GPRS communication interface for short message commands and data exchange and integration tools for third-parties server architecture. It allows you to manage and remote operate all types of GPS tracking devices operating under the SuperGuard logo, as operator from the Control Base or user over the Internet and mobile browsers.

It is designed for professional use in Service and Call Center facilities with existing Broadband Internet connection and static IP address, GSM terminal, Web Server and database systems. Utilizing ArcIMS server connection, service capacity per CPU can range from 1 ~ 220 user logins at the same time. Additional CPUs can be appended according to requirements.

The TSSR 3.1 Control Base software and incorporated Websites will enable you to:

- Choose and view detailed vector maps in street level, points of interest, additional information at operator base or online over Internet and mobile browsers,
- Zoom, pan and print map extents,
- Do multiple search for geographic areas, roads, points of interest and other map items,
- Define and find specific map items near to a location,
- Calculate and display the shortest or fastest route between two points,
- Send SMS commands and text messages,
- Locate, monitor and control tracking objects in real time,
- Manage tracking history and user database,
- Setup up to five individual Geo-fence for each tracking object,
- Setup parameters and initialize new GPS devices wireless,
- Remote operate vehicle security systems,
- Run test program and device upgrades wireless over GPRS.

#### Application – Overview

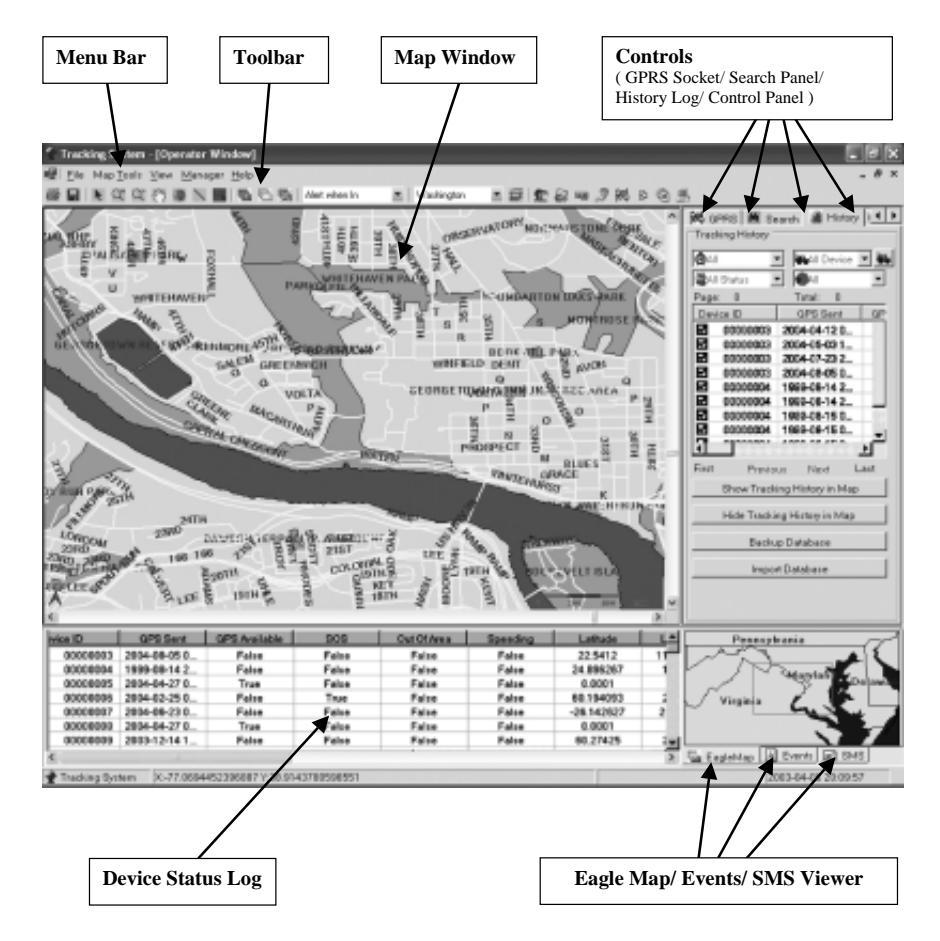

#### Main Menus – Overview

| File – Print                | allows you to print the current map extent on a printer.             |
|-----------------------------|----------------------------------------------------------------------|
| File – Export               | allows you to save the current map extent to a Bitmap (.bmp) file.   |
|                             |                                                                      |
| File – Exit                 | lets you exit the program and end all activities.                    |
|                             |                                                                      |
| Map Tools – Point           | changes your mouse cursor from functional tool to default pointer.   |
| Map Tools – Zoom In         | lets you select an area to zoom into the map.                        |
| Map Tools – Zoom Out        | lets you zoom out from a map area.                                   |
| Map Tools – Pan             | lets you grab and move the map.                                      |
| Map Tools – Full Extent     | lets you view the complete map.                                      |
| Map Tools – Measure Length  | opens tool to manually measure distances in map.                     |
| Map Tools – View all Status | in Area allows you to view the device status and information of all  |
| -                           | selected tracking objects within a specified area.                   |
|                             |                                                                      |
| Map Tools – Show and Drav   | v GeoFence opens database to select device and lets you define       |
|                             | Geo-fence areas.                                                     |
| Map Tools – Hide GeoFence   | e hides all Geo-Fences displayed in map.                             |
| Map Tools – Remove GeoFe    | ence lets you remove Geo-Fences settings for selected devices.       |
| -                           |                                                                      |
| Map Tools – Add New Map     | lets you add a new map to the local map database.                    |
| 1                           |                                                                      |
| View – Unit Status          | lets you open or close the Device Status Log.                        |
| View – Control Panel        | lets you open or close the Control Panel.                            |
| View – Scale Panel          | lets you open or close a metric scale in the current man extent.     |
| View – Compass              | lets you open or close a North indicator.                            |
| view compuss                |                                                                      |
|                             |                                                                      |
| Manager – Archive Settings  | opens the device and user database for searching, adding, changing   |
| 0                           | or removing user entries.                                            |
| Manager – GIS Settings      | lets you define Web server port, default map and ping ArcIMS         |
| internager of seemings      | server connections.                                                  |
| Manager – SMS Settings      | lets you setup and choose SMS modes and SMS-over-IP settings         |
| Manager Modern Settings     | lets you configure your COM parts and CSM SIM card information       |
| Managar CDDS Sottings       | lets you define next for CDDS socket and default communication       |
| Munuger – Of K5 Seuings     | norts for TCP/IP date exchange                                       |
| Managan Database Setting    | polits for TCT/II uata exchange                                      |
| Manager – Database Setting  | s lets you choose between standard MS Access database or SQL         |
|                             | database management                                                  |
| Manager – Inner Web Settir  | igs lets you start the embedded Web Server for Internet/Intranet use |
| Manager – Other Settings    | lets you change Fonts and font size for map display, SMS text        |
|                             | language, Control Panel options and third-party server connection    |
|                             |                                                                      |
| Help – Online Upgrade       | connects to the Online Upgrade Server to receive TSSR 3.1 updates.   |
| Help – About                | displays current software version and installed hardware upgrades.   |

8

| 🖨 🖬 🕨 Q*        | 🔍 🖑 🗶 🔜 📲 🖫 🕾 🖌 Alert when In 🛛 🔹 🛛 Washington 🖉 🥩 🌋 🏭 🥥 🚧 🗛 🌆 🚍                                                                                                    |
|-----------------|----------------------------------------------------------------------------------------------------|
|                 |                                                                                                    |
| <b>a</b>        | The <i>Print</i> tool allows you to print the current map or map extent on a printer.                                                                                                    |
|                 | The <i>Export Map</i> tool allows you to save the current map or map extent to a Bitmap (.bmp) file.                                                                                                    |
| N               | The Point tool changes your mouse cursor from functional tool to default pointer.                                                                                                    |
| $Q^+$           | The Zoom In tool lets you select and zoom into a map area.                                                                                                    |
| 0               | The Zoom Out tool lets you zoom out from a map extent.                                                                                                    |
| Sm              | The Pan tool lets you grab and move the map.                                                                                                    |
| 1               | The Full Map tool lets you view the complete map.                                                                                                    |
| 1               | The Measure tool lets you manually measure distances in map.                                                                                                    |
|                 | The <i>View Status in Area</i> tool allows you to view the device status and information of all selected tracking objects within a specified area.                                                                                                    |
| THE OWNER       | The Show&Draw GeoFence tool lets you show and define Geo-Fence areas for selected devices                                                                                                    |
| 6               | The Hide GeoFence tool lets you hide all Geo-Fences displayed in map                                                                                                    |
| 12              | The Remove GeoFence tool lets you remove Geo-Fences settings for selected devices.                                                                                                    |
| Alest when In 💌 | The Geo-Fence mode lets you select the options for Geo-Fence alerts: 'In' for inbound alarms, 'Out' for outbound and 'In/Out' for border crossing alarms<br>The map menu lets you select maps from the local map database or ArcSDE database                             |
| ₩<br>\$         | <i>Add Map</i> lets you load new maps into your map database (Note: This feature will be disabled when ArcSDE/ ArcIMS server connections are used). <i>Archive Settings</i> opens the device and user database for searching, adding, changing or removing user entries. |
| <b>S</b>        | GIS Settings lets you define Web server port, default map and ping ArcIMS server connections                                                                                                    |
|                 | SMS Settings lets you setup and choose SMS modes and SMS-over-IP settings.                                                                                                    |
| 3               | Modem Settings lets you configure your COM ports and GSM SIM card information                                                                                                    |
|                 | GPRS Settings lets you define port for GPRS socket and default communication                                                                                                    |
| B               | ports for TCP/IP data exchange<br>Database Settings lets you choose between standard MS Access database or SQL<br>database management                                                                                                    |
| 1               | Inner Web Settings lets you start the embedded Web Server for standard Internet/<br>Infranet use                                                                                                    |
| <b>.</b>        | Other Settings lets you change Fonts and font size for map display, SMS text<br>language, Control Panel options and third-party server connection                                                                                                    |
|                 |                                                                                                    |

#### Control Panel – Overview

The Control Panel enables you to send tracking commands, configure GPS Tracking devices, activate security features and run the test diagnostic program.

The TSSR 3.1 uses different SMS Control Panels for Personal Tracker (PSP) and Vehicle Tracking (AVL) devices. To select the correct mode, use Other Settings from the menu, select the type of devices and confirm with Change to change the mask of the Control Panel according to device type.

🛱 Search 🖉 History 📟 Control 🔳 ID: lets you select and control all GPS devices from PT2 Controller: your user database. Click the Initialize unit ID: 00000001 button I to send user information and settings Phone +18175554321 to the selected GPS unit. Click Upgrade Device 1 to transfer new firmware upgrades to the Get Location device over GPRS. Track To initialize Geo-Fence areas you have drawn Track Timer before, click Initialize Geo-Fence 🛸 0 🕂 day 0 ÷ hour Track Interval 0 🕂 hour O Phone: shows the phone number from the SIM card 0 00 904 0 used in the device. All SMS commands will be send to this number. Saving

Get Location (PSP Panel) sends a command to the device to receive current GPS position and status information, to be displayed on the map. To get one single location from a Vehicle unit in the AVL Panel, click Query Last Status button instead.

- 🖉 🖸 ங Test PSP 🕂 min 🕂 min 🛛 🕂 seo GPS Always On C GPS Always shutdown ○ Wake up time 60 ÷ sec Initialize Saving Mode Message SMS

- Test Device (PSP Panel) starts the testing and diagnostic program to monitor GPS satellite availability, GSM signal strength and other test features.
- Track Timer lets you setup a tracking period over which you like to receive positions from a device. You can choose a time ranging from 1 minute to 45 days, using the M (minutes) H (hours) D (days) menus.
- Track Interval lets you setup the interval in which you like to receive positions from the device, over the tracking period setup in Track Timer. To send the Track Timer/ Interval command to the GPS unit and start tracking, click the *Start Track* button **2**. To abort tracking before the Track Timer is up, click Stop Track 2

To manually start Real-Time-Tracking over GPRS (with position updates every 10 seconds), click Start RealTime Tracking M, to end Real-Time-Tracking, click Stop RealTime Tracking 🔍

Saving (PSP Panel) lets you configure battery saving modes for Personal Tracking devices. Choose GPS Always On (default) to disable shut-off timer for GPS engine. Choose GPS Always Shutdown to turn the GPS engine off. It will be activated only if the device is been interrogated through tracking commands or the emergency button has been pressed. To turn on the GPS engine in a specific time interval, select a *Wake up Time* between 60 seconds and 42 minutes. To initialize the device with the power saving settings, click *Initialize Saving Mode*.

| Commands          |          |
|-------------------|----------|
| Security          |          |
| -GPS Data Storage |          |
| Store Data every: | 30 🕂 sec |
| 00                | ച        |
|                   |          |

- GPS Data Storage (AVL Panel) lets you setup the interval (10 sec 42 min) in which the unit shall store GPS positions and status data to its memory. To activate data storing, click Start Store . To stop the unit from storing data, click Stop Store . To upload all data from its memory to the history database and clear the unit's memory, click Upload Data from Unit (GPRS required).
- Message lets you write and send SMS text messages to a number you have entered in the *Phone:* field.

The GSM monitoring box at the bottom of the Control Panel displays activities and short status information of connected GSM modems or terminals, indicating SMS sent and received.

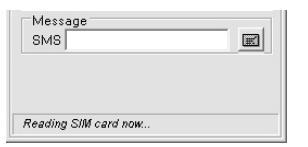

#### History Panel – Overview

The History Panel enables you to review, search, save and retrieve positions end events received from GPS devices and stored in the history database.

From the *Tracking History Time* menu, choose a time period to view the tracking history.

From the *Device* menu, choose a Device ID or view history of *All Devices* from your database.

From the *Status* field, select if you want to view the complete history database or only the history connected to an event.

From the *Event Completed* menu, filter the events that have not been completed or accepted yet.

The History log allows you to view all positions, status and events according to the parameters you have selected in the fields above.

Click on a table row if you want to view this position and date on the map. Click at the table headers to reorganize the order of history entries. To scroll through all pages of the history database, use *First*, *Previous*, *Next* and *Last* page.

| <b>3</b> AI | 2           | • Weal        | Device | - 4  |
|-------------|-------------|---------------|--------|------|
| Al          | Status      | • <b>C</b> AI |        | *    |
| age         | : 1         | Total:        | 126    |      |
| Dev         | ice ID      | GPS           | Sent   |      |
| ~           | 00000003    | 2004-04       | -12 0  |      |
| ~           | 00000003    | 2004-05       | -03 1  |      |
| ~           | 00000003    | 2004-07       | -23 2  |      |
| ~           | 00000003    | 2004-08       | -05 0  |      |
| ¥           | 00000004    | 1999-08       | -14 2  |      |
| ✓           | 00000004    | 1999-08       | -14 2  |      |
| ~           | 00000004    | 1999-08       | -15 0  |      |
| ✓           | 00000004    | 1999-08       | -15 0  | -    |
| 1           |             | *****         | ***    |      |
| irst        | Previo      | us Ne         | ×t     | Last |
|             | Show Track  | ing History   | in Ma  | p    |
|             | Hide Tracki | ng History    | in Mag | )    |
|             | Backu       | ip Databa     | se     |      |

Click *Show Tracking History In Map* to select a time period and view the history track as colored line in the map window.

Click Hide Tracking History in Map to make the track line disappear from the map.

Click *Backup Database* to define a time interval in which data entries from the history log shall be saved to your database.

Click Import Database to load previous history files from your database.

#### Search Panel – Overview

#### **GPRS** Panel – Overview

The Search Panel enables you to search a map for places, street names and landmarks, find near locations and calculate the shortest route and distance between two points.

- Search Layer lets you specify the type of map objects you are searching for.
- Search Key lets you enter the name or parts of the name of the location or object you are searching for. Click the Start Search button to start the search.

The Search Results window will display the names of all objects found according to your search parameters. Choose from the list and double-click to view the item on the map.

- Search Nearest allows you to locate a place or object next to a given point or name. Click Nearest from Search Result ▲ to start from the Search Results window. Use Click Start Point in Map I to manually set a start point on the map. Click Search Nearest ♀ to start your search.
- Navigateenables you to calculate and display the<br/>shortest distance and route between two<br/>points in the map. To start navigation from<br/>the current position of a device, select the<br/>Device ID by clicking on the relevant row in

the Device Status Log. Click the *Start from Device* button is to mark the starting point. Click *Start from Search Result* if an object from the Search Result window shall mark the starting point. Click *End at Search Result* if the Search Result shall mark the end point of the route. Choose *Click in Map to Set Start* to manually set a starting point on the map through mouse click. Choose *Click in Map to Set End* if you want to manually set the end point of the route calculation and receive directions. Click *Begin Navigation* to receive audio directions during Real-Time-Tracking (currently only available for use with Asian map database).

The Shortest Path Results window will display the complete route and direction (street names) between the two points and the distance in meters. In addition, a colored line will show the route on the map window.

To hide search results and routes in the map window, click Hide All Found In Map.

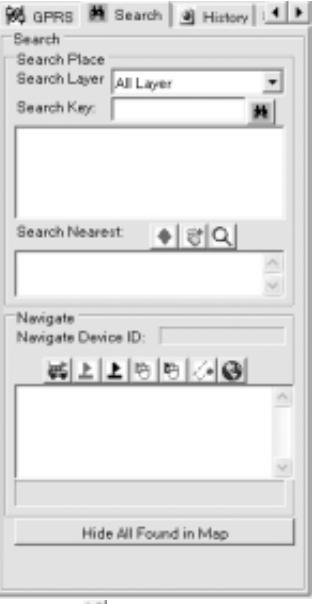

The GPRS Panel enables you to monitor TCP activities over the GPRS socket, used for communication with GPRS enabled tracking devices.

- *Field* helps you searching for devices from your user database according to specific parameters.
- Search lets you enter the name or parts of the name you search for in conjunction with the parameters set above. Click the Search User button to start the search. To view all users of your database, click Show All Users
- All active devices that are currently online and communicating over GPRS socket, will be shown with yellow light bulbs adjacent to the Device Ids.
- Grey light bulbs indicate that no GPRS connectivity is recorded.

If units are currently being upgraded with new firmware versions, the download status can be monitored at the Upgrade bar.

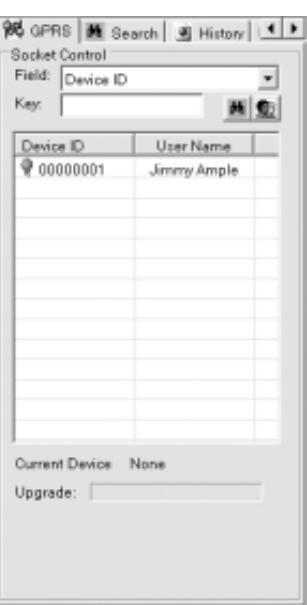

#### **Device Status Log – Overview**

# The Device Status Log shows all current activities and events happening to the GPS devices from your database. Use the scroll bars to move through the complete table.

| vice ID  | GPS Sent     | GPS Available | SOS   | Out Of Area | Speeding | Latitude   | L=  |
|----------|--------------|---------------|-------|-------------|----------|------------|-----|
| 00000003 | 2004-08-05 0 | False         | False | False       | False    | 22.5412    | 11  |
| 00000004 | 1999-08-14 2 | False         | False | False       | Faise    | 24.896267  | 1   |
| 00000005 | 2004-04-27 0 | True          | False | False       | Faise    | 0.0001     |     |
| 00000006 | 2004-02-25 0 | False         | True  | Faise       | Faise    | 60.194093  | - 2 |
| 00000007 | 2004-06-23 0 | False         | False | False       | False    | -26.142627 | 2   |
| 00000008 | 2004-04-27 0 | True          | False | False       | False    | 0.0001     |     |
| 00000009 | 2003-12-14 1 | False         | False | False       | False    | 60.27425   | 2.  |
|          |              | ,             |       |             |          |            | +   |

The following entries to the Device Status Log will be made for every event:

| Device ID     | Displays the device number from the user database                    | Out of Area   | Shows if the vehicle violated a Geo-Fence                              |
|---------------|----------------------------------------------------------------------|---------------|------------------------------------------------------------------------|
| GPS Sent      | Displays the satellite time<br>(GMT) of the time of record           | Request       | Shows if the request button<br>of the Vehicle Unit has been<br>pressed |
| GPS Available | Shows if GPS was available<br>to the device at the time of<br>record | Speeding      | Shows if the maximum speed<br>limit has been exceeded                  |
| Door Lock     | Shows the status of the central door lock system                     | Power Removed | Shows if main power source<br>had been cut (car battery)               |
| Active        | Shows the status of the car security system                          | Latitude      | Displays the latitude from the GPS data                                |
| Engine Off    | Shows the status of the<br>immobilizer function                      | Longitude     | Displays the longitude from the GPS data                               |
| SOS           | Shows if an SOS call has been triggered                              | Speed         | Displays the actual speed (in knots) from the GPS data                 |
| Crash         | Shows if the vehicle has been<br>hit or rammed                       | Direction     | Displays the direction from the GPS data                               |
| Door Open     | Shows if the doors have been opened in armed status                  | Has Event     | Shows if an event has been recorded                                    |
| Battery Low   | Shows if battery power is low                                        | Completed     | Shows if an event has been accepted at the operator side               |
| Shock         | Shows if the vehicle is being moved in armed status                  | Version       | Displays the actual firmware version of the device                     |

#### Eagle Map – Overview

The Eagle map window shows the position of the current map extent from the main map in a lower zoom level, making it easier for you to know the overall location of a current position on the main map. Use the mouse to pan and move the current map extent.

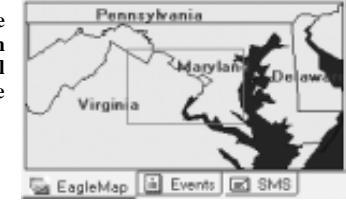

Information

Events SMS

EagleMap

GPS Sent

5

#### **Events Window – Overview**

The Events window allows you to follow all incoming information in order of their appearance.

The table includes Device ID, information and details of the events and date and time of the event. To change the arrangement of the table order, click the headers.

Double-click a table row to show the tracking object in the map.

The Event Log will only show events happening in the current session of the program. If the TSSR 3.1 program is restarted, former events can be searched and viewed in the History Log.

#### SMS Window – Overview

The SMS window will show all SMS text messages received at the Control Base. Details include sender, message text and time.

| Sent From | Message | Sent Time |
|-----------|---------|-----------|
|           |         |           |
| <         |         |           |

### 3. Tracking Website – Basic Functions

#### Website - Overview

The Tracking Website for Internet Explorer allows users with access to Internet to view and print maps, search for locations or near objects, find shortest path and route information, create individual Points of Interest, monitor and track their GPS devices, manage device settings, send remote commands and modify their personal user information.

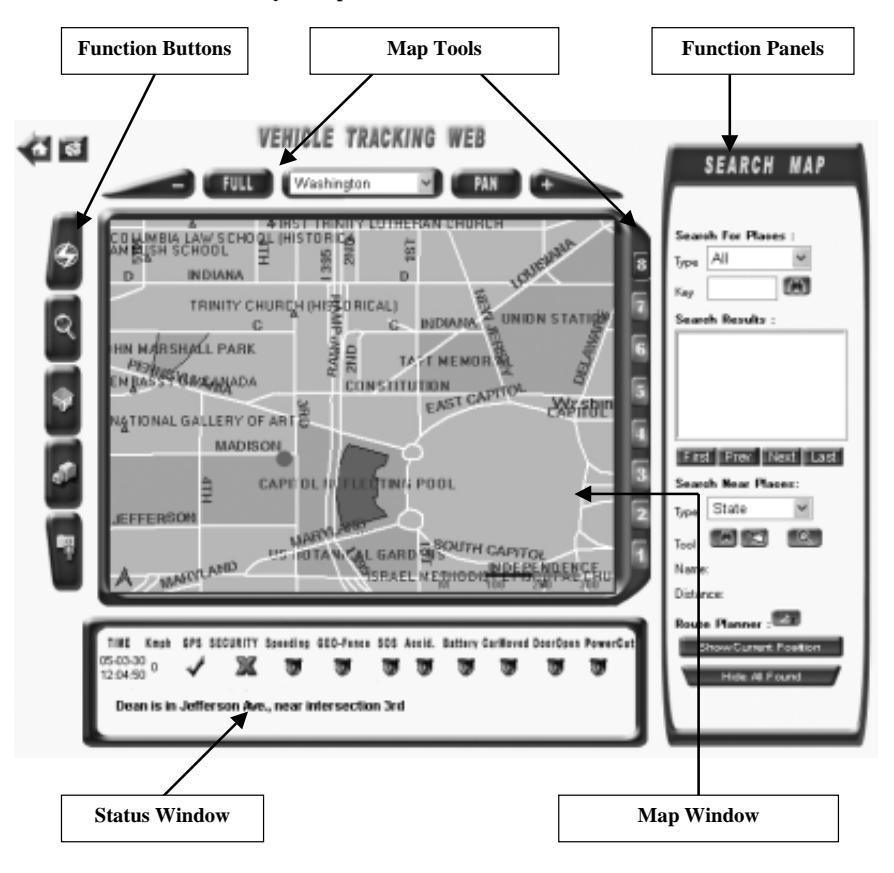

#### Website Map Tools – Overview

Web users can select and view maps available from the Control Base map database. Various map tools will allow them to operate zoom and pan functions.

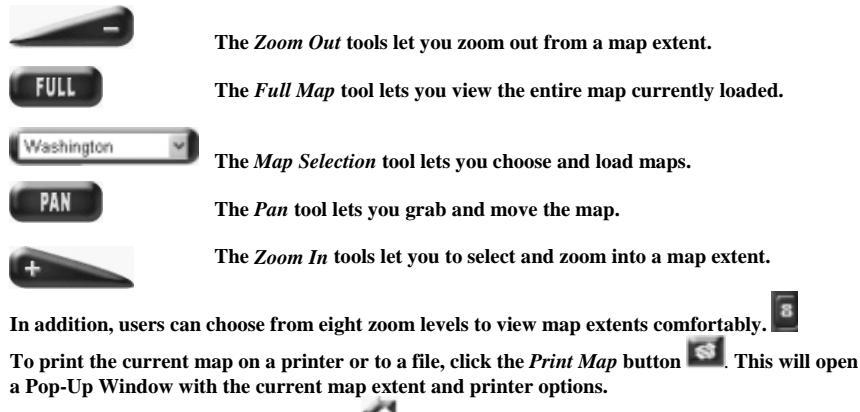

To return to the login page, click *Home* 

#### Website Function Buttons – Overview

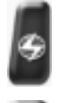

The *Tracking* function button opens the Tracking panel with tools to send commands to receive current locations from the device, setup timer and interval to track and store location data over a period of time, and to view location history from the tracking database.

The *Search* function opens the Search panel, allowing you to search for locations, map objects and do route calculations.

The *POI* button opens the POI Creator panel, enabling you to create, edit and move personal points of interest, saved to your own database. The SMS Editor allows you to send SMS text messages online to any GSM number you entered.

*Device Setup* opens the Device Setup panel, where you can draw Geo-Fence areas, setup Speed Limit alarms and power saving options for your device.

The User Data button gives you access to your user database, allowing you to view and modify SMS and GPRS settings, and add or change Contact phone numbers

#### Website Tracking Panel – Overview

The Website Tracking Panel enables the users to send location requests, setup tracking schedules, track vehicles in real-time mode and view tracking history over a period of time.

- *Get Last Position:* sends an SMS command to the GPS device in order to receive the latest available GPS position and display it on the map.
- *Track Timer:* lets you setup a tracking period over which you like to receive positions from a device. You can choose a time ranging from 1 minute to 45 days, using the *M* (minutes) *H* (hours) *D* (days) menus.
- Track Interval: lets you setup the interval in which you like to<br/>receive positions from the device, over the tracking<br/>period setup in Track Timer. To send the Track<br/>Timer/ Interval command to the GPS unit and start<br/>tracking, click the Start Track button . To abort<br/>tracking before the Track Timer is up, click Stop<br/>Track .
- Start Real-Time Tracking (GPRS required): Clicking the Start Real Time Tracking button start will send a command to the unit to let it go GPRS online and send GPS location and status data every 10 seconds (approximate time). You will be able to trace the track of the device in the map window. To stop the

live tracking, click Stop Real Time Tracking

*Tracking History:* enables you to view the tracking history of your GPS device in a defined time period. From the *Start Time* menu, choose a date and time to start the history track of the device.

From the *End Time* field, choose date and time to end the history track of the device.

Click *Show History* to view the tracking history as a colored line in the map window.

Click *Geo Fence* to display all Geo-Fences currently loaded to the device in the map window.

Click *Hide All* to make track lines and Geo-Fences disappear from the map window.

|        | 0 et La | ist P | Post   | ion  |     |
|--------|---------|-------|--------|------|-----|
| Irek I | inter : | ъ     | nade l | hier | al: |
| 0 4    | d       | 0     | )      | ۲,h  |     |
| 0 4    | h       | 0     | )      | r m  |     |
| 0 4    | m       | 3     | 0      | 's   |     |
| 5      | 20      | 36    | 篇)     | 01   |     |
| Frack  | ing     | His   | tor    | y :  |     |
| tat Th |         |       | _      | _    | _   |
| 2005   | ۷.      | 4     | ¥      | 6    | ۷   |
| 21     | ¥ :     | 9     | ¥      | 46   | ۷   |
| hed To | He :    |       |        |      |     |
| 2005   | ۷:      | 4     | ¥      | 6    | ۷   |
| 21     | 4       | 9     | v      | 46   | ۷   |
| Shove  | Histo   | av.   |        |      |     |
| _      | F       |       |        | Hid  | θ   |
|        | 1000    | 100   | _      |      |     |

TRACKING

#### Website Search Panel – Overview

The Website Search Panel allows users to search a map for places, street names and landmarks, find locations and distance to other objects and calculate the shortest route and distance between two points.

- Type:
   lets you specify the layer or type of object to be searched.

   Key:
   lets you enter the name or parts of the name of the
  - search object. Click the *Search* button **(B)** to start the search.

The Search Results window will display the names of all places beginning with the name entered in the Search key. Choose from the list and double-click to view the location on the map.

To scroll through the complete list of search results, use the *First*, *Prev*, *Next* and *Last* buttons.

Search Near Places: allows you to search for specific objects near to a search result. Select the type of object you search for and click From Search Result to start searching from a location from the Search Results window. Click From Mouse Select to start searching from a point you click in the map.

Click *Search Nearest Place* **Content** to start the search. The name of the result and distance to the point of origin will be displayed shortly.

Route Planner: 🔤 will open the Route calculator, enabling you to calculate and show the shortest distance and route between two points in the map.

To set the current GPS position of your device as starting point, click From Current Position

Click Search Result as Start and if the location from the Search Results window shall mark the starting point. Click Search Result as End and if the search result shall mark the end point. Click Use Mouse Set Start Point to manually set a starting point on the map. Click Use Mouse Set End Point if you want to manually set the end point on the map. Select if you like to calculate the shortest or fastest route between the points and click Calculate Route

The Route Results window will display the complete route information (street names) between the two selected points and the distance in meters. In addition, a colored line will show the route in the map window.

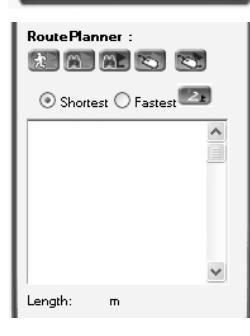

SEARCH MAP

First Prev Next Last

- Q.

Search Near Places:

e Planner :

ide All Found

Type State

Tool

Name

Distance

Search For Places :

All

Search Results

Тире

To revert to the current GPS position centered on the map, click *Show Current Position*. To hide all search results and routes in the map window, click *Hide all Found*.

#### Website POI Creator Panel - Overview

The POI Creator enables you to create, label, edit and move individual points of interest saved to your personal database.

Click *Add POI* (1), then point and click in the map to add a new point of interest. In the *New POI Label* field that appears, enter a name you want to give this POI. Click *Submit* to save the point and label to your database. Click *Return* to return to main page.

To edit the name of a POI you created, click *Edit POI* S. Find the POI to be renamed in the map and select through mouse click. In the *POI Label* field, change the name of the POI you selected and click *Change*. Click *Return* to return to main page.

To delete a POI, click *Delete POI* **201** Find the POI you want to delete in the map and click at it.

To search and display POIs from your database, enter a search key and click *Start Search* . Select from the search results and double-click to view the POI.

To show all POIs in the map, click Show All POI.

To view all Geo-Fences loaded to the device, click Geo Fence.

To hide all POIs and Geo-Fences displayed in the map, click Hide All.

To revert to the current GPS position centered on the map, click Show Current Position.

The SMS Editor allows you to send SMS text messages to any GSM phone number.

Type the text into the text field, enter a phone number in the No. field and click *Send Short Message* to send the SMS.

SMS charges will automatically be billed to your user account.

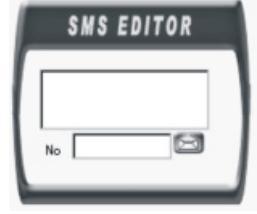

POI CREATOR

how Current Position

Point Of Interest

Search For POI

9 80 90 90

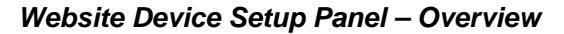

The Device Setup panel allows you to draw and load up to four Geo-Fence areas into your GPS device, define Speed Limit alerts, configure power saving modes and data storage, and activate or disable vehicle security features (for AVL units).

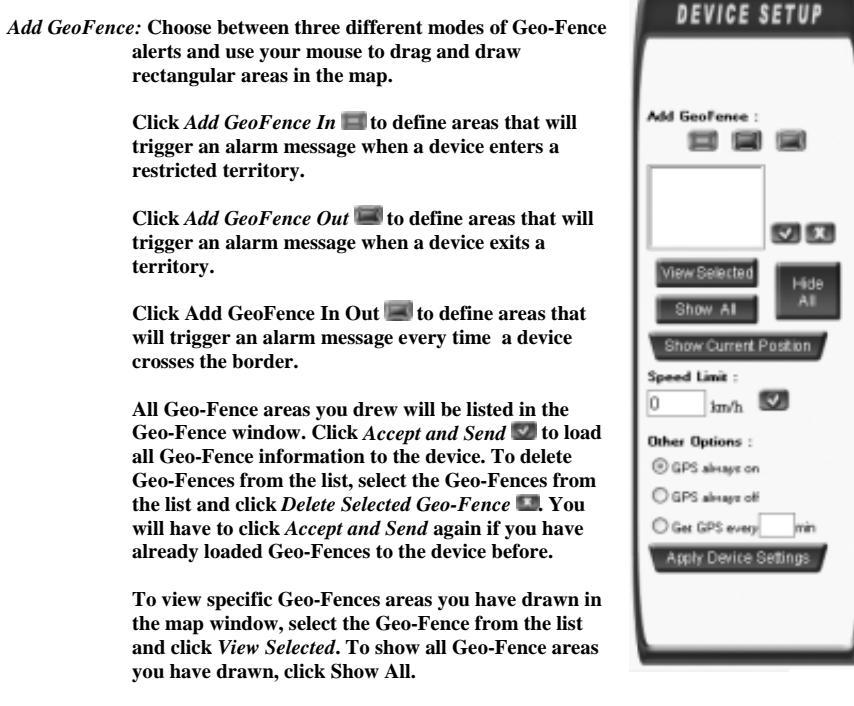

To hide all Geo-Fence areas in the map, click *Hide All*.

- Security: (AVL devices only) enables you to remote setup vehicle security on your device. Click Arm at to activate vehicle security features. Click Disarm at to disable vehicle security.
- Data Storage: (AVL devices only) lets you setup the interval (60sec 42 min) in which the unit shall store GPS positions and status data to its memory. To activate data storing, click Start Storage . To stop the unit from storing data, click Stop Storage . To upload all data from its memory to the history database and clear the unit's memory, click Upload Storage

| Security:         |      | 07  |   |
|-------------------|------|-----|---|
| Data Stor         | age: | 60  | œ |
| <b>V</b>          | X    | 믭   |   |
| Speed<br>Linit: 0 | km   | n 🔽 |   |

(GPRS required).

- Speed Limit: lets you define and setup a maximum speed limit for the device. If the device exceeds the speed limit, alarm messages will be sent to all contact numbers. Enter a speed in km/h into the field and click Alert when exceed Speed Limit 💹 to send the speed limit to the device.
- Other Options: lets you configure and setup battery saving modes for your device. Choose GPS Always On (default) to disable shut-off timer for GPS engine. Choose GPS Always Off to turn the GPS engine off. It will be activated only if the device is been interrogated through tracking commands or the emergency button has been pressed. To turn on the GPS engine in a specific time interval, enter a time between 1 minute and 42 minutes in the Get GPS every ... min field. To initialize the device with the power saving settings, click Apply Device Settings.

#### Website User Data Panel – Overview

The Website User Data Panel allows you to access your user database, in order to view and modify SIM card and GPRS settings, contact information and passwords, and synchronize them with the user database at the Control Base.

All changes must be submitted before they come into effect.

| Credit      | shows the credit from the user account available to send SMS commands                                  | USER DATA        |
|-------------|----------------------------------------------------------------------------------------------------|------------------|
| Name        | lets you change the name of the device holder                                                          |                  |
| CC No.      | shows SMS terminal number of Control Base                                                              | Credit 479.8     |
| <i>NO</i> . | lets you setup or modify the GSM number used in the device ( <i>required</i> )                         | CC NO.           |
| SMSC        | lets you setup the SMS Service Center number<br>of the SIM card used in the device ( <i>required</i> ) | SMSC             |
| Cont.1      | lets you setup or change the phone number of<br>main contact person ( <i>required</i> )                | Contl Cont2      |
| Cont.2      | lets you setup or change the phone number of a $2^{nd}$ contact person                                 | Cont3            |
| Cont.3      | lets you setup or change the phone number of a 3 <sup>rd</sup> contact person                          | Address          |
| Address     | lets you enter or change address information                                                           | 09R3 uD          |
| Email       | lets you enter e-mail address for password retrieval                                                   | OPRS Ped         |
| uID         | lets you enter User name or ID for GPRS activation/ access ( <i>if applicable</i> )                    | Submit User Info |
| Pwd         | lets you enter Password for GPRS activation/ access ( <i>if applicable</i> )                           | New PW           |
| Dial #      | lets you setup the GPRS dial number to use online access with the device ( <i>required</i> )           | Change Password  |
| APN         | lets you setup the Access Point Nod to use online access with the device ( <i>required</i> )           |                  |

- Submit User Info: lets you initialize your device and synchronize user data information with the database at the Control Base.
- Change Password: To change the login password to access your Tracking Websites, enter new password and confirm new password. Click Change Password to submit the password change.

#### Website Status Window – Overview

The Website Status Window displays time, GPS availability and all event reports from the device, along with short location details.

Status information shown with red lights indicates that an event or alarm has been reported for this status.

| TIME Kmph<br>05-03-30<br>12:04:50 | GPS  | SECURITY  | Speeding    | GEO-Fence  | sos   | Accid. | Battery | CarMoved | DoorOpen | PowerCut |
|-----------------------------------|------|-----------|-------------|------------|-------|--------|---------|----------|----------|----------|
| Dean is in                        | Jeff | erson Ave | e., near ir | ntersectio | n 3ro | 1      |         |          |          |          |

For every received position data, or in case of events and activities, the following entries will appear in the Status Window:

| TIME                     | Date and Time from the last<br>GPS information received at<br>the Control Base | SOS                       | Shows when the SOS<br>emergency button has been<br>activated        |
|--------------------------|--------------------------------------------------------------------------------|---------------------------|---------------------------------------------------------------------|
| Kmph                     | Speed of the device from the<br>last GPS information<br>received               | Accid.<br>(AVL models)    | Shows if the vehicle crash<br>sensors have been activated           |
| GPS                      | Shows GPS availability to the device at the report time                        | Battery                   | Shows if the spare battery of the device is low                     |
| Security<br>(AVL models) | Shows whether vehicle<br>security is active or disabled                        | Car Moved<br>(AVL models) | Shows if the vehicle is been<br>moved with security on              |
| Speeding                 | Shows when a maximum speed violation occurs                                    | Door Open<br>(AVL models) | Shows if the vehicle doors<br>have been opened with<br>security on  |
| GeoFence                 | Shows when a GeoFence<br>alarm has been triggered                              | Power Cut<br>(AVL models) | Shows if the vehicle battery<br>has been removed or power<br>is low |

### 4. Mobile Website – Basic Functions

#### Mobile Website – Main page

The Mobile Website for mobile browsers allows users with GPRS enabled mobile phones, PDAs or Smart Phones with color display and support for WML and HTML to access maps, search for locations or near objects, find shortest path and route information, create individual Points of Interest, monitor and track their GPS devices, manage device settings, send remote commands and modify their personal user information.

| Tracking System                                                                                                  | The Main Page includes the following features:                                                                                                    |
|----------------------------------------------------------------------------------------------------|----------------------------------------------------------------------------------------------------|
| Dean is nearby<br>Longitude:000000000<br>Latitude:000000000                                                      | The main page header includes street name and location details for<br>the last recorded position of the GPS device.                                                                                                    |
| <u>See Map</u><br><u>Get GPS Position</u><br>Track Timer                                                         | Select or press <u>See Map</u> to view the current position on a map extent, along with zoom and other mapping features.                                                                                                    |
| 0 💙 day<br>0 🌱 hour                                                                                              | Press <u>Get GPS Position</u> to send an SMS command to the GPS device in order to receive the latest available GPS position                                                                                                    |
| 0 v min<br>Track Interval<br>0 v hour<br>0 v min<br>30 v sec                                                     | Use the Track Timer and Track Interval menus to setup a tracking schedule. From the Track Timer you can choose a time ranging from 1 minute to 45 days, using the $M$ (minutes) $H$ (hours) $D$ (days) menus. The Track Interval lets you choose the interval in which you like to receive positions from the device.     |
| Start Tracking<br>Stop Track<br>Start real time tracking                                                         | Select <u>Begin Tracking</u> to send a command to the device to start the scheduled tracking. Select <u>Stop Tracking</u> to abort the tracking before the end of schedule.                                                                                                    |
| <u>Stop real time tracking</u><br><u>Saving Mode</u><br><u>Search</u><br><u>POI</u><br>Geo Fence<br>Device Setup | Select <u>Start Real Time Tracking</u> to start receiving GPS positions in<br>real-time (GPRS connection on the GPS device required). To view<br>the results on the map, you will need to open the Map page and<br>manually refresh the page.<br>To stop real-time tracking mode, select <u>Stop Real Time Tracking</u> . |
| Device Status<br>Password                                                                                        | <u>Security On</u> (AVL models) lets you activate vehicle security<br>features of your GPS device. <u>Security Off</u> will disable vehicle<br>security.                                                                                                    |

Saving Mode will open the Power Saving page with options to save battery power on your device.

Search will open the Search page with options to search for locations and route planner.

POI will open the POI page with options create, label and edit points of interest.

Geo Fence will open the Geo Fence page with options to create, setup or delete Geo-Fence areas.

<u>Device Setup</u> will open the Device Setup page with access to user database and necessary features to setup your GPS device.

Device Status shows you time and all status information received with the last data package.

<u>Password</u> lets you setup or change your personal login password to access Web Tracking over Internet Explorer or mobile browsers.

#### Mobile Website – Map Page

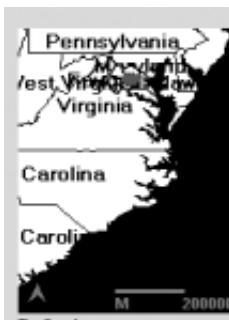

Refresh Show GPS Position Level 2 Y Zoom to level Zoom In Zoom Out Up Down <u>Right</u> Left View Size Search Place Clear Found Path: Length:0 Washington 😪 Change Map Main Menu

The Map page opens a graphic display of the map, reformatted for display on small screen devices, allowing you to view and refresh GPS positions, search for locations and receive route information on your mobile device.

The Map Page includes the following features:

<u>Refresh</u> lets you receive updated GPS positions during Real-Time tracking or after new data has been received at the Control Base.

<u>Show GPS Position</u> lets view the last known GPS position of the device centered in the map, after searching for locations or other mapping activities.

To zoom in or out of a map extent, you can either choose one of 8 zoom levels directly or zoom step by step. Select a Level and press <u>Zoom to level</u> to use preset levels. Select <u>Zoom In</u> or <u>Zoom Out</u> to zoom step by step.

To move the map extent in four directions, select <u>Up</u>, <u>Down</u>, <u>Right</u> and <u>Left</u>.

To adjust the viewing size of the map to a larger screen size, select Level 2 and press <u>View Size</u>. To revert to original size, select Level 1 and press <u>View Size</u>.

<u>Search Place</u> opens the Search Page with options to search for locations and route planner. Path and Length will display results generated from the route

planner. <u>Clear Found</u> hides all search results, routes, Geo-Fences or POIs displayed in the map.

To change a map provided from the Control Base, choose a map from the map field and select <u>Change Map</u>.

#### Mobile Website – Search Page

T K

100 100 1

52

N

The Search page enables you to find locations, streets or other objects on the map.

| In the Type field, specify the layer or type of object to be searched.                                                                                                    |
|----------------------------------------------------------------------------------------------------|
| In the Key field, key in the name or parts of the name of the object you search.                                                                                                    |
| Press <u>Search Place</u> : to start the search. The search results window<br>will display the names of all places beginning with the name entered<br>in the Search key.<br>Choose from the list and select <u>Show Place</u> to return to the Map<br>Page and view the location on the map.                   |
| To scroll through the complete list of search results, you can<br>either key in a page number and select <u>Go</u> , or scroll page by<br>page using <u>Prev</u> and <u>Next</u> .                                                                                                    |
| To use the route planner, choose between Shortest or Fastest route<br>to define the calculation method.<br>Use <u>Set as start</u> to choose the search result as starting point. You will<br>be redirected to the Map page to view the location.                                                              |
| From the Map page, select <u>Search Place</u> again, to search for a second<br>place to define the end point. After finishing your search, continue<br>with <u>Set as end</u> , and you will be redirected to the Map page to see the<br>path with semiclast points information (struct parts) and distance in |
|                                                                                                    |

meters. In addition, a colored line will show the route in the map.

To add a location from the search results to your list of POIs (Point of Interest), mark the result from the search result window and select <u>Set as POI</u>. In the POI page that follows, key in a name to label the POI and save it to your database.

To create a square-sized Geo-Fence area around the search result, choose the result from the search result window and select <u>Set as Geo Fence</u>.

Select Main Menu to return to the Main Page.

#### Mobile Website – POI Page

The POI Page allows you to create, label and edit point of interests, and save them to your personal database.

| 27                      | To create a POI at a search result you found with the Search                                   |
|-------------------------|------------------------------------------------------------------------------------------------|
| Ivame                   | function, press Search Result as POI. To create a POI at the current                           |
|                         | GPS position, select Current Position as POI.                                                  |
| Search Result as POI    |                                                                                                |
| Current Position as POI | In the Name field, enter a name you want to give the new POI and                               |
| Search POI:             | select OK to add the point to your database.                                                   |
| Key:                    |                                                                                                |
|                         | To search for POIs you created, key in the name or part of the name.                           |
| Begin Search            | Select <u>Begin Search</u> to search the database.                                             |
|                         | From the search results, choose the POI and select <u>Show POI</u> to view the POI on the map. |
|                         | To delate a POI from the database, choose the POI from the search                              |
| Delete POI              | results and select Delote DOI                                                                  |
|                         | results and scient <u>Delete 1 (11</u> ,                                                       |
| Edit POI Label          | To rename a POL choose the POI from the search results and select                              |
| Show POI                | Edit POI Label. Type in the new name in the Name field and confirm                             |
| Main Menu               | with OK                                                                                        |
|                         |                                                                                                |

#### Mobile Website – Geo-Fence Page

The Geo Fence page enables you to create square-sized Geo-Fence areas around current GPS positions or search results, and load them to your GPS device.

| M                         | To create a Geo-Fence around the current GPS location or search<br>result define the distance (measured in meter) in which you would |
|---------------------------|----------------------------------------------------------------------------------------------------|
| ⊙In                       | like to create the Geo-Fence area, from the point of origin as center.                                                               |
| Out                       |                                                                                                    |
| ○In/Out                   |                                                                                                    |
| Search Result as GeoFence | Select from the Geo-Fence alarm modes:                                                                                               |
| Current Position as       | 'In' for inbound alarms, which will trigger an alarm message when a                                                                  |
| GeoFence                  | device enters a restricted territory.                                                                                                |
| Geo Fence 1               | 'Out' for outbound alarms, which will trigger an alarm message<br>when a device exits a territory.                                   |
|                           | 'In/ Out' to trigger an alarm message every time a device crosses the                                                                |
|                           | border.                                                                                                    |
| Show Geo Fence            |                                                                                                    |
| Delete Geo Fence          |                                                                                                    |
| Main Menu                 | To submit and load the Geo-Fence to the device, press Search Result                                                                  |

as GeoFence or Current Position as GeoFence.

All (up to four) Geo-Fences will be listed in the Geo-Fence window. To view a Geo-Fence area on the map, choose the Geo-Fence number and select Show Geo Fence.

To delete a Geo-Fence you created, choose the Geo Fence number from the Geo-Fence list and select Delete Geo Fence.

#### Mobile Website – Device Setup Page

|                          | The Device S  | Setup Page allows you to access your user database, in                                          |
|--------------------------|---------------|-------------------------------------------------------------------------------------------------|
| User Name                | order to view | w and modify SIM card and GPRS settings, contact                                                |
| Dean                     | information   | and passwords, and synchronize them with the user                                               |
| Phone Number             | database at t | he Control Base.<br>must be submitted to the device before they some into                       |
| +18175554321             | effect.       | must be submitted to the device before they come into                                           |
| Contact1                 | circcu        |                                                                                                 |
| ±10176564567             | Uson Name     | late you change the name of the device holder                                                   |
| Tio1/ 555456/            | Diser Nume    | ar late you change the name of the device holder                                                |
| Contactz                 | 1 none Numb   | the device (required)                                                                           |
| Contact3                 | Contact 1     | lets you setup or change the phone number of main<br>contact person ( <i>required</i> )         |
| GSM Serivce NO.          | Contact 2     | lets you setup or change the phone number of a 2 <sup>nd</sup> contact person                   |
| +18175000000             | Contact 3     | lets you setup or change the phone number of a 3 <sup>rd</sup>                                  |
| Control Center:          |               | contact person                                                                                  |
| 13760252803 ¥            | GSM Service   | No. lets you setup the SMS Service Center number                                                |
| Max Speed                |               | of the SIM card used in the device (required)                                                   |
| 145                      | Control Cent  | er: shows SMS terminal number of Control Base                                                   |
| GPRS USID                | Max Speed:    | lets you enter a maximum speed limit for the device                                             |
| 3393200521               | GPRS USID     | lets you enter User name or ID for GPRS activation/                                             |
| CIDD C DIUT)             |               | access (if applicable                                                                           |
| GPIS FWD                 | GFKSFWD       | ( <i>if applicable</i> )                                                                        |
| APN                      | APN           | lets you setup the Access Point Nod to use online<br>access with the device ( <i>required</i> ) |
| internet.voicescream.com | GPRS Dial N   | o. lets you setup the GPRS dial number to use online                                            |
| GPRS Dial NO.            |               | access with the device (required)                                                               |
| *99***1#                 | Email         | lets you enter e-mail address for password retrieval                                            |
| Email                    | Spare Accour  | <i>ut</i> shows the credit from the user account                                                |
| dean@trackmenow.com      |               | available to send SMS commands                                                                  |
| Spare Account            | a             |                                                                                                 |
| 477.8                    | Submit_lets   | you initialize your device and synchronize user data                                            |
| Submit                   |               | mormation with the uatabase at the Collifol Base.                                               |
| Main Menu                | Select Main I | Menu to return to the Main Page.                                                                |

#### Mobile Website – Device Status Page

The Website Status Window displays time, GPS availability and all event reports from the device, along with longitude/ latitude details.

Status information shown as "true" indicates that an event or alarm has been reported for this status.

| GPS Sent:<br>2005-4-19 1:58:20<br>GPS On/True<br>Security/True<br>SOS:False<br>Out limit area:False<br>Speeding.False<br>Battery Low/True<br>Accident.False<br>Door Open.False<br>Car Moved.False<br>Car Moved.False<br>Power Removed.False<br>Latitude:0.0<br>Longitude:0.0<br>Speed.0<br>Online Now.False<br><u>Refiresh</u><br><u>Main Menu</u> | <ul> <li>GPS Sent: Date and Time from the last GPS information received at the Control Base</li> <li>Security: (AVL models) Shows whether vehicle security is active or disabled</li> <li>SOS: Shows when the SOS emergency button has been activated</li> <li>Out limit area: Shows when a GeoFence alarm has been triggered</li> <li>Speeding: Shows when a maximum speed violation occurs</li> <li>Battery Low: Shows if the spare battery of the device is low</li> <li>Accident: (AVL models) Shows if the vehicle crash sensors have been activated</li> <li>Door Open: (AVL models) Shows if the vehicle doors have been opened with security on</li> <li>Car Moved: (AVL models) Shows if the vehicle is been moved with security on</li> <li>Power Removed: (AVL models) Shows if the vehicle battery has been removed or power is low</li> <li>Latitude: Shows longitude information</li> <li>Longitude: Shows actual speed</li> <li>Online Now: Shows if the device is GPRS online at this moment</li> </ul> |
|----------------------------------------------------------------------------------------------------|----------------------------------------------------------------------------------------------------|
|                                                                                                    | Select Refresh to refresh information from the Control Base                                                                                                    |

### Mobile Website – Password Page

Password Confirm Submit Main Menu To change the login password to access your Tracking Website and mobile Web, enter new password in the Password: field and reenter again to confirm new password.

Select <u>Submit</u> to submit the password change.

Select Main Menu to return to the Main Page.

### 5. Glossary

| Command       | Digital instruction send by an<br>operator or user, to perform a<br>specific function or operation.                                                                                                    | Map Object         | A point, line or shape on a<br>digital map layer, containing a<br>name and geographic<br>information (e.g. countries,<br>rivers, districts, streets,<br>buildings, parks)               |
|---------------|----------------------------------------------------------------------------------------------------|--------------------|----------------------------------------------------------------------------------------------------|
| Device Status | A set of GPS and status<br>information data received<br>from a tracking device,<br>containing GPS data<br>(Longitude, Latitude,<br>Velocity, Time), event and<br>activity indicators.                             | Map Tools          | A system of tools that allow you<br>to view map extents, zoom in or<br>out, or search map layers for<br>contents.                                                                       |
| Geo-Fence     | A restricted, user-defined<br>geographic area. If a GPS<br>device leaves or enters the<br>predefined area, an alarm is<br>triggered.                                                                              | Operator           | A person or team authorized to<br>operate and control the software<br>and server features,<br>administrate user accounts and<br>incorporate additional services                         |
| GIS           | Geographic Information<br>System. A Geographic<br>Information System is a<br>combination of elements<br>designed to store, retrieve,<br>manipulate, and display<br>geographic data - information<br>about places. | SMS                | (Short Message Service)<br>Mobile phone text service, that<br>lets operators and users send<br>text messages and commands<br>through GSM cellular network.                              |
| GPS           | (Global Positioning System). A<br>system of satellites that<br>transmit continually, which<br>make it possible to locate<br>tracking objects within an<br>accuracy of 15m through a<br>receiving unit.            | User               | The customer or subscriber,<br>using products and services<br>provided by the operator.                                                                                                 |
| GPRS          | General Packet Radio Service:<br>A GSM data transmission<br>technique able to transmit<br>data rates from 56 up to 114<br>Kbps. Users pay only for the<br>volume of data sent and<br>received.                    | Tracking<br>Device | A GSM/ GPRS/ GPS enabled<br>unit that is able to receive, store<br>and transmit GPS data,<br>recognize and implement<br>commands, and perform various<br>security and safety functions. |
| GSM           | (Global System for<br>Communication), is a globally<br>accepted standard for digital<br>communication, using a<br>cellular network.                                                                               |                    |                                                                                                    |

### 6. Installation - Preparations

#### **Recommended System and Hardware Requirements**

The TSSR 3.1 Tracking System Server has the ability to be run as a complete stand-alone service system with integrated map engine, database and Web server on one single CPU. The application and scope of services however will be limited and confined by hardware capacity and security vulnerabilities.

For use in professional service center facilities we recommend to outsource vulnerable service components, like user and map databases, to separate servers on a secure network. The TSSR 3.1 provides all necessary integration tools to utilize third-party server software from ESRI Inc. and MS SQL.

To install the TSSR 3.1, your PC Server is required to meet the following minimum system requirements:

- Pentium 4 Processor 2.00 GHz (or higher)
- Operating System Microsoft Windows 2000 or 2003 Server (XP Professional optional, with limited user logins)
- RAM 512 MB (1.00 GB optimum)
- Graphic Card 16 MB (or higher)
- Broadband Internet connection; upload speed 500 kb/s ~ 1 Mb/s (depending on scope of service)
- Fixed (real) IP address or domain; 3 free internet ports (not firewalled)
- Free Disk Space for Control Base software and Web Sites: 25 MB (without maps)
- GSM Terminal (preferred Siemens TC 35 or higher), or SMS over IP gateway
- SMS enabled GSM SIM card

#### Software Requirements

- Internet Information Services (IIS) (supplied with Windows Server installation disc)
- Windows Internet Explorer 6.0
- (optional) ArcSDE map database server
- (optional) ArcIMS 4.01 Internet map server
- (optional) ArcGIS Desktop
- (optional) MS SQL 2000 Server
- (optional) XML file editor (UltraEdit recommended)

If you wish to integrate third-party server components like ArcSDE and ArcIMS, please contact our customer support or service hotline to receive instructions and customized program files necessary for integration.

The following installation steps will not include instructions to install or integrate third-party software to your system architecture. The addition and outsourcing of server components can be completed at any time after the initial installation process.

#### 34

#### System Preparations

1. If you have an earlier version of TSSR server software:

It is recommended that you uninstall any previous version of TSSR server software from your PC server before you install a new copy.

You can choose to uninstall previous versions of the software when you run the TSSR 3.1 Setup and Installation wizard. Alternately, from the Windows Start Menu, choose "Dir:\Tracking System\Uninstall" to run the Uninstall program. Completely remove all program files and shared files before you run a new Setup.

- 2. Please check if your Windows Server version has been installed with typical or advanced installation features:
  - go to *Control Panel Administrative Tools*, and check if the program *Internet Information Service* has been installed
  - if not, go to Control Panel Add or Remove Programs and open the Add/Remove Windows Components list.
  - Check the box *Internet Information Services (IIS)* and insert the original Windows 2000/ 2003 Server Installation CD to install the program
  - Follow the instructions from the Installation Wizard
- 2. Remove the pre-installed Microsoft Framework remoting and security configurations:
  - Go to Control Panel Add or Remove Programs and uninstall Microsoft .NET Framework 1.x

(NOTE: some Microsoft Server editions use older .NET Framework releases which might not be fully compatible with the version required for TSSR 3.1.

The TSSR 3.1 Setup program will create the necessary components and .Net framework program. If you have a previous .Net framework version installed on your Windows system, it is recommended to remove it before you install TSSR 3.1).

### 7. Installing the Tracking System Software

The installation of the TSSR 3.1 Server software on your PC server creates program group items for running and operating GPS tracking and database management and Web site publishing.

During Setup and Installation you can choose if you want to install the software in a different location or program group.

To install Tracking System Server, follow these steps:

1. Download or copy the complete "TSSR 3.1 Setup" folder to a hard drive on your PC Server. Since this folder will be used as directory for the TrackMobile and TrackWeb Web pages, please do not move or delete this folder after successful installation of the software.

NOTE: If you plan to publish your Websites through ArcIMS server connection, install the folders for TrackWebIMS and TrackMobileIMS to your IIS service instead.

- 2. Setup Virtual Directory to publish Website "TrackWeb":
  - Go to Control Panel Administrative Tools and open the Internet Information Service manager. On the folder list to the left, open "...(local computer)" – Web Sites – Default Website
  - Right-click Default Website and choose New Virtual Directory...
  - During the Virtual Directory Creation Wizard, create a name (Virtual Directory Alias) for your Website, e.g. "*TrackWeb*". Enter path or browse for the directory "TSSR 3.1 Setup" and select the folder "TrackWeb". Allow *Read* and *Run Scripts* and finish the Wizard. Your TrackWeb Website shall now be included in the *Default Web Site* list.

| B Internet Information Services                                                                                                    | # Name                                                                                 | Fath                                                                                                    | 93                                                                                                    | 6.4. <sup>(1)</sup>                                                                                                    |
|----------------------------------------------------------------------------------------------------|----------------------------------------------------------------------------------------|----------------------------------------------------------------------------------------------------|----------------------------------------------------------------------------------------------------|----------------------------------------------------------------------------------------------------|
| ■      ■      ■     ■     ■     ■     ■     ■     ■     ■     ■     ■     ■     ■     ■     ■     ■     ■     ■     ■     ■     ■     ■     ■     ■     ■     ■     ■     ■     ■     ■     ■     ■     ■     ■     ■     ■     ■     ■     ■     ■     ■     ■     ■     ■     ■     ■     ■     ■     ■     ■     ■     ■     ■     ■     ■     ■     ■     ■     ■     ■     ■     ■     ■     ■     ■     ■     ■     ■     ■     ■     ■     ■     ■     ■     ■     ■     ■     ■     ■     ■     ■     ■     ■     ■     ■     ■     ■     ■     ■     ■     ■     ■     ■     ■     ■     ■     ■     ■     ■     ■     ■     ■     ■     ■     ■     ■     ■     ■     ■     ■     ■     ■     ■     ■     ■     ■     ■     ■     ■     ■     ■     ■     ■     ■     ■     ■     ■     ■     ■     ■     ■     ■     ■     ■     ■     ■     ■     ■     ■     ■     ■     ■     ■     ■     ■     ■     ■     ■     ■     ■     ■     ■     ■     ■     ■     ■     ■     ■     ■     ■     ■     ■     ■     ■     ■     ■     ■     ■     ■     ■     ■     ■     ■     ■     ■     ■     ■     ■     ■     ■     ■     ■     ■     ■     ■     ■     ■     ■     ■     ■     ■     ■     ■     ■     ■     ■     ■     ■     ■     ■     ■     ■     ■     ■     ■     ■     ■     ■     ■     ■     ■     ■     ■     ■     ■     ■     ■     ■     ■     ■     ■     ■     ■     ■     ■     ■     ■     ■     ■     ■     ■     ■     ■     ■     ■     ■     ■     ■     ■     ■     ■     ■     ■     ■     ■     ■     ■     ■     ■     ■     ■     ■     ■     ■     ■     ■     ■     ■     ■     ■     ■     ■     ■     ■     ■     ■     ■     ■     ■     ■     ■     ■     ■     ■     ■     ■     ■     ■     ■     ■     ■     ■     ■     ■     ■     ■     ■     ■     ■     ■     ■     ■     ■     ■     ■     ■     ■     ■     ■     ■     ■     ■     ■     ■     ■     ■     ■     ■     ■     ■     ■     ■     ■     ■     ■     ■     ■     ■     ■     ■     ■     ■     ■     ■     ■     ■     ■     ■     ■     ■     ■     ■     ■     ■     ■     ■     ■     ■     ■ | <ul> <li>Data<br/>Data<br/>Data<br/>Data<br/>Data<br/>Data<br/>Data<br/>Data</li></ul> | At 22 House A<br>West Sector<br>West Sector<br>And Park<br>Car<br>Ind Park<br>Data Sector<br>Park<br>Park<br>Park<br>Application Noney<br>Application Noney<br>Application Noney<br>Park<br>Data Park<br>Data Park | Catenilien     Dearen     Dearen     De | Envertures<br>International<br>International<br>Inter |

- 3. Setup Virtual Directory to publish Website "TrackMoble":
  - Right-click Default Website again and choose New Virtual Directory...
  - During the Virtual Directory Creation Wizard, create a name (Virtual Directory Alias) for your Website, e.g. "*TrackMobile*". Enter path or browse for the "TSSR 3.1 Setup" directory and select the folder "TrackMobile". Allow *Read* and *Run Scripts* and finish the Wizard. Your TrackMobile Website shall now be included in the *Default Web Site* list.
  - To start and publish your Web-Services, right-click *Default Website* and choose *Properties*. In the IP Address field, select *All Unassigned* from the generated list. Apply and click *OK* to confirm.
  - From the IIS toolbar, click the *Stop Item* button ■. Press the *Start Item* button > to put the services into effect.

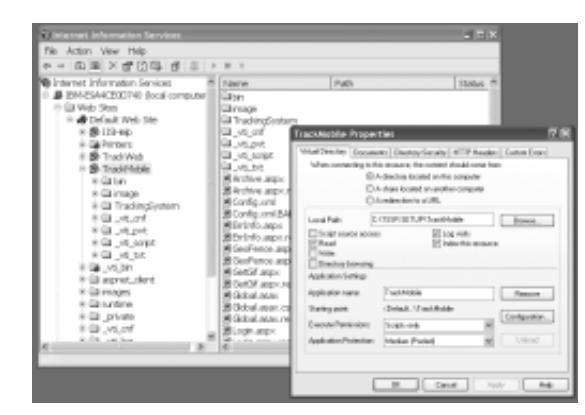

- 4. Install Runtime features for "TrackMobile" and "TrackWeb" services:
  - Copy the complete folder "runtime" from the "TSSR 3.1 Setup" folder to the "wwwroot" directory assigned to your Internet Information Services (IIS)
    - To check up on the assigned wwwroot directory, go to Control Panel –
       Administrative Tools and open the Internet Information Service manager.
    - On the folder list to the left, open "...(local computer) Web Sites Default Website"
    - Right-click *Default Website* and choose *Properties*. Select *Home Directory* to view the Local Path in which wwwroot can be located (usually "*Dir*:\\Inetpub\wwwroot")
  - Search for the destination folder "wwwroot" from the directory on your hard drive and copy the "runtime" from the "TSSR 3.1 Setup" folder into it.

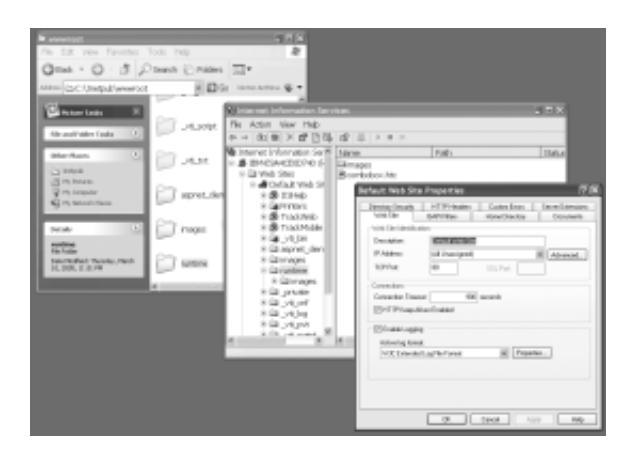

- 5. Install the Tracking System Server to your PC:
- Close all applications on your PC server
- Locate the TSSRSetup.exe file in the "TSSR 3.1 Setup" folder. Double-click the *TSSRSetup* icon to start the installation.
- Follow the instructions on your screen.

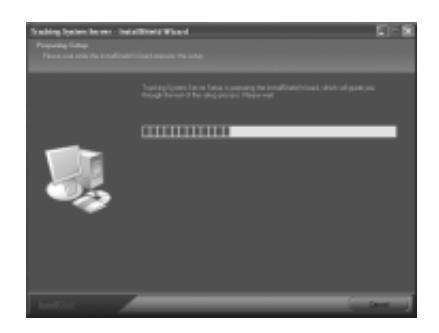

6. The InstallShield Wizard will guide you through the complete Setup process:

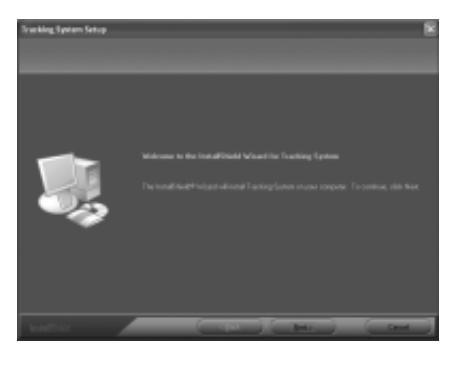

Click *Accept* and *Next* to continue when you see the dialogue boxes for *License Agreement* and *Information* text.

In the Customer Information box, enter your User Name, Company Name and Serial Number from the CD-ROM into the empty fields

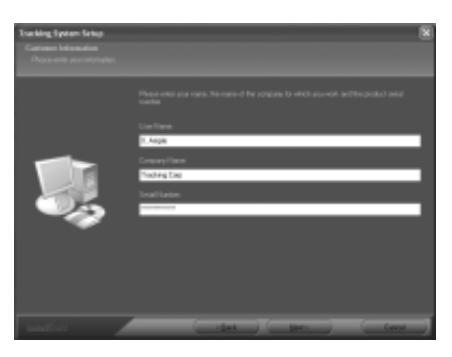

- 7. In the Choose Location box, confirm the destination folder for the "Tracking System Server" software or click *Browse* and select another folder to install "Tracking System Server".
- 8. If you install the Tracking System Web Server for the first time on your PC or server, choose *Typical Installation* and click *Next* to continue.

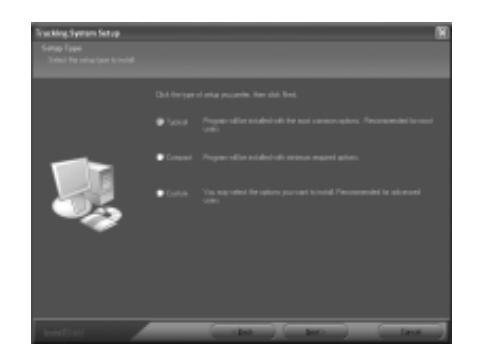

9. During the installation process, Setup will add program icons to the Windows Start Menu and Desktop.

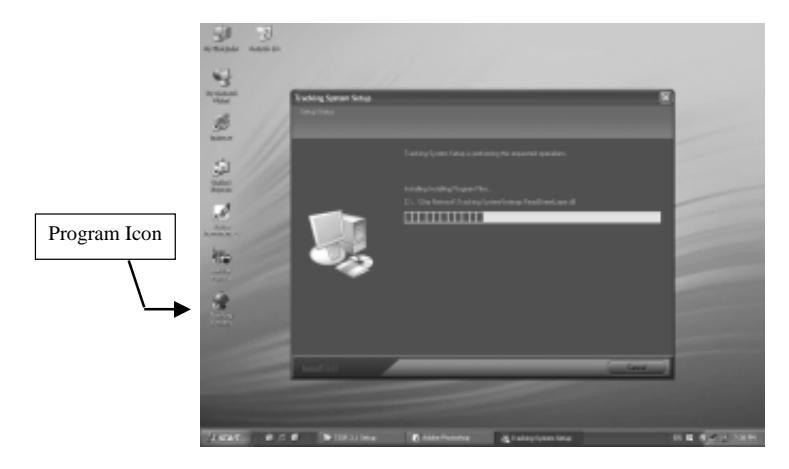

- **10.** If the installation was successful, the InstallShield Wizard Complete box will appear. Click *Finish* to complete the installation of Tracking System Server.
- 11. If you install Tracking System Server for the first time on your PC or server you will need to restart your Windows operating system to complete the installation.
- 12. To make sure that your Tracking System Server software and included device firmware upgrades are up-to-date, please run the *Online Upgrade* from the *Help* Menu after you start Tracking System Server for the first time. Make sure to run Online Upgrades frequently to receive newest software and firmware updates from our customer service.

### 8. Configuring Modem Connections

### Preparing GSM Connection

To use SMS commands and Tracking features of your Tracking System Server software you will need to connect your PC server to a GSM modem or terminal.

The Tracking System Server software can automatically detect and use GSM modems from various manufacturers:

- Siemens TC 35 T (and up)
- Telit GM 862
- WAVECOM GSM modems

The Tracking System Server software allows you to add and utilize up to 8 GSM terminals for SMS data exchange.

For installation and operation of GSM modems or terminals please refer to instructions and manuals provided by the manufacturers.

When you apply SIM cards to your GSM device please make sure that the SIM card can operate without entering PIN and has unlimited SMS Data feature enabled (ask the GSM service provider to do this) before you can use it in connection with the Tracking System Server software.

Ask the GSM service provider for the SMSC number (SMS service center number). Empty the SMS storage in the GSM SIM card using operational GSM phone (please refer your GSM phone manual to do this).

If you wish to integrate SMS over IP services, please contact our customer support or service hotline to receive instructions and customized program items necessary for integration.

#### Preparing 56K Modem/ DTMF Connection

For some GPS Tracking models that are using Data Call or DTMF for data exchange, the Tracking System Server software provides interfaces to 56K modem and DTMF decoder.

When connecting to 56K modems, make sure that your existing phone line accepts Data calls to and from cellular networks and has caller ID function.

To connect and dial to 56K modems or DTMF decoders, you will need to manually choose ports and setup the devices from the *Modem Settings* manager.

#### Modem Configuration

Before you can make use of the GSM features of your Tracking System Server application, make sure that all software has been installed properly and the GSM terminal with SIM card is powered on and connected to the serial port of your PC server.

Start the application by double-clicking the program icon from your Windows Desktop or choose *"Tracking System Server"* from the Start Menu – Program Files.

The system will automatically detect and initialize

- The number of ports and their configuration
- Connected GSM devices
- Availability of SIM card
- Availability of GSM network

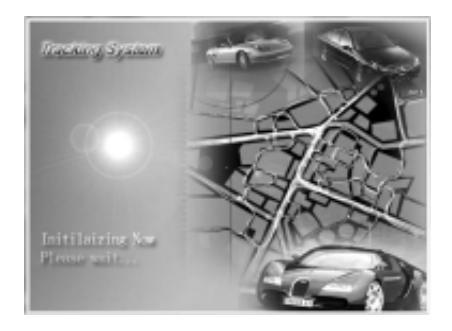

If no GSM device has been detected, all ports will be closed.

You will be able to use all GIS related features of your Tracking System Server software, but not be able to send commands and connect to tracking devices.

To connect and initialize a GSM terminal later, you can use the Modem Manager from the application menu or toolbar.

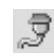

To setup your SIM card information and GSM number, click the *Modem Settings* button from the toolbar or open the *Modem Settings* Manager from the Menu.

| COMI COM2 C<br>COMI<br>Open Part<br>© Open<br>Baud Rate<br>9503 •<br>C Gese | DH3         COM4         COM5         COM6         COM7         COM8           Hardware         F         GSM/Moders         SK/Js Modern         Date cell NO.           BM         F18173339956         Date cell NO.         Date cell NO.           BX         F1817000160         DTMP           PN         C Date Cornect         DTMP |  |
|-----------------------------------------------------------------------------|----------------------------------------------------------------------------------------------------|--|
| Initialize moders no                                                        | w, pleas wat .                                                                                                    |  |

The *Modem Settings* Manager allows you to connect to ports and initialize or disconnect external modems connected to your PC server.

- To add a GSM modem manually, select the relevant COM-Port and check *Open* to open the port and establish a connection to the device
  - Check GSM Modem from the Hardware list In the SIM field enter CSM phone phone of SIM com

In the *SIM* field, enter GSM phone number of SIM card used in the modem In the *SC* field, enter the SMS Service Center number of the SIM card used in the modem

Enter PIN code into the PIN field if necessary to unlock SIM features Adjust the baud rate according to modem specifications, if necessary.

Click the *Initialize* button to start and register the modem. The program will try to establish connection to the port and initialize the modem for 10 times. If connection cannot be established, the port will close automatically. If successful, the Modem Monitoring Window will start displaying AT commands and confirm if there is a connection established.

- Check *Close* to discontinue a connection between PC and GSM modem The Modem Monitoring Window will stop displaying AT commands.
- To add a 56K modem to receive data via Data Call (from GPS/ Data Call tracking devices), select the port used for the 56K modem and check 56Kps Modem to configure the connection. Enter the Data call number of your connection and click the *Initialize Modem* button to dial in to the network. The Modem Monitoring Window will show if the dial-in process was successful.
- To add a DTMF decoder to receive data via DTMF tone (from GPS/ DTMF tracking devices), select the port used for the DTMF decoder and check *DTMF* to configure the connection. Enter the DTMF number of your connection and click the *Initialize Modem* button to register.
- Check Direct Connect if you want to connect to a GPS tracking device directly through RS232 connection. Click the Initialize button to configure the relevant COM port. Use commands of the Control Panel to initialize or upload data from the GPS device directly.

Finish the configuration for each COM port by clicking the *Initialize* icon. In the Communicator Window you can view the system's activity and whether your initialization was successful.

**To finalize settings for SMS messaging, click the** *SMS Settings* **button from the toolbar or open the** *SMS Settings* **Manager from the Menu.** 

| Sendi<br>P Mo<br>C F<br>C F<br>Other | eg SMS<br>dem<br>TDC<br>SNS<br>Velin<br>Acco<br>Setting<br>Cost | Settings<br>Settings<br>Settings<br>Settings<br>Settings<br>settings | Anal Da | BMode<br>PDU Mode | Text Mod | e Berver   Ob |
|--------------------------------------|-----------------------------------------------------------------|----------------------------------------------------------------------|---------|-------------------|----------|---------------|
| □ Re                                 | oord S#                                                         | VS to Excel                                                          |         |                   |          |               |

If you use external GSM modem hardware connected to the Control Base server, select *Modem* and adjust settings accordingly. Choose PDU Mode, if your modem is able to send SMS messages by PDU (Protocol Description Unit) mode (default for Siemens and Telit modems). Choose Text Mode, if your modem sends messages in text mode.

Click Accept to bring the changes into effect.

If you want to use SMS over IP services, please contact our customer service or hotline to receive customized setup features for these services.

*SMS Cost:* allows you to define charges for each SMS send from the SMS terminal at the Control Base. All SMS costs will be deducted from the credit amount entered in the User Archive, and only be billed to the user account when SMS commands or alarms were sent from the Tracking Websites or sent from the Control Base terminal on behalf of that user account.

If you wish to keep records of all SMS sent from the Control Base terminal as Excel file, check *Record Sent Out SMS*. Check *Record Received SMS* to keep records of all SMS received at the Control Base terminal.

To view the SMS records for all incoming SMS received, locate the file "SMSReceived.xls" in Dir/Program Files\Tracking System\Tracking System Server\Data.

To view the SMS records for all SMS sent from the terminal, locate the file "SMSRecord.xls" in Dir/Program Files\Tracking System\Tracking System Server\Data.

### 9. Configuring Internet and Data Connections

#### **Configuring GPRS Socket**

To be able to exchange data packages between Control Base and GPS/ GPRS Tracking devices, one Internet port has to be configured to allow communication through TCP/IP. Before you can use this port, please make sure that it is not fire-walled and uses a fixed IP connection.

啣

From the application toolbar, click *GPRS Settings* or open the *GPRS Settings* Manager from the Menu.

#### The GPRS Settings Manager will appear.

| 82,168,0,68    | (4 🕾 Suc                          |  |
|----------------|-----------------------------------|--|
|                | Dop                               |  |
| Send usit info |                                   |  |
| Defeat IP 1:   | 82 334.0.001 Default Part 1: 04 🖽 |  |
| Oeleah IP 2    | 82.334.0.001 Delax8Part 2 04 😭    |  |

By default, the Computer IP Address List will list all IP connections available at your PC Server. Select or enter the *Listening Port* number you want to assign to communicate with GPS/ GPRS Tracking devices.

Click Stop to disconnect from the GPRS Socket. Click Start to open the GPRS Socket port.

Before you are able receive and send data packages from GPS/ GPRS Tracking devices, all devices have to be configured with the IP address and port number used for data exchange with the Control Base.

Enter the *Default IP 1* address and *Default Port 1* used for communication with the devices (for direct connections, it is usually the same IP address and Listening Port number as above).

If available, enter a backup IP address and port number to let GPS/ GPRS Tracking devices connect in case the Default Port 1 gets busy or blocked by too many incoming requests. Key in the backup port information as *Default IP 2* and *Default Port 2*. If no backup IP and port are available, enter the same IP address and Port number as in Default IP 1.

To open the GPRS socket automatically when the Tracking System Server software is started, check *Auto open GPRS socket when software start*.

#### **Configuring Internet Map Server Connection**

An Internet Map Server connection is necessary to display and operate digital maps on the Tracking Websites. To enable access to GIS features from the Control Base or ArcIMS map servers, you will need to configure one IP address and port.

Before you can use this port, please make sure that it is not fire-walled and uses a fixed IP connection.

From the application toolbar, click GIS Settings or open the GIS Settings Manager from the Menu.

The GIS Settings Manager will appear.

| Remoting Contro<br>Iddress List: | Estatings<br>Listaning Port | Window Mag<br>Defeuit Map | Settings |
|----------------------------------|-----------------------------|---------------------------|----------|
| 92.168.0.66                      | 82 크<br>Stort               | World                     | •        |
| AB Map Betting                   |                             |                           |          |
| Service                          | Server                      | Port                      |          |
| world                            | MapServer                   | 5300                      |          |
| ak                               | MapServer                   | 5300                      |          |
|                                  |                             |                           | 2        |
|                                  |                             |                           | Retrect  |
|                                  |                             |                           |          |

By default, the IP Address list will list the IP connection available at your PC Server. Select or enter the *Listening Port* number you want to assign to connect to Internet mapping (GIS) services.

Click *Start* if the GIS port has not been automatically opened when the Tracking System Server software was started.

To define a *Default Map* to be loaded when users login to the Tracking Websites, choose from the list of maps (if applicable).

The IMS Map Settings window lets you view the list and location of all connected map servers that use ArcSDE/ ArcIMS services (if applicable).

Click *Refresh* to receive updated map database location information from the connected ArcIMS server.

To open the Internet Map Server automatically when the Tracking System Server software is started, check *Auto open GIS Service when start*.

To maintain your broadband capacity and disconnect visitors that have logged-in to Tracking Websites for long periods of inactivity or requests from your server, you can setup a *Life Time* 

between requests. Users will have to re-login to the Web services if the period of inactivity has exceeded the amount of time.

#### **Configuring Simple Web Server Connection**

The Simple Web Server connection allows you to connect to an Internet Explorer Tracking Website over LAN or workgroup computers. In addition, it allows running simple web services from operating systems that are not able to install Internet Information Services (IIS) or for small and medium size businesses that want to run the Tracking System Server software as stand-alone version for single company purposes only.

From the application toolbar, click Simple Web Server Settings or open the Simple Web Server Settings Manager from the Menu.

#### The Web Server Manager will appear.

| anno tar IP deleta                                                                        | and list                      | Listuaise Post                                                           | Balaate Time:                                                                                                    |    |
|-------------------------------------------------------------------------------------------|-------------------------------|--------------------------------------------------------------------------|----------------------------------------------------------------------------------------------------|----|
|                                                                                           |                               |                                                                          | han all                                                                                                    |    |
| 92.160.0.95                                                                               |                               | P 2222 221                                                               | PD I Minute:                                                                                                    |    |
|                                                                                           |                               | Dat                                                                      |                                                                                                    |    |
|                                                                                           |                               |                                                                          |                                                                                                    |    |
|                                                                                           |                               | Stop                                                                     |                                                                                                    |    |
|                                                                                           |                               |                                                                          | Class.                                                                                                    | 1  |
| holder                                                                                    |                               |                                                                          | LINA                                                                                                    | 4. |
|                                                                                           | 11.64                         |                                                                          | Time                                                                                                    |    |
| Client IP                                                                                 | 1.011                         |                                                                          |                                                                                                    |    |
| Client IP<br>192 168 8.66                                                                 | úna                           | geshoalert.git                                                           | 03-04-08 28:27:29                                                                                                    | -  |
| Client IP<br>192 168 0.66<br>192 168 0.66                                                 | fina<br>fina                  | geshoalert.git<br>ges/05M-075-0                                          | 03-04-05 28:27:39 03-04-05 28:27:39                                                                                        | -  |
| Client IP<br>192 168 0.66<br>192 168 0.66<br>192 168 0.66                                 | ina<br>ina<br>(Sa             | geshoalert.git<br>gesl05M-075-0                                          | 03-04-05 28:27:39<br>03-04-05 28:27:39<br>03-04-05 28:27:39                                                                |    |
| Client IP<br>192 168 0.66<br>192 168 0.66<br>192 168 0.66<br>192 168 0.66                 | fina<br>fina<br>fBid<br>fina  | geshoalert.git<br>geslOSM-GPS-0<br>tur1.htm<br>geslUser.git              | 03-04-05 20 27 39<br>03-04-05 20 27 39<br>03-04-05 20 27 39<br>03-04-05 20 27 39                                           |    |
| Client IP<br>192 168 0.66<br>192 168 0.66<br>192 168 0.66<br>192 168 0.66<br>192 168 0.66 | fina<br>fina<br>fital<br>fina | geshoalertgit<br>gesl05N40P5-0<br>ur1.htm<br>geslUsergit<br>geslUsergit  | 03-04-06 20 27 39<br>03-04-08 20 27 39<br>03-04-08 20 27 39<br>03-04-08 20 27 39<br>03-04-06 20 27 39<br>03-04-06 20 27 39 |    |
| Client IP<br>192:168:0.66<br>192:168:0.66<br>192:168:0.66<br>192:168:0.66<br>192:168:0.66 | fina<br>fina<br>fina<br>fina  | geshoalertgit<br>ges/05M-075-0<br>tus1.htm<br>ges/Uver.git<br>ges/POLgit | 03-04-88 28:27:39<br>03-04-88 28:27:39<br>03-04-85 28:27:39<br>03-04-85 28:27:39<br>03-04-85 28:27:39<br>03-04-85 28:27:39 |    |

By default, the IP Address list will list the IP connection available at your PC Server. Select or enter the Listening Port number you want to assign to connect to the Simple Web Service.

Click Start if the port has not been automatically opened when the Tracking System Server software was started. Click Stop if you want to disconnect from the port.

Since Website logins are limited to 1-20 logins at a time, maintain your login capacity by disconnecting visitors that have logged-in to the Tracking Website for long periods of inactivity or requests from your server, you can setup a Release Time between requests. Visitors will have to re-login to the Website if the period of inactivity has exceeded the amount of time.

To use the IE Tracking Website from the Simple Web Server, you only need to connect to http://"host IP address": "host Port Number" from any workgroup computer with Internet access (or external computers if fixed IP address is available).

All requests can be viewed in the Visitor Monitor Window in the Web Server manager.

Click Clear to remove all request entries from the Visitor Monitor Window.

#### Adding Maps to the Local Map Database

If you don't use ArcSDE/ ArcIMS map database services to maintain your map data, you are still able to use digital maps for Control Base and Internet Web services from your local map database.

Please note that mapping performance of the local map engine will depend on map size and hardware capacities of your PC server.

To run Route Planner calculations on the local map engine incorporated in the Tracking System Server, all map topology data has to be loaded into the RAM memory from your PC Server.

To add maps to the local map database, remember the location of the map folder to be added on your hard drive and do the following steps:

From the application toolbar, click Add Map or select Add New Map from the Map Tools Menu.

Locate the XML file from the map folder with the new map.

| Add New Hap                       |                            |                                      |   |     | ?×             |
|-----------------------------------|----------------------------|--------------------------------------|---|-----|----------------|
| Look in                           | Westington                 | 2                                    | • | * • |                |
| My Receiv<br>Documents<br>Desitop | (in National Sec           |                                      |   |     |                |
| MeDicarenti                       |                            |                                      |   |     |                |
| Hy Conputer                       |                            |                                      |   |     |                |
| He Network<br>Places              | The name<br>Files of type: | Wahington 2-col<br>[104], Fale;" and | I | •   | Open<br>Cancel |

Double-click the XML file to load the new map into your map database.

After some seconds the new map will be displayed in the Map Window and ready to use for operators and online through Tracking Websites.

To make the Search Place and Route Calculator available online, you will have to do one first route calculation at the Control Base to load topology data into the memory of the PC Server.

Every time you restart the Tracking System Server, you will have to repeat this step.

#### **Mapping Options**

To make viewing of street names on your operator map and Tracking Websites more comfortable, you might adjust Font names and size used for display.

From the application toolbar, click *Other Settings* or select *Other Settings* from the Manager Menu.

In the Option Manager, select *Font Name* and *Default Font Size* to display street names. Use Zoom In or Zoom Out to see the effect of the changes.

If you are using the Local Map engine for Search Place and Route Calculator, select *Use Operator Map* in the Option Manager.

To change the SMS text language for SMS notifications sent from the Control Base, select a language from the SMS Text menu.

Check *Auto show device location*, if you wish to view the position of Tracking Object displayed in the map window, every time new GPS data or alarms from a device are received at the Control Base (not recommended for services with high communication traffic).

If you are using ArcSDE/ ArcIMS server to manage your map database and mapping features, select Use ArcIMS Service.

Enter ArcIMS Server location, Port number and Service name into the fields and click Accept to establish connection to the server.

#### **Configuring User Database Connection**

For your Tracking System Server you have the choice between using the included MS Access database program or connection to an external MS SQL Server to store and manage your user database.

From the application toolbar, click *Database Settings* or open the *Database Settings* Manager from the Menu.

The Database Manager will appear.

| 4 Use Access<br>Access Settings | Use BOL Server Accept |
|---------------------------------|-----------------------|
| Parrword -                      | Server: 192.168.0.12  |
| Test                            | User ca               |
|                                 | Password:             |
|                                 | Longbole: Trackcorp   |
|                                 |                       |
|                                 |                       |
|                                 |                       |

To configure the system to use the included Access database, select *Use Access*. All user database files of your Tracking System Server program are password protected. The default password is "win2000".

It is recommended to change database passwords frequently. Please use MS Access to open database files as Open Exclusive, then unset and change passwords accordingly.

Click Test to check if the connection to the database is successful.

If you want to use SQL Server as database program, please contact our customer service or hotline to receive customized database files and instructions for use with your server architecture.

After setting up SQL client and customized database files, select *Use SQL Server* in the Database Manager. Enter the *Server* address, *User* name, database *Password* and *Database* name into the fields and click *Test* to check if the connection to the SQL database is successful.

Click Accept to switch from Access database to SQL database use.

### 10. Adding Users to the User Database

Before you are able to run the Tracking System Server, you will need to setup at least one user entry in your user database. For every GPS Tracking device you want to add to your system, you need to create a new user entry.

The Tracking System Server maintains a Dynamic Database feature that allows users to create user entries and manage their own personal information and device settings autonomously over the incorporated Internet Websites. Operators are not required to enter or modify any personal user information.

1

From the application toolbar, click *Archive Settings* or open the *Archive Settings* Manager from the Menu to open your user database.

The Archive Manager will appear.

| (il Mana | ger     |                  |                          |                  |           |
|----------|---------|------------------|--------------------------|------------------|-----------|
| Archive  | SMS Set | ines   GPRS   De | stabase   GIS   N        | fodern   Web Sen | er Ostion |
| 100      | Search: | evice ID         | <ul> <li>Kay:</li> </ul> | M SC             |           |
| Device   | D       | Account          | User Name                | License-Plate    | AVL Phone |
|          |         |                  |                          |                  |           |
|          |         |                  |                          |                  |           |
|          |         |                  |                          |                  |           |
|          |         |                  |                          |                  |           |
|          |         |                  |                          |                  |           |
|          |         |                  |                          |                  |           |
|          |         |                  |                          |                  |           |
|          |         |                  |                          |                  |           |
|          |         |                  |                          |                  |           |
|          |         |                  |                          |                  |           |
|          |         |                  |                          |                  | _         |
| <        | -       |                  |                          |                  | 2         |

#### How to Create User Entries

To add a new user and device to your database, click the *Add User* button. This will open the User Archive manager.

Enter the following data and information into the User Archive manager:

| Archive       |                          |                    |              |
|---------------|--------------------------|--------------------|--------------|
| Device ID*:   | #0000001                 | Spare Account:     | 120.00 🛬     |
| User Nome:    | Jimmy Ample              | Contact1 NO:       | +18175551111 |
| License:      | 87-5432                  | Contact2 NO:       |              |
| Phone NO.*    | +18175554321             | Contact3 NO.:      |              |
| Data NO:      | [                        | SMS Benice NO:     | +18170000100 |
| Account"      | Xangle                   | Control Center NO: | +18173339999 |
| Pessword*     |                          | Max Speed          | 130 立        |
| APN:          | internet/voicescream.com | Dial Nurc          | 193#         |
| OPRISUID:     |                          | OPRS PWD:          |              |
| Vehide Type:  |                          | EngineNum          | -            |
| Vehicle Color |                          | ChassisNumber:     |              |
| Email         | sample@track.org.com     | Address:           |              |
|               |                          |                    | OK Cancel    |

- In the *Device ID*\* field, assign a 8-digit number to the GPS Tracking device you want to add to your database (required !).

By default, adding a new User Entry will automatically assign a free Device ID. You may, however, type another Device ID if you wish.

Please note that for every Device ID you can only assign one single device.

- In the *User Name* field, type the name of the owner or holder of the device. This name will appear in all SMS location and alert messages sent to the Contact persons.
- In the *License* field, type license or reference numbers (optional)
- In the *Phone NO*\* field, enter the GSM phone number of the SIM card used in the GPS Tracking Device (required !)
- In the *Data NO* field, enter the GSM data call number of the SIM card used in the GPS Tracking Device (required only for GPS/ Data Call Tracking Units !)
- In the *Account\** field, enter the account or user name required for login to the Tracking Web Sites (required !).
- In the *Password\** field, enter the login password required for users to sign in to the Tracking Web Sites (required !).
- The *Spare Account:* field allows operators to enter the credit amount available for the user to send SMS commands and messages over the Tracking Web Sites and SMS alarm messages sent from the Control Base terminal.
- In the *Contact 1 NO* field, enter the phone number of the main contact person authorized to interrogate the device for locations, send commands, receive SOS emergency calls first and SMS alarm messages first-hand from the device (required to allow user control).

- In the *Contact 2 NO* field, enter the phone number of the second contact person authorized to interrogate the device for locations, send commands and receive SMS alarm messages from the device (optional).
- In the *Contact 3 NO* field, enter the phone number of the third contact person authorized to interrogate the device for locations, send commands and receive SMS alarm messages from the device (optional).
- In the *SMS Service NO* field, enter the SMS Service Center number of the GSM Service Provider for the SIM card used in the GPS Tracking device (required to enable SMS messaging for the device).
- By default the *Control Center NO* field will show the GSM number of the GSM modem registered and connected to the Control Base.
   If the GPS Tracking device shall be setup on a different GSM modem connected to the terminal, you will need to change the Control Center number (required).
- *Max Speed* lets you define and setup a maximum speed limit (in km/h) for the GPS Tracking device. If the device exceeds the speed limit, alarm messages will be sent to all contact numbers (optional).
- In the *APN* field, enter the Access Point Nod address required to use GPRS services with the SIM card used in the GPS Tracking device (required for GPS/ GPRS Tracking units)
- In the *Dial Num* field, enter the GPRS dial number required to use GPRS services with the SIM card used in the GPS Tracking device (required for GPS/ GPRS Tracking units)
- In the GPRS UID field, enter the GPRS user name or ID for GPRS, if required to enable GPRS services with the SIM card used in the GPS Tracking device (optional for GPS/ GPRS Tracking units)
- In the *GPRS PWD* field, enter the dial-in password for GPRS, if required to enable GPRS services with the SIM card used in the GPS Tracking device (optional for GPS/ GPRS Tracking units)
- In the *Vehicle Type* field, enter the type of vehicle in which the GPS Vehicle Tracking unit is used (optional)
- In the *EngineNum* field, enter the engine number of the vehicle in which the GPS Vehicle Tracking unit is used (optional)
- To select a color matching the vehicle color in which the GPS Vehicle Tracking unit is used, double-click the *Vehicle Color* field and choose from the color palette (optional).
- In the *ChassisNum* field, enter the chassis number of the vehicle in which the GPS Vehicle Tracking unit is used (optional).
- In the *Email* field, enter the user e-mail for login password retrieval (optional).
- 54

- In the Address field, enter the address of the user (optional).
- Click *OK* to save the all user entry details or changes you made to the user database or click *Cancel* to leave the User Archive manager without changes.

#### **Other User Archive Features**

Click *Archive Settings* from the toolbar or go to the Archive Settings Manager in the Menu to open your user database.

| ( <sup>2)</sup> Manager       |                               |                    |                 |              |
|-------------------------------|-------------------------------|--------------------|-----------------|--------------|
| Archive SMS Se<br>R & Search: | Minos   GPRS   D<br>Device ID | latabase   GIS   M | nodem   Web Ser | ver   Option |
| Device ID                     | Account                       | User Name          | License-Plate   | AVL Phone    |
| 0000001                       | Xample                        | Jammy Ample        | 81-9432         | +1017555     |
| ¢                             | _                             |                    |                 | 2            |

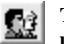

To add a new user to your database, click the *Add New User* button. This will open a new user entry. To open an existing user account, double-click the user entry from the table.

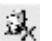

To remove a user account from your database, search for the user from the table and click at the row once. Click the *Delete User* button to remove the account.

To edit an existing user account, search for the user and double-click in the table to open the User Archive entry.

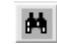

To search the user database, choose a category from the *Search* menu. Enter search key in the *Key* field and click *Search Database* to start the user search.

Click Show All to view the complete user database.

### 11. Initializing GPS Devices

To initialize a GPS Device from either the Tracking System Server or the incorporated Websites, you will be required to have finished all necessary setup and configurations as described in the last chapters.

NOTE: To initialize a GPS Device, the device must have been properly installed and set up prior to initialization through Control Base. For initialization, GSM network with adequate signal strength for both GPS devices and GSM terminal of the Control Base is required.

From the Control Panel in your Tracking System software, select the Device ID of the GPS device you want to initialize.

| 🛱 Sear<br>PT2 Co | rch 🛛 🔊 History<br>ntroller: | Control 📕 🕨 |
|------------------|------------------------------|-------------|
| ID:              | 00000001                     | - 🖉 🖸 🖏     |
| Phone            | +18175554321                 |             |

- The GSM phone number of the Device will appear in the *Phone:* field under the device ID.
  - Click the *Initialize* button next to the device ID field to send and initialize user information and configurations you have entered in the User Archive to the GPS device.
- The GPS device will then be able to recognize and accept SMS commands you send from the Control Base or Websites.
- Every time you make changes on SIM card details, GPRS dial-in information and Contact numbers or change communication ports for GPS devices at the Control Base, you will need to reinitialize the device with the new configurations.
  - After setting up the Web Services, users can modify or update information to the Dynamic User Database and their GPS Devices, independent from Control Base operators.

After initializing all GPS devices, operators and users are able to locate and track them on the digital map, receive current and past GPS information, remote control various car security functions (AVL), receive alarm messages and vehicle locations in case of emergency, accidents (AVL), car theft or tow-away (AVL) for every device from your database.

#### Setup Geo-Fence Areas for a Device

For every device, up to 4 Geo-Fence areas can be created.

Using the Geo-Fence tools from the toolbar, you are able to draw Geo-Fence boundaries in order to receive alarm messages whenever a device moves in or out of the defined area.

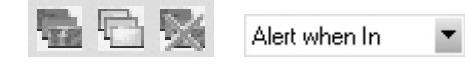

To setup a Geo-Fence or view all Geo-Fence areas for a device, click the *Show&Draw GeoFence* button and choose the device from the user archive that appears.

Select a Geo-Fence mode:

- Alert when In: will cause the device to send a Geo-Fence alert when it enters a restricted area
- Alert when Out: will cause the device to send a Geo-Fence alert when it exits from a predefined area
- Alert when In/ Out: will cause the device to send a Geo-Fence alert when it crosses the border of a predefined area

Point at the current map window. Click and hold the mouse button down and drag the cursor in the direction you want to draw the Geo-Fence area. Release the mouse button to view the rectangular area you want to setup as Geo-Fence for the tracking object. Repeat these steps if you want to define a new Geo-Fence.

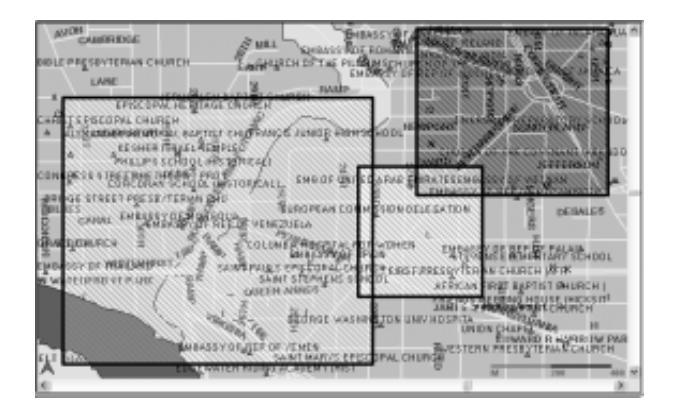

To delete all Geo-Fence areas you have drawn for a device, choose the device from the user archive and click the *Remove Geo Fence* button.

To make Geo-Fence areas disappear from the map window, click Hide GeoFence.

To finish the Geo-Fence setup and load the area information to the device, open the Control panel, select the Device ID and click *Initialize GeoFence* button to send the command per SMS to the device.

| ID:   | 00000001     | • |  |
|-------|--------------|---|--|
| Phone | +18175554321 |   |  |

#### Setup Power Saving Modes

To reduce power consumption on GPS devices, you can setup sleep configurations for GPS modules used in the devices. You can setup the GPS to only start in case of alarms or tracking commands, or let it start in time intervals to store positions instead of leaving it on power for all the time.

Open the Control Panel and select the device from the Device ID menu.

Choose from the power saving options:

#### GPS Always On (default):

The GPS module will stay powered on all the time, scanning for GPS satellites and save positions continuously.

#### GPS Always Shut Down:

To keep the GPS module powered off. It will only wake up if an alarm has been triggered or users send Location or Tracking commands.

Time to get positions will take longer, due to cold start of the GPS module. If no GPS is available at the location of the device, you will not be able to receive an actual position.

#### Wake Up Time:

Choose a time interval between 60 seconds and 2550 seconds (42.5 min), in which you like the GPS module to power on and get GPS fix. The module will stay on for approximately 1 minute to get positions and return to sleep mode.

Click Initialize Saving Mode to send the setup parameters to the device.

# Saving GPS Always On GPS Always shutdown Wake up time 60 = sec Initialize Saving Mode

#### Setup GPS Storage Sequence for a Device (AVL Models)

For all Vehicle Tracking devices that are able to store GPS data into their memory for uploading at a later time, you can setup storage intervals from your Control Base software.

Open the Control Panel (SMS panel in Options has to be set to *AVL*). From the *Device ID* field, select the device ID of the vehicle unit for which you want to apply the storage sequence.

| GPS Data Storage<br>Store Data every: | 30 ÷ sec |
|---------------------------------------|----------|
| 00                                    | 0        |

Set the time interval in *Store Data every: ... sec* between 60 ~ 2250 seconds. Click the *Start Store* button to setup the storage sequence the vehicle unit.

Click the *Stop Store* button if you wish to stop the vehicle unit from storing GPS \_\_\_\_\_\_ information to its memory.

To let the vehicle unit upload its complete GPS data storage to the database at the Control Base, click *Upload Data from the Unit*. This command will let the vehicle unit go GPRS online. All GPS data stored in the vehicle unit's memory will be transferred to the Tracking History of the Control Base software.

To view the track history of a vehicle, use the features included in the History Panel from your Control Base software.

### 12. Using the Map Tools

The Tracking System Server provides operators a variety of useful map tools and functions.

To load maps from your local map database into the map window, choose from available maps in the map menu. (This feature will not be available if you use a map database in connection with ArcSDE/ ArcIMS services).

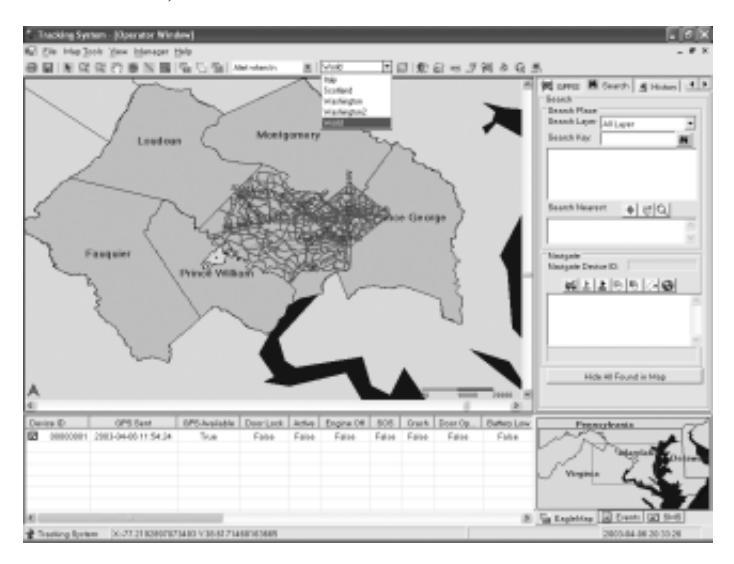

To view the entire map in the map window, click the *Full Map* button from the tool bar or go to Map Tools Menu – Full Extent.

Click the *Zoom In* tool from the toolbar or go to Map Tools Menu – Zoom In to zoom into a map extent. In the map window, hold the left mouse button down and drag to mark the area you want to zoom in. You will see a box being drawn. When you let go of the mouse button, the map will zoom in to the extent you selected.

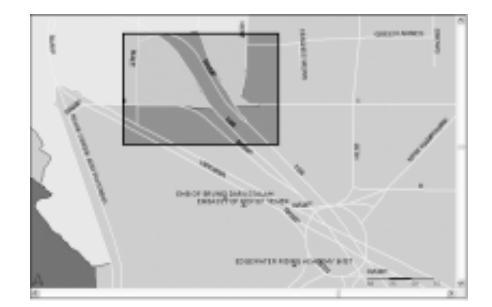

To zoom out of a map extent, click the *Zoom Out* tool from the toolbar or go to Map Tools Menu – Zoom In. Point at the map window and click to zoom out of a map extent. Click repeatedly to zoom out to the next scales.

To grab and move a map extent, click the *Pan* tool from the toolbar or go to Map Tools Menu – Pan. Point and click at the map window. Hold the left mouse button down and drag the cursor in the direction you want to move the map extent.

To select and move a map extent from a higher zoom scale, you can use the Eagle Map screen. From the Eagle Map window, move the marked area to the position you want to place the current map extent from the main Map.

Use click and drag to move the map extent within the Map Screen.

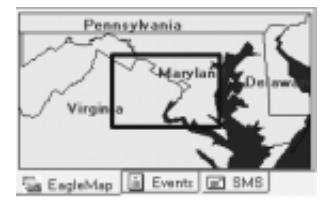

To measure distances between two or more points in the map, use the *Measure* tool from the toolbar or go to Map Tools Menu – Measure length. Click once to set the starting point and draw a line to the next point. Click once again if you want to continue from the following point. Double-click if you want to mark the point as end point.

The measure results in meters can be viewed in the status bar below the Eagle Map window.

To print the current map extent, click *Print* in the toolbar or go to File Menu – Print. Follow the instructions from the printer dialogue box to print the map extent.

To save the map extent currently displayed to a Bitmap (bmp) file, click *Export Map* in the toolbar or go to File menu – Export Map. Select the destination folder and click *Save* to save the current map extent.

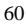

H

### 13. Using the Search Functions

The Tracking System Server software allows operators to make use of various convenient and fast search operations from the map database.

You will be able to search for places and objects, find other objects next to a specified location and calculate and display shortest routes.

### Searching for a Place or Map Object

From the Control Panels, select the Search Panel to access search function tools.

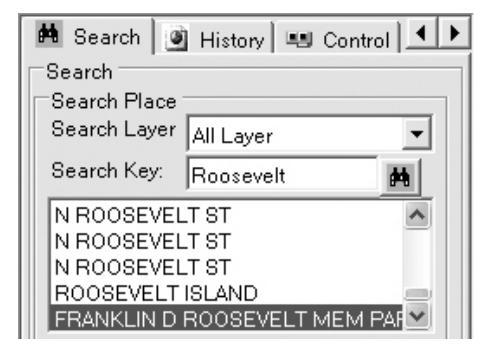

From the *Search Layer* menu, choose from the list of available search criteria by selecting the type of map layer you want to search for. Select *All Layers* if you want to search the complete GIS database.

The types of information may vary from map to map, depending on availability and detail level of the GIS data from the map database.

曲

In the field Search Key:, enter the name or parts of the name of the search object.

The more accurate and complete the name you entered is, the faster and fewer are the search results displayed in the Search Results box.

Click the *Start Search* button to start the search.

The Search Results box will display all places or objects from the GIS database matching the search criteria and contain the name you have entered.

Select and double-click a result from the Search Results box. The map window will open the appropriate map extent and the search object will appear flagged with a callout box.

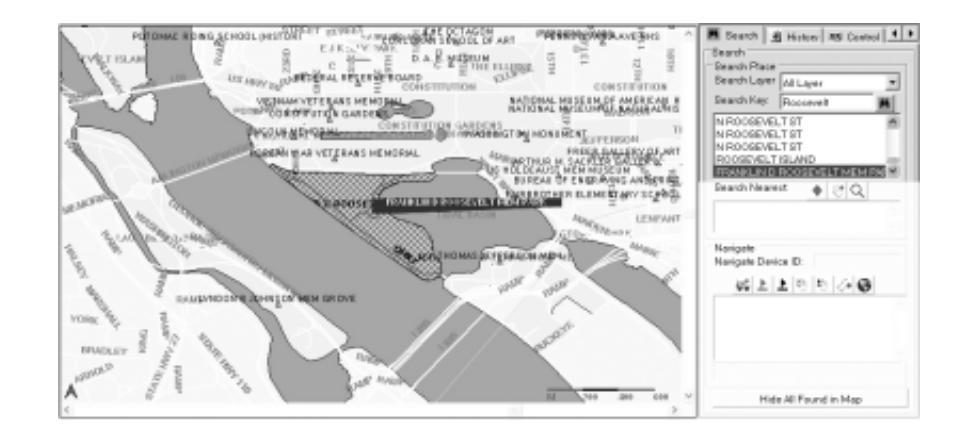

To search for other places or map objects, repeat the steps as described above. All search objects found in the map will remain flagged until you decide to remove the flags. Click *Hide All Found in Map* to remove all flags from the map window.

#### Searching for a Near Place or Map Object

In the field *Search Layer*:, define a search criteria by selecting the type of map layer you want to search for. Select *All Layers* if you want to search the complete GIS database.

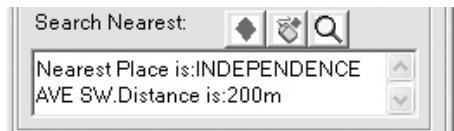

Click *Nearest from Search Results*, if you want to find a place or map object next to the result you selected from the Search Results box.

Click *Click Start Point in Map* to manually set a location in the map from which you want to search. In the Map Window, point at the location and click to set the position.

Click the *Search Nearest Object* button to start the search. The Search Results box will display all places or map objects that comply with the search criteria and contain the name you have entered.

Double-click at the matching name in the Search Results box. The map window will open the relevant map extent and the search object will appear flagged with a callout box.

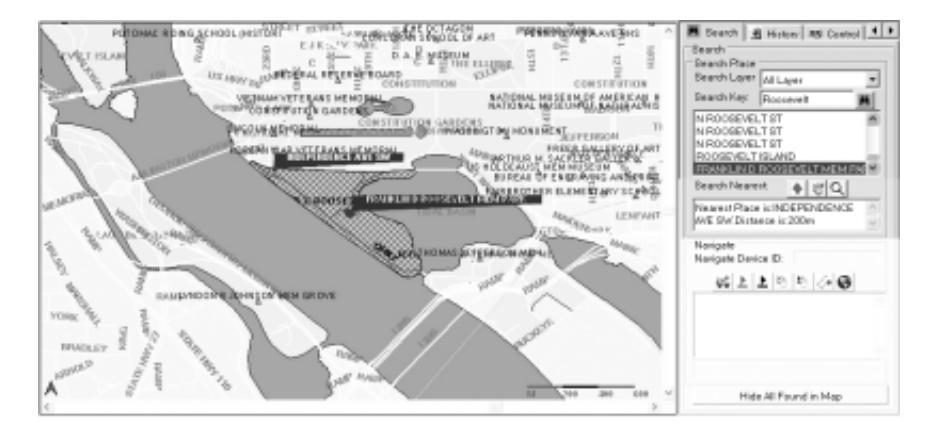

Click Clear All Found in Map to remove all flags from the map window.

#### Finding the Shortest Path and Routing

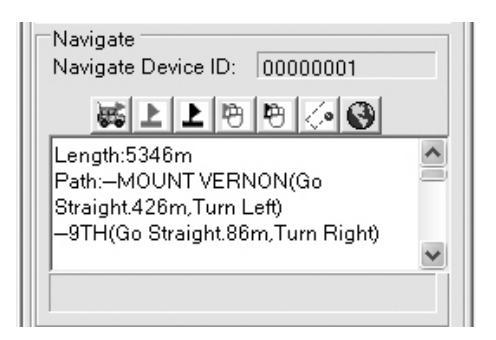

Select a device from the Device Status Log and click *Set Current Position as Start*, if you want to calculate a route starting from the current GPS position of a tracking object. The Device ID will be displayed in the Navigate Device ID field above.

Click *Start from Search Result*, if you want to calculate a route starting with a search result selected from the Search Results window.

▶

Click *End at Search Result*, if you want to calculate a route ending at a search result selected from the Search Results window.

Click *Click in Map to Set Start* to manually set a point in the map from which you want to calculate a route. In the Map Window, point at the location and click to set the start point.

Click *Click in Map to Set End* to manually set a point in the map to which you want to calculate a route. In the Map Window, point at the location and click to set the end point.

Click the *Find Shortest Path* to start the calculation. The Shortest path box will display the complete route information, containing street names and total distance in meters.

At the same time, the map window will open a map extent, showing the complete route from starting point to end point marked with a red line.

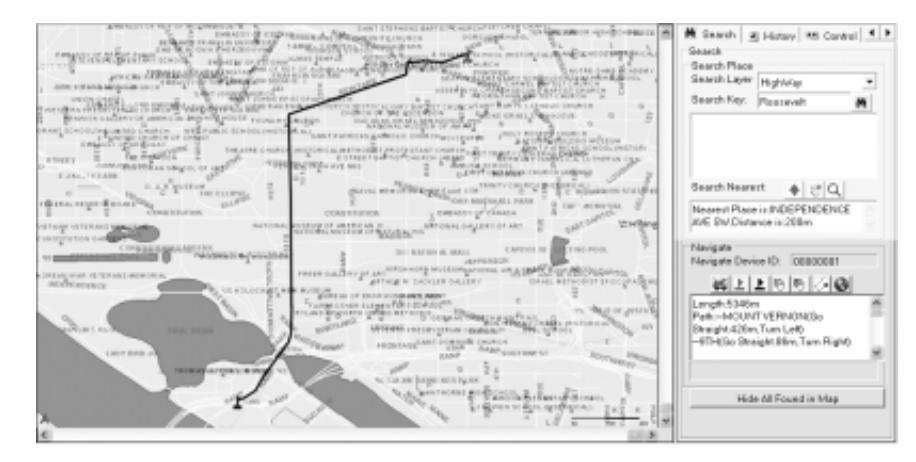

To start audio Navigation for moving tracking objects during Real Time Tracking, click *Begin Navigate*. Directions and distances to next intersections will be given acoustically according to actual GPS position (this feature is currently only available for Asian map databases).

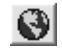

**/**\*

Click Clear All Found in Map to remove all points and route from the map window.

64

### 14. Using the Location and Tracking Commands

#### Locating and Tracking a Device

To view the last known position of a tracking object on a map, search the Device ID from either the Device Status Log or History Log. Double-click in the table to show the position in the map window, including the tracking object as a colored icon along with Device ID, GPS date and time.

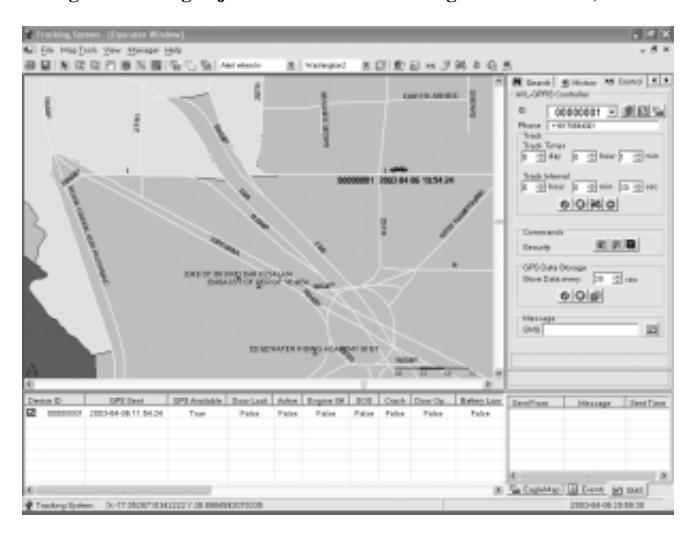

To know the current location and status of a Personal Tracking device (SMS Panel version in Options must be set to *PSP*), open the Control Panel and click *Get Location*. This will send an

Get Location

SMS command to the device in order to report back with GPS position and status. To view the updated location on the operator map, select device and click at the table in the Device Status Log.

To know the current location and status of an AVL Vehicle Tracking device (SMS Panel version in Options must be set to *AVL*), open the Control Panel and click *Query Last Status*. To view the updated location on the operator map, select device and click at the table in the Device Status or History Log.

Use the Device Status log to view GPS content and status information for all devices sorted in order of Device ID number. Use the History log, if you like to view positions and status content in order of their occurrence.

#### Configuring a Tracking Schedule

To setup and configure devices to report back in timed intervals, open the Control Panel.

From the Device ID menu, select the device ID of the tracking object you want to track.

| ID:   | 00000001     | - |  |
|-------|--------------|---|--|
| Phone | +18175554321 |   |  |
|       |              |   |  |

Set up a time period over which you want the device to report back. The *Track Timer* allows you to select time periods between 1 minute and 45 days (1 ~ 65535 min)

| Track       |                  | 7 |
|-------------|------------------|---|
| Track Timer |                  |   |
| 0 🕂 day     | 0 🕂 hour 1 🕂 min |   |
|             |                  |   |

Setup an interval in which you want the device to report back over the time period set above. The *Track Interval* allows you to select time intervals between every 30 seconds to every 18 hours ( $30 \sim 65535$  sec).

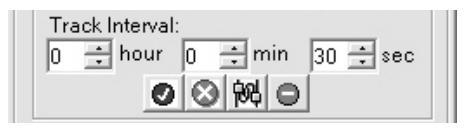

Click the *Start Track* button to start tracking the device according to the tracking parameters you set up above. The device will confirm the setup by sending one SMS with GPS position and status, and continue sending in the interval you set.

To stop the device from sending positions before the initial tracking period is up, click the *Stop Track* button. Use this button also to stop the Auto-Tracking feature when an SOS Emergency call has been triggered from GPS devices.

To track a device in Real Time Tracking mode, click *Start Real Time Tracking*. This will send a command to the device to go GPRS online and keep sending data every time a new GPS position is available (ca. 10 seconds).

To stop tracking in Real Time Tracking mode, click *Stop Real Time Tracking*. The device will go offline and discontinue sending GPS data.

To view the last device status information of all tracking objects within a specific area, use the *View Status In Area* tool from the toolbar.

Point and draw in the map to mark an area and see all devices and status information within this area.

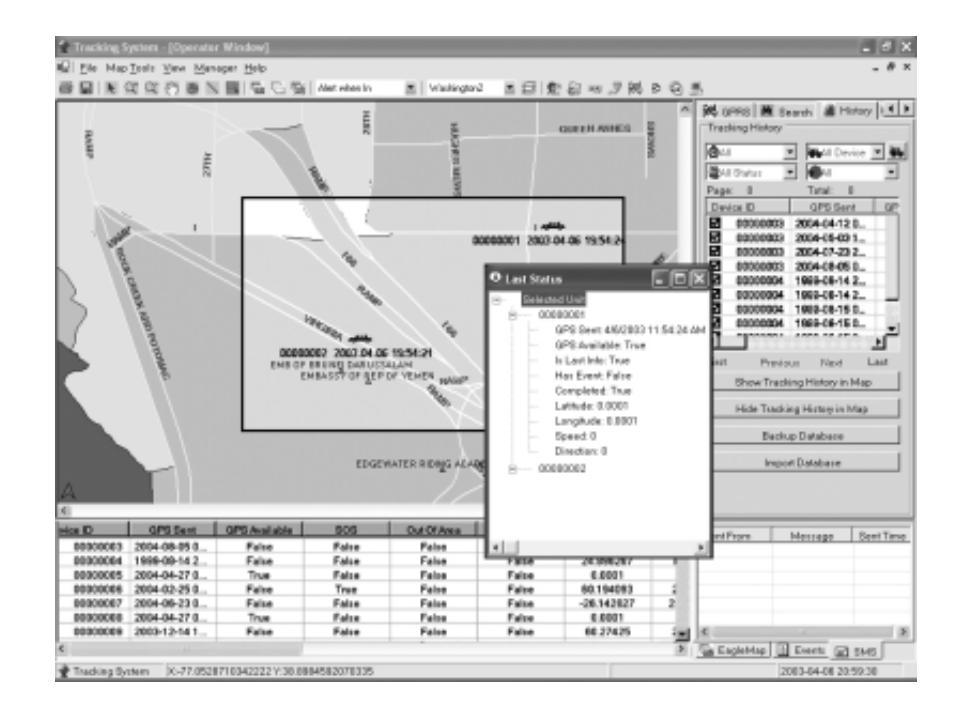

### 15. Using the History Log

#### Viewing and Storing the Tracking History of a Device

Every incoming report and event from devices connected to your database will be recorded in the Tracking History log. It allows you to view and arrange tracking history entries, select multiple entries to be viewed on the map, and to view complete history tracks for individual devices over a chosen time period on the map.

Open the History Panel. The History log with all data entries and events in order of occurrence will appear. To open the History log in a new, individual window, click *Expand*.

From the *Time* menu, select the time period for which you want to view entries and events from the device status database.

From the *Device ID* menu, select one device, or select *All Devices* to view the complete log for all devices from your database.

From the *Status* menu, select if you wish to view the status history for entries that have been reported as events, no-event entries or all entries from the database.

From the *Event Completed* menu, filter the database from those entries that have events accepted by operators (completed) and those entries that have not been accepted (not completed) yet.

| Vehicle      | History Stat |         |            |           |   |
|--------------|--------------|---------|------------|-----------|---|
| All          |              | 1       | 000        | j.        | 1 |
| 않 AI         | Status 🔄     | 1       | ALE        | vents     | 1 |
| Page:1       |              | Te      | kal:7 Pi   | ige:      |   |
| Vehic        | ;ke ID       | GP      | S Sent     |           | 2 |
| $\mathbb{Z}$ | 0005         | 23/     | 12/200     | 2 9:53 45 |   |
| $\square$    | 0005         | 23/     | 12/200     | 2 9:53:26 |   |
| $\mathbb{Z}$ | 0005         | 23/     | 12/200     | 2 9:53:07 |   |
| $\mathbb{Z}$ | 0005         | 23/     | 12/200     | 2 9:52:47 |   |
| $\square$    | 0005         | 23/     | 12/200     | 2 9:52:20 |   |
| $\bowtie$    | 0005         | 23/     | 12/200     | 2 9:51:54 |   |
|              | 0005         | 23/     | 12/200     | 2 9:32:36 |   |
|              | 0005         | 21/     | 12/200     | 2 22:45:  |   |
| $\square$    | 0005         | 21/     | 12/200     | 2 22:45:  |   |
| $\square$    | 0005         | 21/     | 12/200     | 2 22:45:  | 3 |
| <            |              | _       |            | >         |   |
| First        | Previ        | suc     | Nex        | t I       | a |
|              | Show Track   | uing H  | listory in | Мар       |   |
|              | Clear H      | fistory | in Map     | )         |   |
|              | History      | Data    | Backup     | p         |   |
|              | Innet        | Rack    | un Dista   |           |   |

| ()<br>All                                                       | - | 👺 0005                                                                       | Ŧ |
|-----------------------------------------------------------------|---|------------------------------------------------------------------------------|---|
| Call<br>Call<br>Call<br>Call<br>Call<br>Call<br>Call<br>Call    |   | All Vehicles<br>0001<br>0002<br>0003<br>0005<br>0006<br>0007<br>0008<br>0009 |   |
| All Status<br>All Status<br>All Status<br>Has Event<br>No Event | • | ✓ All<br>× Not Completed<br>√ Completed                                      |   |

Use the scroll bars to navigate through the History log.

Click the headers from the status table to change the order of appearance.

For example, click the *Device ID* header to view the log in order of device IDs. Click the *GPS Sent* header to view the log in order of the time when the report was sent.

Click First, Previous, Next or Last to navigate through the pages of the history log.

Click an entry in the status table to view the last position of the tracking object on the map window.

To view the history track of the selected device, click *Show Tracking History In Map* to open the Tracking History dialogue box.

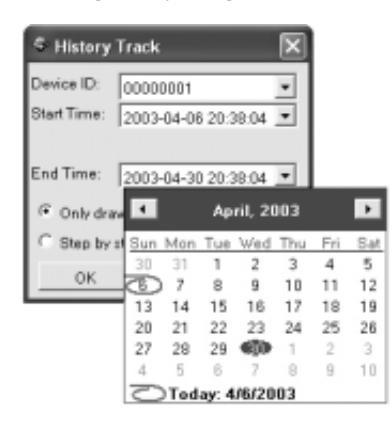

From the Device ID menu, select the device.

Select a *Start Time* to define which date and time shall mark the starting point of the history track. Choose a date from calendar or click at the date and time values to edit the time.

Select an *End Time*, to define which date and time shall mark the end point of the history track. Choose a date from the calendar or click at the date and time values to edit the time.

Check *Only draw a line* if you want to display the history track as a line at once. Check *Step by Step* if you want to view the history track developing step by step.

Click *OK* to display the history track. The map window will open an appropriate map extent, showing the history track as a blue line.

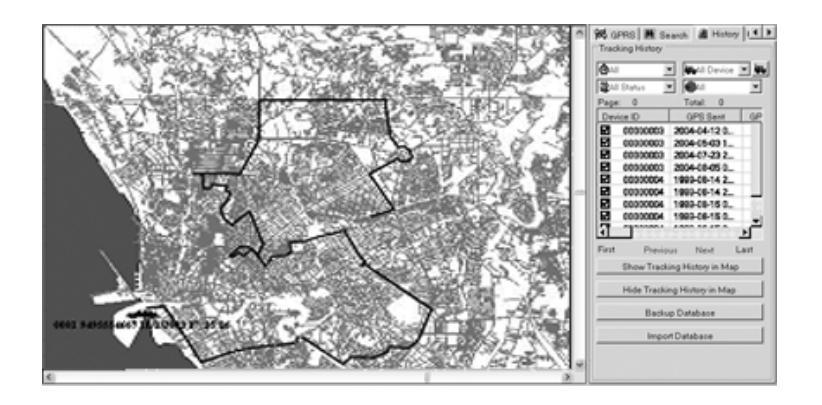

Click Hide Tracking History In Map to remove the track line from the map window.

#### Maintaining the History Database

For maintenance of the device status database and to increase accessing speed of the History log it is recommended to save and backup device status data periodically:

Click Backup database to open the maintenance manager.

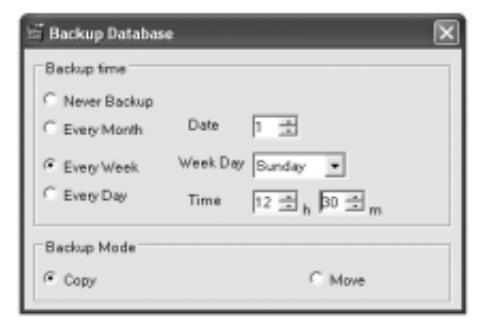

Choose how to backup your vehicle status data.

Check Never Backup if you want to leave all data in the log window without backup.

Check *Every Month* and select a date if you want to backup your data on a monthly basis. Check *Every Week* and choose a week day if you want to backup your data on a weekly basis. Check *Every Day* and select a time if you want to backup your data on a daily basis.

#### Choose between the backup modes.

*Copy* will save a copy of the data from the log to a file. You still will be able to view the complete history log from the History Panel.

*Move* will clear the log from the History Panel and save it to a backup file. This option is recommended if your status database is accessed frequently and over long time periods.

To load and view saved history logs from the database, click *Import Database*. Choose which status log you want to open from the backup file list.

#### 16. Accepting Events

The Device Status Log below the map window enables operators to view the current status and events for all devices from your database, select devices for viewing positions in the map, creating Geo-Fence areas or for use with Search from current position, and accept events reported from the devices.

Whenever a new event or activity is reported, the information in the row of the relevant Device ID will be updated. To identify if events, like SOS emergency call or vehicle security violations, have been noted and accepted from operators at the Control Base, an event notification icon will appear in the Device ID field and an alarm sound will be played.

As an operator, you will need to confirm every incoming event by clicking the check box left beside the icon, either from the Device Status Log or from the History Log. The icon will stop blinking and the alarm sound will be turned off. The log will record this acceptance as Event Completed in the History Log.

| Device ID | GPS Sent     | GPS Available | Door Look | Active | Engine Off | 809   | Cra |
|-----------|--------------|---------------|-----------|--------|------------|-------|-----|
| 00000001  | 2005-04-201  | True          | True      | True   | True       | False | Fal |
| 00000002  | 2005-03-110  | True          | True      | True   | False      | False | Fal |
| 00000003  | 2005-03-09 0 | True          | False     | False  | False      | False | Fal |
| 00000004  | 2005-03-09 0 | True          | False     | False  | False      | False | Fal |
| 00000005  | 2005-03-09 0 | True          | False     | False  | Falce      | False | Fal |
| <         |              |               | _         |        |            |       | 3   |

In addition to the event notification icon in Device Status Log and History Log, all incoming alarm messages can be viewed in the Event window. It will show Device ID, event information, and GPS date and time for every alarm in order of appearance.

| ID    | Information              | ~     |
|-------|--------------------------|-------|
| 000   | GPS car alarm:GEO Fenc   | 4/2   |
| 000   | GPS car alarm.Vehicle Mo | 4/2 = |
| 000   | GPS car alarm:Door Open  | 4/2   |
| 000   | GPS car alarm:Accident   | 4/2   |
| 000   | GPS car alarm:SOS!       | 4/2   |
| 000   | GPS car alarm:SOSI,GEO   | 4/2 4 |
| <     | 11                       | >     |
| Sa Ea | gleMap 📑 Events 🖃 SMS    | 3     |

NOTE: The Event window will be automatically cleared when you exit the software. All event entries can be viewed later using the History log.

#### Types of Events

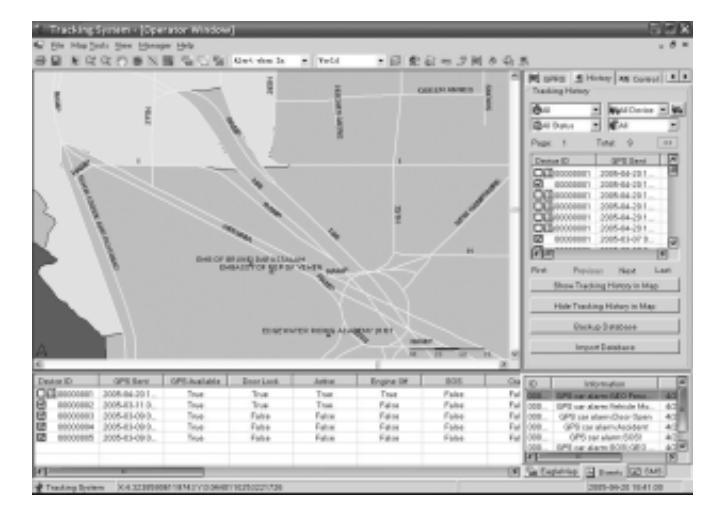

#### SOS Emergency Alert

| SOS | <b>Button</b> | has | been | pushed |
|-----|---------------|-----|------|--------|
|-----|---------------|-----|------|--------|

If somebody pushes the SOS emergency button of a GPS device, the device will send an SOS alarm message to the Control Base. On the operator side, you will receive an event entry in the device status log, Event Window and History log.

| _D_ |            | Information |      |
|-----|------------|-------------|------|
| 08  | GPS Car Al | arm: 905 !  | 2005 |
| <   |            |             |      |

| Vehicle ID | GPS Sent           | GPS Available | Received From | Active | Door Lock | Engine Off | SOS  |
|------------|--------------------|---------------|---------------|--------|-----------|------------|------|
| □録 0001    | 1/10/2003 10:15:46 | True          | 9495554667    | False  | True      | False      | True |

Confirm that you accepted the alarm by clicking the check box in the Device ID field.

| Vehicle ID | GPS Sent           | GPS Available | Received From | Active | Door Lock | Engine Off | SOS  |
|------------|--------------------|---------------|---------------|--------|-----------|------------|------|
| ☑ 🗸 0001   | 1/10/2003 10:15:46 | True          | 9495554667    | False  | True      | False      | True |

At the same time, your Control Base will send an SMS text message to all Contact numbers from the User account.

(NOTE: If configured, the device will then place a "silent phone call" to the Control Base, allowing you to listen to all events and activities happening in the vehicle).

#### **Geo-Fence** Alert

Geo-Fence area has been violated

If a device is entering, leaving or crossing a predefined area that has been setup as Geo-Fence, the device will send a Geo-Fence alert to the Control Base. On the operator side, you will receive an event entry in the device status log, Event Window and History log.

| ID. | Information                        |      |
|-----|------------------------------------|------|
| 00. | GPS Car Alarm: Geo Fence Violation | 2005 |
|     |                                    |      |

| Vehicle ID | GPS Sent          | GPS Available | Received From | Active | Door Lock | Engine Off | SOS   |
|------------|-------------------|---------------|---------------|--------|-----------|------------|-------|
| □3\$20001  | 3/1/2003 16:29:12 | True          | 9495554667    | False  | True      | False      | False |

Confirm that you accepted the alarm by clicking the check box in the Device ID field. At the same time, your Control Base will send an SMS text message to all Contact numbers from the User account.

#### **Speeding Alert**

#### Maximum Speed Limit exceeded

If a device is exceeding the maximum speed limit configured earlier, the device will send a Speeding alert to the Control Base. On the operator side, you will receive an event entry in the device status log, Event Window and History log.

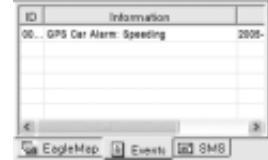

| Vehicle ID | GPS Sent          | GPS Available | Received From | Active | Door Lock | Engine Off | SOS   |
|------------|-------------------|---------------|---------------|--------|-----------|------------|-------|
| □錄0001     | 3/1/2003 16:29:12 | True          | 9495554667    | False  | True      | False      | False |

Confirm that you accepted the alarm by clicking the check box in the Device ID field. At the same time, your Control Base will send an SMS text message to all Contact numbers from the User account.

#### **Battery Low Alert**

#### Low Battery Power

If the spare battery of a device is low, the device will send a Low Battery alert message to the Control Base. On the operator side, you will receive an event entry in the device status log, Event Window and History log.

| 00 | GPS Ca | r Alarm | Battery | Low | 2908- |
|----|--------|---------|---------|-----|-------|
|    |        |         |         |     |       |

| Vehicle ID | GPS Sent           | GPS Available | Received From | Active | Door Lock | Engine Off | SOS   |
|------------|--------------------|---------------|---------------|--------|-----------|------------|-------|
| □\$\$ 0001 | 1/10/2003 13:36:01 | True          | 9495554667    | False  | False     | False      | False |

#### Vehicle Security Alerts (for AVL models only)

#### Door Is Opened with Security On

| Door Is Opened with Security On                                                                                                    | 1D<br>00 | Information<br>GPS Car Alam: Door Dpen | 2908- |
|----------------------------------------------------------------------------------------------------|----------|----------------------------------------|-------|
| If the doors of a vehicle are opened with GPS vehicle security on,<br>the device will send a Door Open alert to the Control Base. On the<br>operator side, you will receive an event entry in the device status<br>log, Event Window and History log. | 1        | EngleMap 🔛 Events 🖃 BMB                | 2     |

| Vehicle ID | GPS Sent          | GPS Available | Received From | Active | Door Lock | Engine Off | SOS   |
|------------|-------------------|---------------|---------------|--------|-----------|------------|-------|
| □遼 0001    | 1/1/2003 14:10:12 | True          | 9495554667    | True   | False     | True       | False |

Confirm that you accepted the alarm by clicking the check box in the Device ID field. At the same time, your Control Base will send an SMS text message to all Contact numbers from the User account.

#### Vehicle Is Moving with Security On

If a vehicle is moving or being moved with GPS vehicle security on, the device will send a Car Moving alert to the Control Base. On the operator side, you will receive an event entry in the device status log, Event Window and History log.

| Information |        |           |                  |                          |                           |
|-------------|--------|-----------|------------------|--------------------------|---------------------------|
| GPS (       | Jar Al | arm: 0    | ar Movin         | 9                        | 2005-                     |
|             |        |           |                  |                          |                           |
|             |        |           |                  |                          |                           |
|             |        |           |                  |                          |                           |
|             |        |           |                  |                          |                           |
|             |        | -         |                  |                          | 181                       |
|             | GPS (  | GPS Car A | GPS Car Alarm: C | GPS Car Alarm: Car Movin | GPS Car Alarm: Car Moving |

| Vehicle ID | GPS Sent          | GPS Available | Received From | Active | Door Lock | Engine Off | SOS   |
|------------|-------------------|---------------|---------------|--------|-----------|------------|-------|
| □-錜 0001   | 1/1/2003 14:12:37 | True          | 9495554667    | True   | False     | True       | False |

Confirm that you accepted the alarm by clicking the check box in the Device ID field. At the same time, your Control Base will send an SMS text message to all Contact numbers from the User account.

#### Crash Sensors Have Been Triggered

If a vehicle has been rammed or is involved in a car accident, the device will send a Crash alert to the Control Base. On the operator side, you will receive an event entry in the device status log, Event Window and History log.

| ID  |             | Information   |       |
|-----|-------------|---------------|-------|
| 000 | 3PS Cer Ale | inn: Accident | 2005- |
|     |             |               |       |
|     |             |               |       |
|     |             |               |       |
|     |             |               |       |
|     |             |               |       |
| 1   |             |               | 2     |

| Vehicle ID | GPS Sent           | GPS Available | Received From | Active | Door Lock | Engine Off | SOS   |
|------------|--------------------|---------------|---------------|--------|-----------|------------|-------|
| □谂\$0001   | 1/10/2003 10:11:23 | True          | 9495554667    | False  | False     | False      | False |

Confirm that you accepted the alarm by clicking the check box in the Device ID field. At the same time, your Control Base will send an SMS text message to all Contact numbers from the User account.

#### Main Power Has Been Cut Off

If the vehicle battery has been cut off or removed or reaches a critical battery power, the device will send a Car Moving alert to the Control Base. On the operator side, you will receive an event entry in the device status log, Event Window and History log.

| ID. |        | le le    | format | ion    |     | _     |
|-----|--------|----------|--------|--------|-----|-------|
| 00  | GPS Ca | r Alann: | Main P | ower ( | let | 2005- |
|     |        |          |        |        |     |       |

| Vehicle ID | GPS Sent           | GPS Available | Received From | Active | Door Lock | Engine Off | SOS   |
|------------|--------------------|---------------|---------------|--------|-----------|------------|-------|
| □談 0001    | 1/10/2003 13:36:01 | True          | 9495554667    | False  | False     | False      | False |

Confirm that you accepted the alarm by clicking the check box in the Device ID field. At the same time, your Control Base will send an SMS text message to all Contact numbers from the User account.

### 17. Activate/ Disable Vehicle Security (AVL Models)

Operators at the Control Base are able to remote activate and disable the GPS Vehicle Security of an AVL device.

From the Control Panel, select a vehicle from the Device ID: menu.

| Commands | and the second second s |
|----------|----------------------------------------------------------------------------------------------------|
| Security | R R 2                                                                                                    |

In the Security Commands, click the Activate button to activate Vehicle Security on the device.

Click the Disarm command to disable Vehicle Security on the device (NOTE: Disabling

For every command you will see the location and relevant information of the tracking object on the map window.

Click Ouery Last Status to get location and information about the current status.

| _   |      |  |
|-----|------|--|
|     | 10 A |  |
| 1.2 |      |  |
|     |      |  |
| _   |      |  |
|     | ~    |  |

### 18. Using the SMS Editor

Operators can write and send SMS text messages on behalf of user accounts from the Tracking System Server. SMS charges will be billed to the relevant user accounts of the device for which the text message has been sent.

From the Control Panel, select the device from the Device ID menu. In the *Phone* field, enter the phone number to receive the SMS text message.

| ID:   | 00000001     | Message<br>SMS |  |
|-------|--------------|----------------|--|
| Phone | +18175554321 |                |  |

Create the text you want to send in the SMS editor window and click Send Message to send the message to the recipient.

### 19. Online Software Updates and Upgrading Devices

From the Tracking System Server you are able to receive software updates over Internet and new upgrade packages for GPS device firmware. Personal Tracker and Vehicle Units can be upgraded wireless over GPRS (GPRS connection from the devices required).

#### Download and Installation of Software Updates

To connect to our Online Upgrade Server and receive software updates and new firmware packages for GPS devices, go to Help menu - Online Upgrade.

You will be asked to confirm that you want to shut down the program and start upgrading. Click Yes to proceed. The download and installation will begin shortly.

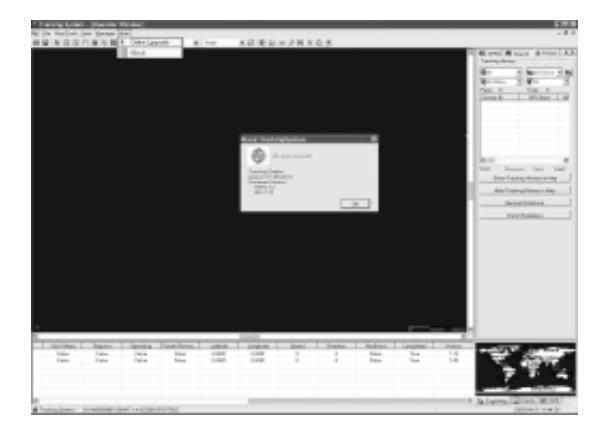

If Internet or server connection is not available at the time, a message box will appear:

If the download and installation of the software upgrade was successful, the Tracking System Server program will start automatically.

To know the current software version and check which firmware upgrade packages have been installed in your Tracking System server, go to Help menu - About.

#### Sending Firmware Upgrades to Devices

To know the firmware version installed in a device, check the Version entry in the Device Status Log or History Log:

| Request | Speeding | Power Remov | Lalitude | Longitude | Speed | Direction | HanEvent | Completed | Version |
|---------|----------|-------------|----------|-----------|-------|-----------|----------|-----------|---------|
| False   | False    | False       | 0.0001   | E-0001    | 0     | 0         | False    | True      | 1.10    |

the

In the Control Panel, select the Device ID of the device you want to upgrade and click *Upgrade Device*. This will send an SMS command to the device to let it go GPRS online and prepare to receive the upgrade package.

| ID:   | 00000001     | • | 槶 |  |
|-------|--------------|---|---|--|
| Phone | +18175554321 |   | _ |  |

NOTE: During the period of downloading and upgrading a device, all alarm functions and tracking features will be disabled. Upgrading a device might take 10 to 15 minutes. After completion, all original configurations will remain in the units (unless otherwise stated in the firmware release notes).

Vehicle Security and tracking schedules will also resume after completion and automatic restart of the units.

To check if the devices were successful connecting to the GPRS socket on the Control Base and view the download progress, open the GPRS panel. Search and select the device to be upgraded and check if it is connected to the server. A yellow bulb in the Device ID field indicates that devices are connected. Click at the row to view the download progress in the status field below.

If the upgrade process has been interrupted or GPRS connection gets disconnected for any reason, the devices will restart and resume working with the original firmware version.

You are able to repeat the download process at any time.

To know if the upgrade has been successfully installed, you can send a *Get Location* or *Query Last Status* command from the Control Panel.

After receiving any GPS or status data from the device, the Version field in the Device Status Log and History Log will show the current firmware version installed in the unit.

| Socket Control   | arch 🛛 🙆 History 🕅 💶 |
|------------------|----------------------|
| Field: Device ID | •                    |
| Key:             | <b>H</b>             |
| Device ID        | User Name            |
| <b>9</b> 0000001 | X. Ample             |
| 9 0000002        | Jimmy Ample          |
| 9 0000003        | Dean                 |
| 9 0000004        | Perry Hotter         |
| 9 0000005        | Dave's Truck         |
| 9 0000006        | Gary Elsvaer         |
| 00000007         | James Bond           |
| 00000008         | Pitt Brad            |
| 9 0000009        | Julia R.             |
| ¥ 0000010        | \$##&"               |
| -                |                      |
|                  |                      |
|                  |                      |
| Current Device 0 | 0000002              |
| Upgrade:         |                      |
|                  |                      |
|                  |                      |

### 20. Testing Devices with the Diagnostic Program

Operators can run a diagnostic program for GPS devices from the Tracking System Server, in order to monitor and evaluate GPS availability, GSM signal strength, Hot-start time to get GPS fix and check functionality of buttons on the device. All information will be received through GPRS connection from the devices (GPRS required)

In the Control panel, select the device from the Device ID menu you want to test and click *Diagnostic* to start the diagnostic program.

| ID:   | 00000001    | •  |          |
|-------|-------------|----|----------|
| Phone | +1817555432 | 21 |          |
| Get   | Location    | Di | agnostic |

. . \_ \_ \_ . . . . . . . . . . .

A new program window will open, with fields for GPS satellite information, GPS module status, GSM signal strength indicator and device function buttons (Personal Tracker models).

| ∲ tru    | rking Sys                                                                         | ten.                                                                                                    |                                                                                                    |                                                   |                                                   |                                                                |                                                    |          |                                                                                                    |
|----------|-----------------------------------------------------------------------------------|----------------------------------------------------------------------------------------------------|----------------------------------------------------------------------------------------------------|---------------------------------------------------|---------------------------------------------------|----------------------------------------------------------------|----------------------------------------------------|----------|----------------------------------------------------------------------------------------------------|
| File N   | tap Teals                                                                         | View Manager                                                                                                    | Help                                                                                                    | later to the                                      | -III                                              |                                                                |                                                    |          |                                                                                                    |
|          |                                                                                   | Q 2 2 2 2 2 2 2 2 2 2 2 2 2 2 2 2 2 2 2                                                                                    | Help<br>III Ga C. Se  <br>III Connection 222<br>(811 Connection 222<br>(811 Conn | Alert she Tr<br>States<br>Dators Su<br>batert     |                                                   | • 6   £ (                                                      | 0 - 2 M                                            |          | Mill GERES     History     MS Control       FT2 Controller     ID     ID       FD Controller     ID     ID       FD Controller     ID     ID       FD Controller     ID     ID       FT Controller     ID     ID       Track Transe     ID     ID       ID     ID     ID     ID       Track Transe     ID     ID     ID       ID     ID     ID     ID       ID     ID     ID     ID <tr< th=""></tr<> |
| L. Davis |                                                                                   | Hardbar<br>Longits<br>Latitude<br>(Begin)<br>(Begin)<br>(PS Sant                                                           | e g s<br>ede: g<br>a: g<br>Diagnithis<br>OP5 Analabia                                                                                                    | Nurtee2<br>burtee3<br>Planteet OPPS<br>Deprilance | Attax                                             | Brop Diagnostic                                                | 503                                                | <u>(</u> | Marage<br>SHG                                                                                                    |
|          | 00000095<br>000000007<br>00000005<br>00000009<br>00000010<br>00000010<br>00000011 | 2005-02-24 0.,<br>2006-04-21 0.,<br>2004-12-29 0.,<br>2005-01-31 0.,<br>2005-02-17 0.,<br>2005-03-25 0.,<br>2005-04-11 0., | True<br>False<br>True<br>True<br>True<br>True                                                                                                    | True<br>Falue<br>Falue<br>Falue<br>Falue<br>Falue | True<br>False<br>False<br>False<br>False<br>False | True<br>Felice<br>Felice<br>Felice<br>Felice<br>Falue<br>Falue | Faire<br>Faire<br>Faire<br>Faire<br>Faire<br>Faire |          | Sa Factorias (1) Events (1) SMG                                                                                                    |
| in Real  | nger                                                                              | #IDI X 8 38051                                                                                                    | 15808445 Y:39.9116                                                                                                    | 254058707                                         |                                                   |                                                                |                                                    |          | 2005-04-21 14:10:58                                                                                                    |

Click *Begin Test* to send an SMS command to the device, in order to let it go GPRS online and switch to testing mode.

The diagnostic program will start showing all available satellites, GPS and GSM signal strength. To test the Hot Start time of the GPS module in the device, click *Restart GPS*.

| Test ID:0000006 PSP St.                                                                                                    | atus                                            | _D×                 |
|----------------------------------------------------------------------------------------------------|-------------------------------------------------|---------------------|
| ID:0000006 Diagnostic                                                                                                    |                                                 |                     |
| GPS Satellite Status                                                                                                    |                                                 |                     |
| 2 33                                                                                                    |                                                 |                     |
| 4 0                                                                                                    |                                                 |                     |
| 5 0                                                                                                    |                                                 |                     |
| 6 41                                                                                                    |                                                 |                     |
| 8 0                                                                                                    |                                                 |                     |
| 9 0                                                                                                    |                                                 |                     |
| 10 39                                                                                                    |                                                 |                     |
| 18 0                                                                                                    |                                                 |                     |
| 21 33                                                                                                    |                                                 |                     |
| 26 38                                                                                                    |                                                 |                     |
| 29 37                                                                                                    |                                                 |                     |
| GPS Status<br>GPS Available <u>True</u><br>TIFF <u>0</u> S<br>HotStart <u>0</u> S<br>Longitude: <u>11404.5804</u><br>Latitude: <u>2232.5412</u> | Buttons Status<br>button1<br>button2<br>button3 | GGM Btatus<br>25 99 |
| Begin Diagnostic                                                                                                    | Restart GPS                                     | Stop Diagnostic     |

To stop the diagnostic program and let the device go offline, click Stop Test.

### 21. Using the Tracking Website

Upon receipt of your GPS tracking or vehicle security device, you will be able to access Websites designed for use with Internet Explorer and mobile browsers for GPRS enabled cell phones and PDAs with color display.

The Personal Tracking Web and Vehicle Tracking Web allow you to create and manage your user account autonomously, setup, initialize and control device configurations, locate and track your devices on a map, search for places, streets or other objects from the map, make route calculations and setup and label own points of interest in the map.

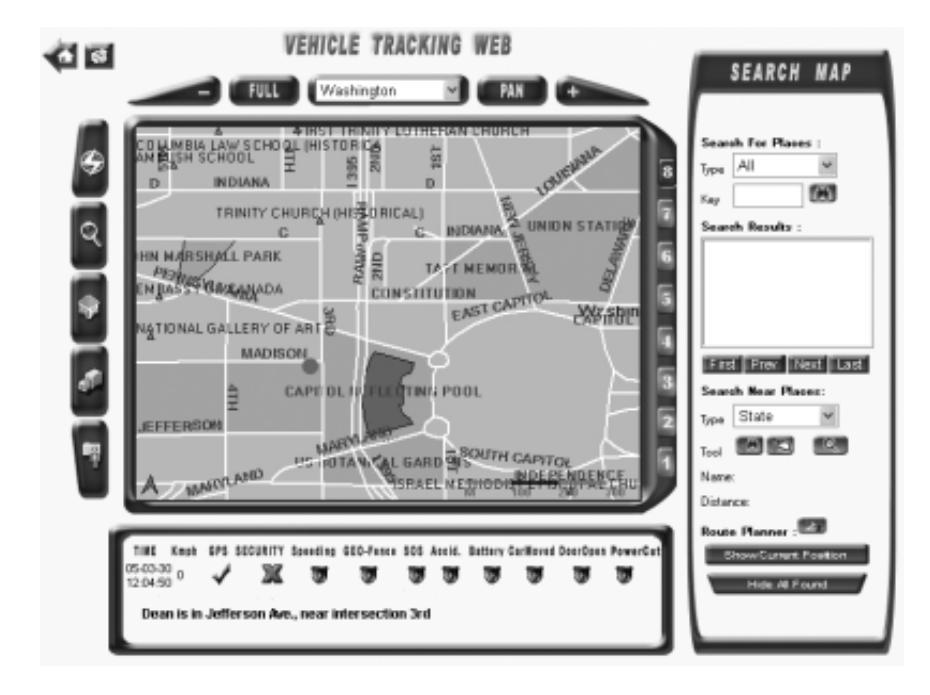

### 22. Adding Users/Login to the Tracking Website

#### Login to Tracking Website with Internet Explorer

To view the Tracking Website online on a PC with Internet connection, you are required to install Microsoft Internet Explorer IE 5.5 or higher. Make sure your browser supports frames and Java Applets before you are able to use all Website functions of your Tracking System.

Start Microsoft Internet Explorer and enter the HTTP service address for TRACKWEB in the Address bar.

Click Go to access the Login Page.

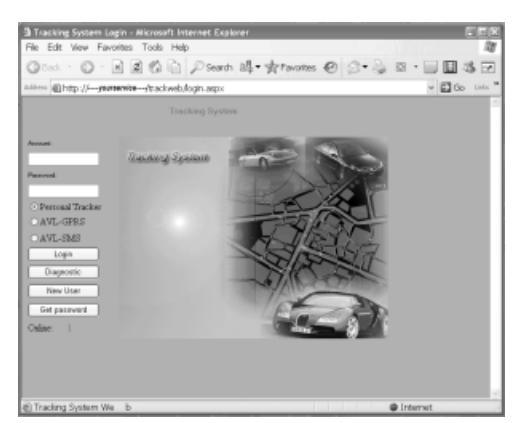

If your service already has provided you with User Account and Password, enter these into the Account and Password fields. Select the device type of your GPS Device:

- Personal Tracker (Personal Tracking Devices)
- AVL GPRS (GPS/ GPRS Vehicle Security Devices)
- *AVL SMS* (GPS Vehicle Security Devices with SMS communication only)

Click Login to access the Tracking Website

#### Add New User Account

If you want to add a new User account to the database at the Control Base or service center, click *New User*.

NOTE: Please remind that you will have to proof ownership of SIM card and GSM number to setup a new device and User account online. To do this, insert the SIM card you want to use with the GPS device into an operational GSM phone. During the setup of the user account, you will receive login details and password per SMS on this number.

| Register New User Acc<br>To add a new user account for<br>of the SIM card used in the G<br>you want to use with the device | count<br>ryour device, you will be required to proof ownership<br>PS device. To do that, please input the SIM card<br>se into an operational GSM phone. |
|----------------------------------------------------------------------------------------------------|----------------------------------------------------------------------------------------------------|
| Account Name                                                                                                    |                                                                                                    |
| Device SIM Number                                                                                                    | Get Passport                                                                                                    |
|                                                                                                    | Go to Login                                                                                                    |

To register the new account with the Control Base or service center, fill in an *Account Name* you wish to use with your Web Services and the GSM number of the SIM card for the device. Click *Get Passport* to receive an SMS text message from the Control Base or service center, including confirmation of Account name and a password to login to Tracking Websites.

It is recommended that you setup your individual login password from the User Data settings of the Tracking Website. You are able to change login passwords at any time later.

After receiving your login password, return to the Login Page and enter Account name and Password into the relevant fields.

#### Retrieve Login Password

If you already have a user account and device database, but lost your login password, you can retrieve password information by clicking *Get Password* in the Login page.

| If you cannot remember your Login password, you can retrieve the password<br>either by e-mail or SMS text message.<br>To receive your password at the e-mail address you have setup earlier in User<br>Data settings, check E-Mail,<br>If you choose to receive your password by SMS, you will be required to proof<br>ownership of the SIM card used in the GPS device. To do that, please insert the<br>SIM card used with the device into a GSM cell phone capable of receiving SMS<br>text messages. |
|----------------------------------------------------------------------------------------------------|
| To receive your password at the e-mail address you have setup earlier in User<br>Data settings, check E-Mail,<br>If you choose to receive your password by SMS, you will be required to proof<br>ownership of the SIM card used in the GPS device. To do that, please insert the<br>SIM card used with the device into a GSM cell phone capable of receiving SMS<br>text messages.                                                                                                    |
| If you choose to receive your password by SMS, you will be required to proof<br>ownership of the SIM card used in the GPS device. To do that, please insert the<br>SIM card used with the device into a GSM cell phone capable of receiving SMS<br>text messages.                                                                                                    |
|                                                                                                    |
| Enter Account name or Device SIM card number in the fields below and proceed<br>with OK to receive Account and Password details from the Service Center .                                                                                                    |
| Please send my Password through                                                                                                    |
| Image: Email                                                                                                    |
| O SMS text message                                                                                                    |
| I only remember my:                                                                                                    |
| Account Name                                                                                                    |
| O Device SIM number.                                                                                                    |
| OK                                                                                                    |

If you have registered an e-mail account to receive lost password information, check *Email*. If you like to receive your password per SMS, insert the SIM card used for the GPS device into and operational GSM phone and check *SMS text message*.

In the next fields, enter either Account Name or Device SIM number required to retrieve your password and click OK to receive account and password information.

Return to the Login page, choose your GPS device type and click *Login* to proceed to the Tracking Website main page.

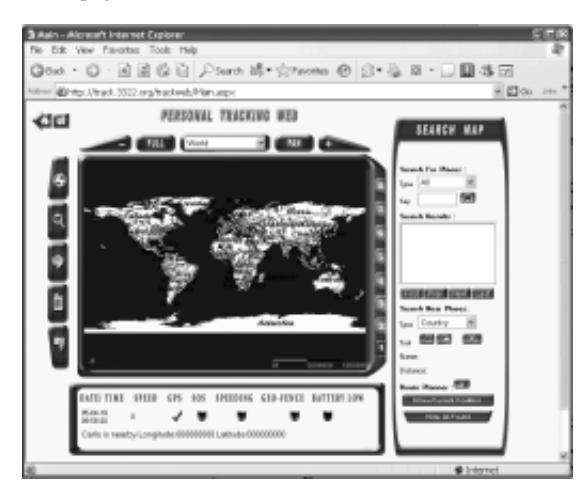

You will now be able to use the full range of online map features, receive positions from your devices, control device settings and configurations and manage your user account.

Please note that your service center might have setup a time out function to the Tracking Web service, causing the Web site to expire after a period of inactivity.

Please return to the Login page to re-login to your service if an expiration message appears.

To return to the login page, you can use the *Home* button on top of the Tracking Website.

To print out or save a map extent displayed on the map window, click *Print Map.* A new pop-up window with the map extent will appear shortly, along with printer options to choose from.

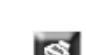

#### 23. Managing User Data and Initialize Devices from the Tracking Website

#### Initializing Your GPS Device

Before you can start locating and tracking your GPS device and view positions on the Tracking Website, you will need to complete your user account setup and device configurations for SMS, GPRS and contact number list.

NOTE: To configure your GPS Device, the device must have been properly installed and powered up prior to initialization. For the initialization process, GSM network with adequate signal strength at its location is required.

To enter or edit user information and device configurations, click the User Data button in the function bar. All user information you submitted will be automatically updated to your account at a secure database of your service center.

In the *Credit* field, you can view the amount of credit remaining on your SMS account you hold with the service center. All short messaging charges for sending SMS commands over the Tracking or Mobile Websites, SMS alarm messages for SOS emergency calls and SMS backup messages that are sent from the service center on behalf of your account, will be billed there.

| U      | ISER DATA      |
|--------|----------------|
| Cradit | 470.0          |
| Name   | Jimmy Ample    |
| CC NO. | +18173339999 🛩 |
| NO.    | +18175554321   |

In the *Name* field, enter a name for the holder, vehicle or driver using the device. This name will appear in all text, alarm and location messages received from the device or service center on behalf of your account.

The *CC No.* field shows the phone number of the service center, it will be initialized to your GPS device for use with all tracking, command and alarm features.

#### In the NO. field, enter the GSM phone number of the SIM card used in the GPS device.

| SMSC      | +18170000100       |
|-----------|--------------------|
| Contl     | +18175551111       |
| Cont2     |                    |
| Cont3     |                    |
| Address   |                    |
| Email     | xample@trackcc     |
| GPRSuID   |                    |
| GPRS Pwd  |                    |
| GPRS Dial | *99#               |
| APN       | internet.voicescre |

In the *SMSC* field, enter the SMS Service Center number for the SIM card used in the GPS device. Please ask your GSM service provider to provide this information.

In the *Cont 1* ~ *Cont 3* fields, enter the numbers of the 3 contact persons authorized to send location requests and commands to the device, and receive SMS alarm messages. If the SOS emergency button has been pressed, the device will automatically dial to the phone number set as Contact 1.

The Address field shall contain the service address if required by your service center.

To be able to retrieve your login password by e-mail in case it has been lost , you can enter your e-mail address in the Email field.

In the *GPRSuID* field, enter the GPRS user name or ID for GPRS connectivity if required to enable GPRS services with the SIM card used in your GPS device.

In the *GPRS Pwd* field, enter the password for GPRS connectivity if required to enable GPRS services with the SIM card used in your GPS device.

In the *GPRS Dial field*, enter the GPRS dial number required to use GPRS services with the SIM card used in the GPS device. Please ask your GPRS service operator to provide this information.

In the *APN* field, enter the Access Point Nod address required to use GPRS services with the SIM card used in the GPS device. Please ask your GPRS service operator to provide this information.

To update your user account at the service center and send all user information and configurations to the GPS device, click the *Submit* button.

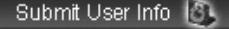

- Your GPS device will now be able to recognize and accept SMS commands send from the Tracking Websites, locate and track your devices on the digital map, receive current and past GPS information, remote control various car security functions (AVL) and receive alarm messages and vehicle locations in case of emergency, accidents (AVL), car theft or tow-away (AVL).
- Every time you make changes on SIM card details, GPRS dial-in information and Contact numbers, you will need to reinitialize the device with the new configurations.

#### **Changing Your Login Password**

To change your login password to access both the Tracking Website and Mobile Website, enter your new password into the *New PW* field. Confirm the password change by reentering it again in the *Confirm* field.

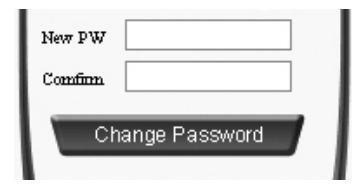

Click the *Change Password* button to setup the new password. The next time you log in to the Tracking Websites, you will be asked to enter the new password accordingly.

### 24. Device Setup and Alarm Configurations from the Tracking Website

From your Tracking Website, you are able to setup various alarms, security and power save modes. You can define restricted areas (Geo-Fences), to receive alarms in case the holder of the device is entering, leaving or crossing the boundary of an area. You can setup a maximum speed limit, to let the GPS device report whenever it's holder exceeds the defined speed limit. To save battery power, you are able to setup sleeping modes for your device.

tup 🚺

To access the device setup features, click the *Device Setup* button to open the setup panel.

#### Setup Geo-Fence Areas

For every GPS device, you can create and load up to 4 Geo-Fence areas. Using the Geo-Fence tools, you are able to draw Geo-Fence boundaries in order to receive alarm messages whenever your GPS device in or out of the defined area.

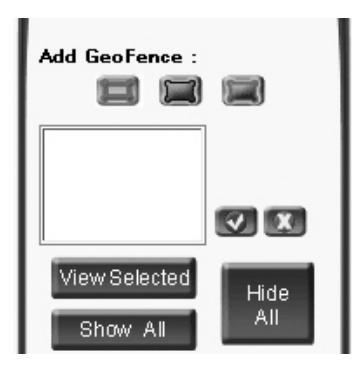

To let the device report with an alarm when it enters a restricted area, click *Add Geo Fence In*.

To let the device report with an alarm when it exits from a predefined area, click Add Geo Fence Out.

To let the device report with an alarm when it crosses the border of a predefined area, click *Add geo Fence In Out*.

Point at the map window. Click and hold the mouse button down and drag the cursor in the direction you want to draw the Geo-Fence area. Release the mouse button to view the rectangular area you want to setup as Geo-Fence for the tracking object. Repeat these steps if you want to define a new Geo-Fence.

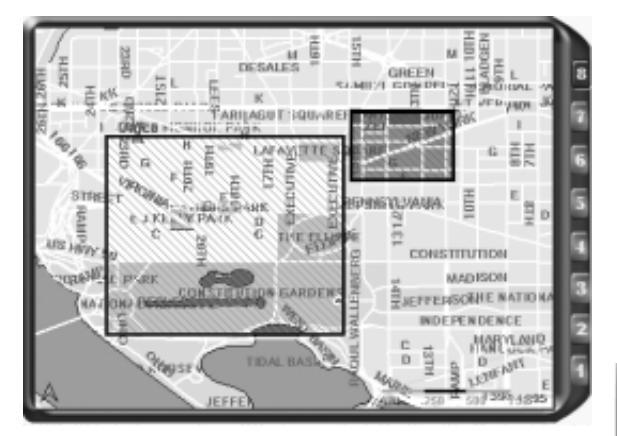

| Add GeoFence :             |          |
|----------------------------|----------|
| Geo Fence 1<br>Geo Fence 2 |          |
| View Selected              |          |
| Show All                   | All      |
| Show Current F             | Position |

Every time you create a new Geo-Fence area, a new Geo-Fence number will be listed. To view a Geo-Fence area, mark the number in the list and click *View Selected* to display it in the map. To view all Geo-Fences, click *Show All*. To Hide all Geo-Fences displayed in the map, click *Hide All*.

To view the last known GPS position of your device in the map, click *Show Current Position*.

Before you initialize your device with Geo-Fences, you still will be able to delete Geo-Fences you have drawn by marking them in the list and clicking *Delete Selected Geo Fence*.

To initialize and load your GPS device with the Geo-Fence areas you have created, click *Accept and Send*.

If you wish to remove or add new Geo-Fences at a later time, you can do this by deleting and adding Geo-Fences as described above. You will need to click *Accept and Send* again to bring the changes into effect.

#### Setup a Speed Limit

To receive alarm notifications when the device exceeds a predefined speed limit, you can setup a maxim speed limit.

| Speed | Limit : |   |
|-------|---------|---|
| 0     | km/h    | V |

Enter the speed in km/h and click *Alert When Exceed Speed Limit* to send the will configuration command to the device.

To cancel a maximum speed limit, enter  $\theta$  km/h and click *Alert When Exceed Speed Limit* to send the configuration command to the device.

#### Setup Power Saving Mode

Choose from the power saving options:

| Other Options :       |
|-----------------------|
| OPS always on         |
| O GPS always off      |
| O Get GPS every min   |
| Apply Device Settings |
|                       |

#### GPS Always On (default):

The GPS module of the device will stay powered on all the time, scanning for GPS satellites and save positions continuously.

#### GPS Always Shut Down:

This will keep the GPS module powered off. It will only wake up if an alarm has been triggered or it receives Location or Tracking commands.

The time to get positions will take longer, due to cold start of the GPS module. If no GPS is available at the location of the device, you will not be able to receive an actual position.

#### Get GPS every ... min:

Choose a time interval between  $1 \sim 45$  min, in which you like the GPS module to power on and get GPS fix. The module will stay on for approximately 1 minute to get positions and return to sleep mode.

Click *Apply Device Settings* to send the setup parameters to the device.

#### Activate or Disable Vehicle Security (AVL models)

If you have purchased a GPS Vehicle Security device and been logged in to the Vehicle Tracking Web you can activate or disable vehicle security of your device online.

| Security: | e    | 37   |  |
|-----------|------|------|--|
| Data Sto  | age: | 60 🕀 |  |
|           | X    |      |  |

Click the Arm button to lock the doors of your vehicle and activate security features.

Click the Disarm button to disable the vehicle security system (this command will not introduced automatically unlock vehicle doors).

#### Setup GPS Storage Sequence (AVL models)

For GPS Vehicle Security devices that are able to store GPS data into their memory for uploading at a later time, you can setup storage intervals in the Vehicle Tracking Web (GPRS required).

Set the time interval between 60 ~ 2250 seconds in the *Store Data every: ... sec* field. Click with the *Start Storage* button to setup the storage sequence the vehicle unit.

Click the *Stop Storage* button if you wish to stop the vehicle unit from storing GPS information to its memory.

To let the vehicle unit upload its complete GPS data storage to the location database, click *Upload Storage*. This command will let the vehicle unit go GPRS online and all GPS data stored in the vehicle unit's memory will be transferred to the tracking history database.

### 25. Map and Search Features of the Tracking Website

Your Tracking Website comes with a variety of useful map tools and functions.

If your service offers a selection of maps for different countries or cities, you will be able to change between maps from the Map menu. Choose and click at a map name from the selection, and the new map will open in the Map Window.

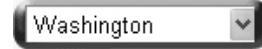

NOTE: If you send a location command to your GPS device or wish to view it's last known position, you will have to change to a map that covers the area in which the device is located, in order to view it's position.

To view the entire map in the map window, click the *Full* button from the map toolbar.

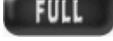

Click the *Zoom In* tool from the map toolbar to zoom into a map extent. In the map window, hold the left mouse button down and drag to mark the area you want to zoom in. You will see a box being drawn. When you let go of the mouse button, the map will zoom in to the extent you selected.

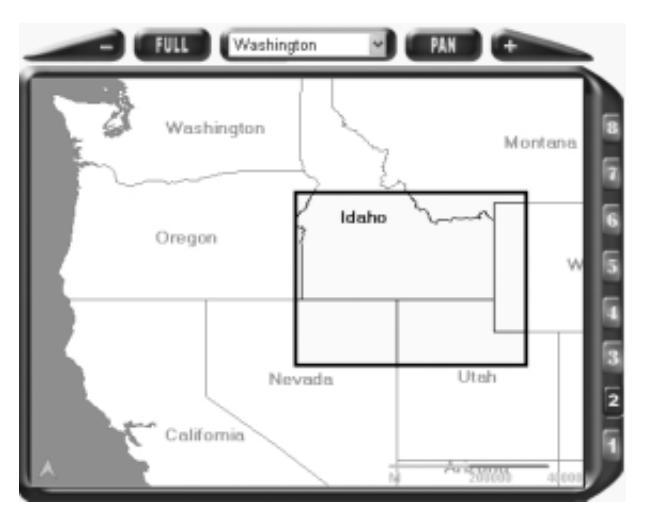

To zoom out of a map extent, click the *Zoom Out* button. Click and drag in the map to zoom out to the next scale.

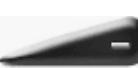

If you wish to choose from a range of preset map zoom levels, select from the eight levels right from the map window.

To grab and move a map extent, click the *Pan* tool from the toolbar. Point and click at the map window. Hold the left mouse button down and drag the mouse in the direction you want to move the map extent.

#### Searching for a Place or Map Object

Click the Search Map button from the function bar to open the Search Map panel.

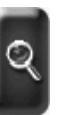

PAN

From the *Type* menu, choose from the list of available search criteria by selecting the type of information you want to search for. Select *All* if you want to search the complete GIS database.

| Searc | h For Place | s : |
|-------|-------------|-----|
| Туре  | All         | *   |
| Key   | Capitol     | A   |

In the Key field, enter the name or parts of the name of the search object.

The more accurate and complete the name you entered is, the faster and fewer are the search results displayed in the Search Results box. Click the *Search* button to start the search.

| Search Results :     |
|----------------------|
| CAPITOL CHILDREN'S 🔨 |
| CAPITOL HILL PRESB   |
| CAPITOL HILL UNITED  |
| CAPITOL HILL METRO   |
| CAPITOL BAPTIST CH   |
| CAPITOL ASSEMBLY 💌   |
| First Prev Next Last |

The Search Results box will display all places or objects from the GIS database, matching the search criteria and contain the name you have entered.

Select and double-click at the result from the Search Results box. The map window will open an appropriate map extent and the search object will appear flagged with a callout box.

To scroll through the complete list of search results, use the First, Prev, Next and Last buttons.

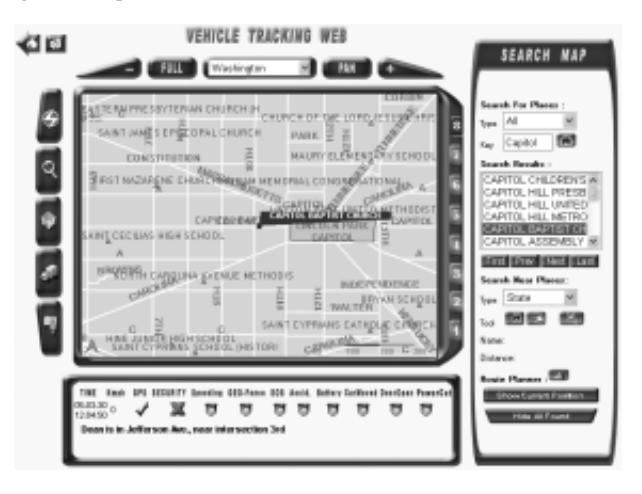

To search for other places or map objects, repeat the steps as described above. All search objects found in the map will remain flagged until you decide to hide all information. Click *Hide All Found* to remove all flags from the map window.

### Searching for a Near Place or Object

From the Search Near Places menu, select the type of information you want to search for.

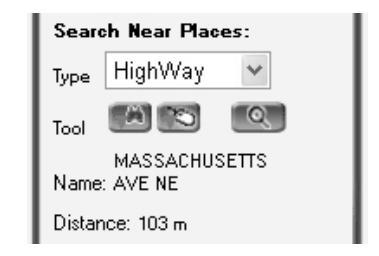

Click *From Search Results*, if you want to find a place near to the object you marked from the Search Results box.

Click *From Mouse Select* to manually set a point in the map from which you want to search. In the Map Window, point at the location and click to set the point.

Click the *Search Nearest Place* button to start the search. The search result will be displayed and appear flagged on the map shortly. In addition, the name of the location and distance from the point of origin will be displayed in the Search Panel.

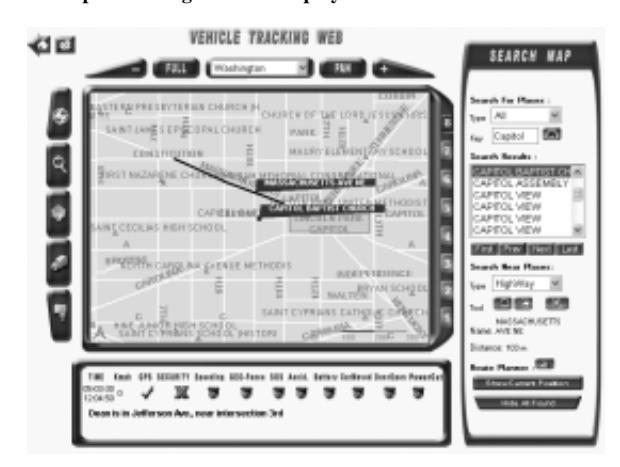

Click Hide All Found to remove all flags from the map window.

#### Using the Route Planner

Click the Route Planner button to open the route calculator.

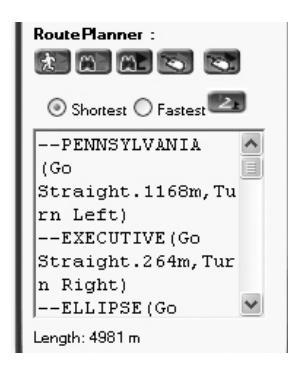

To find routing information starting from the last known GPS position of your GPS the device, click *From Current Position*.

Click Search Result as Start, if you want to calculate a route starting from a search result you marked in the Search Results box.

0

2.

Make a search and click *Search Result as End*, if you want to calculate a route ending at the search result you marked in the Search Results box.

Click Use Mouse Set Start Point to manually set a point in the map from which you want to calculate a route. In the Map Window, point at the location and click to set the start point.

Click Use Mouse Set End Point to manually set a point in the map to which you want to calculate a route. In the Map Window, point at the location and click to set the end point.

Check if you want to calculate the Shortest or Fastest route between start and end point.

Click the *Calculate Route* button to start the route calculation. The result box will display the complete routing information shortly, containing street names, directions and distance (length) to the end point in meters.

At the same time, the map window will load a map extent, showing the complete route from starting point to end point marked with a red line.

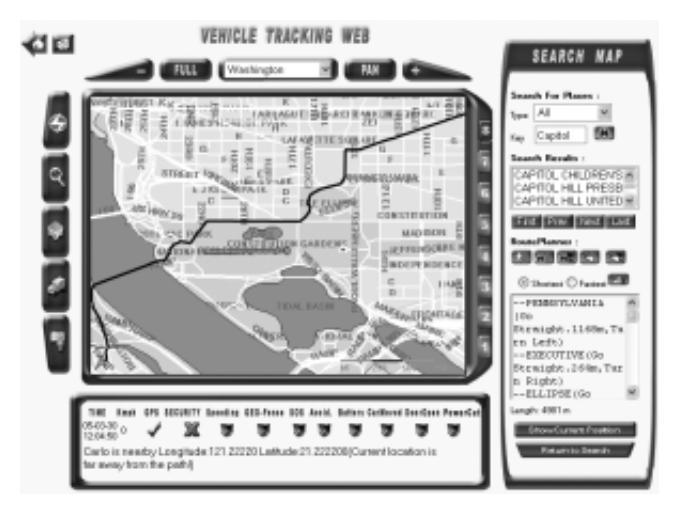

Click *Show Current Position* to view and center the last known GPS position of your device in the map.

Click Return to Search to return to the default Search Panel.

Click Hide All Found to remove all flags, search results and route from the map window.

### 26. Locating and Tracking from the Tracking Website

The Tracking Website provides a variety of tools to send locating and tracking commands to your GPS device, allowing you to display past and updated GPS positions on the map. You can setup tracking schedules to record positions into your location database, in order to view them over a longer period or at a later time. You can also track your device instantly in real-time (GPS availability and GPRS required).

#### Locating and Tracking a Device

To access the tracking features of your Web site, click the Tracking function button.

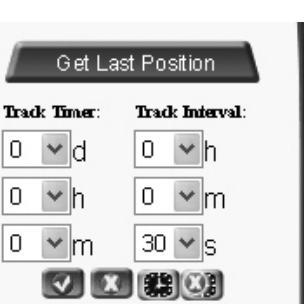

To receive the current or last known GPS position of your device, click the *Get Last Position* button to send an SMS command to the unit. Shortly, you will receive an updated position shown as a flashing black dot in the map window, along with date, time, location details and status information from the device.

NOTE: To receive an actual position from a GPS device, a valid GPS signal must be available at its location. If no GPS is currently available, you will receive the last known position and time stored in the device memory.

The time to view position updates on the map will depend mainly on SMS messaging speed, and can take up to  $20 \sim 60$  seconds.

To setup a tracking schedule to report back in timed intervals, you can setup *Track Timer* and *Track Interval* by selecting designated time parameters.

The *Track Timer* allows you to select time periods between 1 minute and 45 days (44d : 23h: 59m).

Setup an interval in which you want the device to report back over the time period set above. The *Track Interval* allows you to select time intervals between every 30 seconds to every 18 hours (17h : 59min : 59sec).

Click the *Start Tracking* button to start tracking the device according to the tracking parameters you set up above. The device will confirm the setup by sending one first SMS with GPS position and status, and continue sending in the interval you set.

To stop the device from sending positions before the initial tracking period is up, click the *Stop Tracking* button.

To monitor the track of a device in Real Time Tracking mode, click *Start Real Time Tracking*. This will send a command to the device to go GPRS online and keep sending data every time a new GPS position is available (ca. 10 seconds). During this time, the dot in the map marking the position of your device will start flashing red and you will see it moving step by step, followed by a red trail line.

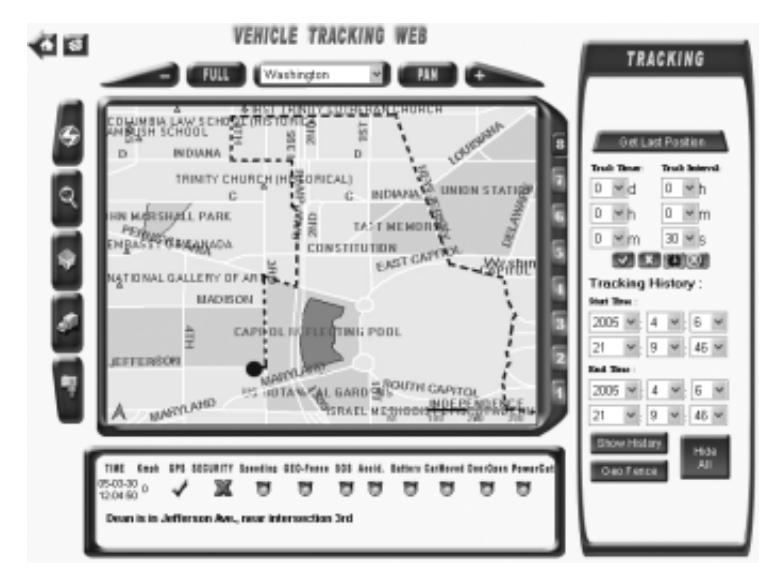

To stop tracking in Real Time Tracking mode, click *Stop Real Time Tracking*. The device will go offline and discontinue sending GPS data. The dot in the map will turn grey to signal when the device is offline.

NOTE: The Real Time Tracking mode will not automatically stop when you exit your browser window or turn to other work. During Real Time Tracking, your device will continue sending data over GPRS until you have stopped Real Time Tracking. Please make sure the device is GPRS offline before you shut down Internet Explorer.

#### 100

#### Viewing the Tracking History of Your Device

To view the history of GPS data stored in the location database at the service center displayed as a colored line, you can use the Tracking History feature from your Tracking Website.

| Tracking History : |
|--------------------|
| Start Time :       |
| 2005 🕶 : 4 🕶 : 6 🕶 |
| 21 💙 : 9 💙 : 46 💙  |
| End Time :         |
| 2005 🕶: 4 🕶: 6 🕶   |
| 21 💌 9 💌 46 🕶      |
| Show History       |
| Geo Fence All      |
|                    |

Select a *Start Time* to define which date and time shall mark the starting point of the history track. Choose a date and time from the menus or click at the date and time values to edit the time.

Select an *End Time*, to define which date and time shall mark the end point of the history track. Choose a date and time from the menus or click at the date and time values to edit the time.

Click *Show History* to view the Tracking History for the time and dates setup above displayed as a blue dotted line.

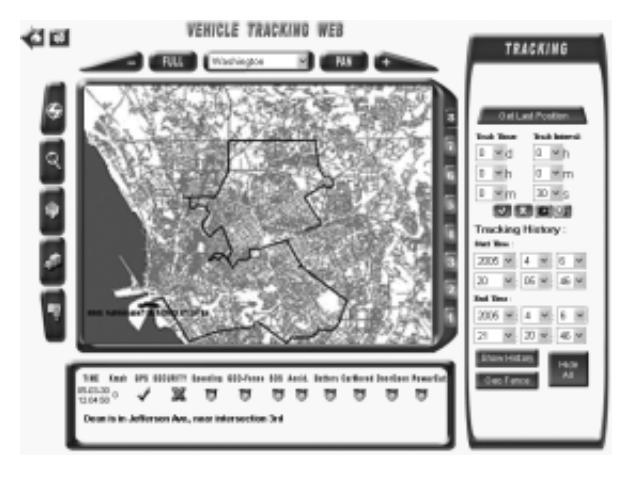

To evaluate if your device has violated any Geo-Fences during its history, you can display all available Geo-Fence areas in addition to the History track by clicking the *Geo Fence* button.

To remove Tracking History lines and Geo-Fences from the map, click Hide All.

#### Status Window Information

Every time you log in to the Tracking Website, the map window will show the last known position of your device (if available), and date, time, device status information and location details can be viewed in the Status Window below.

The following information can be viewed from the Personal Tracking Web:

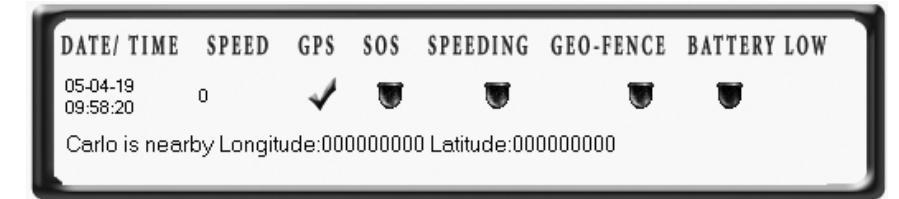

- DATE/ TIME: The actual date and time of the last known GPS data, calculated for the time and time zone settings of the PC you are using at this moment.
- SPEED: The speed recorded at the last known GPS position, in km/h.
- GPS: GPS availability at the time of the last data entry or event (If unavailable, the position shown in the map and DATE/TIME information might be incorrect).
- SOS: The alarm icon will flash red, if an SOS emergency call had been triggered.
- SPEEDING: The alarm icon will flash red, if a maximum speed violation has been recorded.
- GEO-FENCE: The alarm icon will flash red, if a Geo-Fence alarm has been recorded.

The second line in the Status Window will show street name and nearest intersection of the last recorded GPS position. If no street level data is available for the position, the location will be shown in Longitude/Latitude.

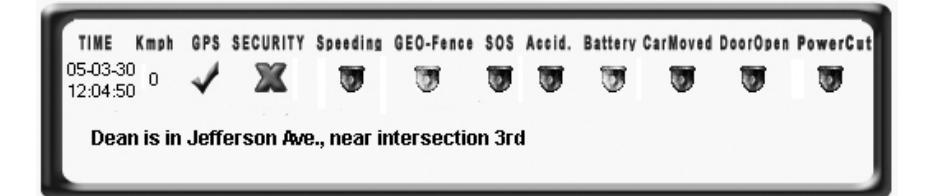

- TIME: The actual date and time of the last known GPS data, calculated for the time and time zone settings of the PC you are using at this moment.
- Kmph: The speed recorded at the last known GPS position, in km/h.
- GPS: GPS availability at the time of the last data entry or event (If unavailable, the position shown in the map and DATE/TIME information might be incorrect).
- SECURITY: Shows if vehicle security has been activated or disabled.
- SPEEDING: The alarm icon will flash red, if a maximum speed violation has been recorded.
- GEO-FENCE: The alarm icon will flash red, if a Geo-Fence alarm has been recorded.
- SOS: The alarm icon will flash red, if an SOS emergency call had been triggered.
- ACCID: The alarm icon will flash red, if and accident alarm has been reported from the Crash Sensors (if applicable)
- BATTERY: The alarm icon will flash red, if the spare battery in the device is low.
- CAR MOVED: The alarm icon will flash red, if the vehicle has been moved with security activated.
- DOOR OPEN: The alarm icon will flash red, if the vehicle doors have been opened with security activated.
- POWER CUT: The alarm icon will flash red, if the main power (vehicle battery) has been cut off or reaches a critical battery power.

### 27. Using the POI Creator from the Tracking Website

From your Tracking Website, you are able to create and label own points of interest (POI) in the map that will be stored to your personal database.

To open the POI Creator, click the POI function button.

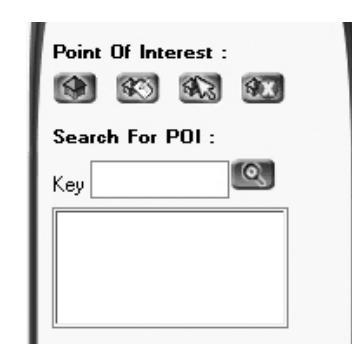

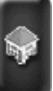

To add a new POI to your database, click *Add POI*. Point in the map and click at the solution where you want to create a point of interest.

In the *New POI label* field that appears, enter a name you want to give this point (e.g. Office, Home, School etc.). Click *Submit* to save the point and its name to the database. The new POI and its name will be displayed in the map. You can add and label as many points of interests as you like. Click *Return* after you finished adding POIs.

| Point Of Interest : |  |  |
|---------------------|--|--|
|                     |  |  |
| POI Label :         |  |  |
| Office              |  |  |
| Change Return       |  |  |

To search for POIs you have created, type the name or part of the name in the *Key* field. Click *Start Search* to find the POI from your database. The Search Results box will display all POIs with the name you have entered.

Select and double-click at the result from the Search Results box. The map window will open an appropriate map extent showing the POI.

To edit the name of a POI, search or locate the POI in the map. Click *Edit POI*. Point and click at the POI you want to rename in the map.

In the *POI Label* field that appears, enter the new name you want to give the POI. Click *Change* to rename the POI.

To move a POI to an different location, click *Move POI*. Search or locate the POI in the map and click at it. Find the new location in the map and click again to set the POI to the new position.

To delete a POI from your database, click *Delete POI*. Search or locate the POI you wish to delete in the map and click at it to remove it.

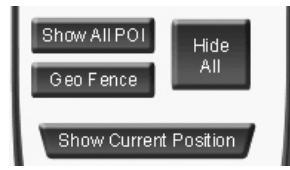

To view all POIs you have created, *Show All POI*. To view Geo Fence areas you have setup in relation to the POIs, click *Geo Fence*.

To hide all POIs and Geo-Fences in the map, click Hide All.

Click Show Current Position to view and center the last known GPS position of your device in the map.

#### Sending SMS Text Messages.

The SMS Editor allows you to send SMS text messages from the Tracking Website. SMS charges will automatically be billed to your user account at the service center.

| ] |
|---|
|   |
| ļ |

In the Text field, type the SMS text you wish to send.

Enter the phone number of the recipient into the No. field. Click *Send Short Message* to send the SMS to the recipient.

 $\bowtie$ 

# 28. Using the Diagnostic Program and do Online Device Upgrades from the Tracking Website

You can run a diagnostic program for your device from the Tracking Website, in order to monitor and evaluate GPS availability, GSM signal strength, Hot-start time to get GPS fix and check functionality of buttons on the device. All information will be received through GPRS connection from the devices (GPRS required).

From the Login page, enter your Account Name and Password, select the device type you want to test (PSP for Personal Tracking devices or AVL for GPS vehicle units) and click Diagnostic to access the testing program.

The testing program includes fields for GPS satellite information, GPS module status, GSM signal strength indicator and device function buttons.

| PSPText - Alcount Internet                                                                                                    | Explorer           |                          |     | 5.55           |
|----------------------------------------------------------------------------------------------------|--------------------|--------------------------|-----|----------------|
| e Edit View Favorites To                                                                                                    | at Help            |                          |     | 4              |
| ) 🗠 + 🛈 - 🖻 📓 (                                                                                                    | 🔉 📋 🔎 Seach I      | 2 · Stravente @ B.       | 8 · |                |
| · in http://-paramite/b                                                                                                    | ackweb/PSPTest.aps |                          |     | × 10 00 into " |
|                                                                                                    | Disperie           |                          |     |                |
| Telefor Residences and                                                                                                    | 200                | N. Read to active ration |     |                |
| 0                                                                                                    | al 12              |                          | *   |                |
| 1                                                                                                    | 47 13              |                          | 0   |                |
| 2                                                                                                    | 4 34               |                          | 6   |                |
| 1                                                                                                    | 42 D               |                          | 0   |                |
| 4                                                                                                    | 4 16               |                          | 45  |                |
|                                                                                                    | 4 9                |                          | 45  |                |
|                                                                                                    |                    |                          |     |                |
|                                                                                                    | 1.1                |                          | 0   |                |
|                                                                                                    | 4 2                |                          | 6   |                |
| 11                                                                                                    | 4 1                |                          | 0   |                |
| 11                                                                                                    | 4 D                |                          | 6   |                |
| Available 👘 TR                                                                                                    | F Blies            | Hatitat Olec             |     |                |
| 0.0H Dignal                                                                                                    |                    | reptole                  |     |                |
|                                                                                                    | 0 L                | dhubr.                   |     |                |
| ballan 1 🛛 💮                                                                                                    |                    |                          |     |                |
| hated 🔴                                                                                                    |                    | Regin Chagnaraba         |     |                |
| Inter 1                                                                                                    | 6                  | Dop Giagrandie           |     |                |
| With Oak and                                                                                                    |                    | Press 200                |     |                |
| iteration in the second second s |                    | white out                |     |                |
| College T                                                                                                    |                    |                          |     |                |
|                                                                                                    | Ljograde           |                          |     |                |
|                                                                                                    |                    |                          |     |                |
|                                                                                                    |                    |                          |     |                |
|                                                                                                    |                    |                          |     |                |
|                                                                                                    |                    |                          |     |                |
|                                                                                                    |                    |                          |     |                |
| 4                                                                                                    |                    |                          |     | # Internet     |

Click *Begin Test* to send an SMS command to the device, in order to let it go GPRS online and switch to testing mode.

The diagnostic program will start showing all available satellites, GPS and GSM signal strength. To test the Hot Start time of the GPS module in the device, click *Restart GPS*. To test the functionality of device buttons or inputs, press at the relevant button.

| setellate Eugnal to noise ration.     |                  |
|---------------------------------------|------------------|
| 3                                     | 0                |
| · · · · · · · · · · · · · · · · · · · | 0                |
| 103                                   | 6                |
| 14                                    |                  |
| 18                                    | 9                |
| 21                                    | 2                |
|                                       |                  |
| 80                                    |                  |
|                                       |                  |
| Available 🔵 TIFF OSec                 | HotStart: 0Sec   |
| GSM Signal                            | Lonpitude:       |
| 20                                    | Latitude:        |
| button 1 🔘                            |                  |
| hutton 2                              | Begin Diagnostic |
| button 3                              | Step Diagnostic  |
|                                       |                  |

#### **Online Firmware Upgrades**

At times you might get notifications from your service center to download newest firmware upgrades for your device.

Click *Upgrade* to start to send a command to the device to go GPRS online and start downloading the new upgrade package from the server. You will be able to view the download status in the Upgrade status bar.

After successful download and installation of the new firmware, the device will restart and return to normal operation mode.

NOTE: During the period of downloading and upgrading a device, all alarm functions and tracking features will be disabled. Upgrading a device might take 10 to 15 minutes. After completion, all original configurations will remain in the units (unless otherwise stated in the firmware release notes).

Vehicle Security and tracking schedules will also resume after completion and automatic restart of the units.

If the upgrade process has been interrupted or GPRS connection gets disconnected for any reason, the devices will restart and resume working with the original firmware version. You are able to repeat the download process at any time.

### 29. Using the Mobile Website

If you own a GPRS enabled cell phone, PDA or Pocket PC with color display and your subscription allows free GPRS access to browse mobile Websites, you will be able to make full use of the TrackMobile sites, which provide access to online maps and nearly all features from the Tracking Website for Internet browsers. The TrackMobile sites for Personal Tracking devices and vehicle units are designed to operate and made fit to the screen on more than 150 types of cell phones currently in the market.

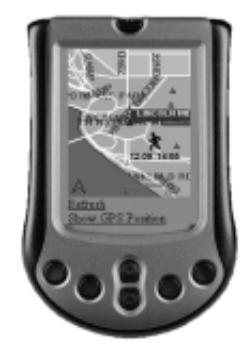

#### Login to the Mobile Website

Start the mobile browser if your cell phone and enter the HTTP service address for TRACKMOBILE in the Address bar to access the Login Page.

| Tracking System<br>User Account | In the User Account and Password fields, enter the user name<br>and login password you have received from your service center<br>or through online registration.                                                                                         |
|---------------------------------|----------------------------------------------------------------------------------------------------|
| Password                        | <ul> <li>Select and check the device type of your GPS Device:</li> <li>PSP (Personal Tracking Devices)</li> <li>AVL - GPRS (GPS/ GPRS Vehicle Security Devices)</li> <li>AVL - SMS (GPS Vehicle Security Devices with SMS communication only)</li> </ul> |
| OAVL-GPRS<br>OAVL-GSM           | Select or press <i>Login</i> to access the Mobile Website                                                                                                    |
| Online:1                        | last known GPS position, tracking features and links to all other<br>pages of the Mobile Website.                                                                                                    |

To view the last position on a map extent or access map search and other map tools, select or press <u>See Map</u>.

## 30. Map and Search Features of the Mobile Website

### Map Display

Your Mobile Website comes with a variety of useful map tools and functions. Opening the Map Page will load a picture of a map extent with the last available GPS position. If the map cannot be loaded at the first attempt, press <u>Refresh</u> to start the picture download again.

#### To refresh updated positions, press Show GPS Position.

To zoom in or out of a map extent, you can choose from eight preset zoom levels by selecting a level from the Level dropdown menu, and press <u>Zoom to level</u>. Level 1 will zoom out to the full map, while Level 8 will display the smallest available zoom level.

To zoom in or out of the map extent in steps, press either <u>Zoom In</u> or <u>Zoom Out</u> until you reach the level you want to view.

To move through the map in half steps in different directions, press either <u>Up</u>, <u>Down</u>, <u>Right</u> or <u>Left</u>.

You can adjust the display size of the map if your screen supports a bigger display resolution. Select a Level and press <u>View Size</u> to change the size of the map extent.

The following resolutions are available:

| Level 1 | 150 x 200 pxl  |
|---------|----------------|
| Level 2 | 300 x 400 pxl  |
| Level 3 | 450 x 600 pxl  |
| Level 4 | 600 x 753 pxl  |
| Level 5 | 750 x 753 pxl  |
| Level 6 | 900 x 753 pxl  |
| Level 7 | 1028 x 753 pxl |

NOTE: If you use GPRS to connect to the TrackMobile site, please note that higher resolution levels will have impact on download size and speed.

If your service offers a selection of maps for different countries or cities, you will be able to change between maps from the Map menu. Select and press <u>Change Map</u> to switch between maps.

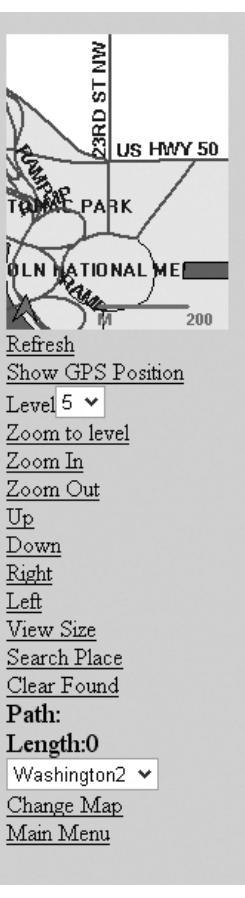

NOTE: If you send a location command to your GPS device or wish to view it's last known position, you will have to change to a map that covers the area in which the device is located, in order to view it's position.

#### Searching for a Place or Map Object

To access the Search Page, select and press Search Place.

From the Type menu, choose from the list of available search criteria by selecting the type of information you want to search for. Select All if you want to search the complete GIS database.

In the Key field, key in the name or parts of the name of the search object.

The more accurate and complete the name you entered is, the faster and fewer are the search results displayed in the Search Results box.

Press Search Place to start the search.

The Search Results box will display all places or objects from the GIS database, matching the search criteria and contain the name you have entered.

Select a result from the Search Results box and press <u>Show</u> <u>Place</u> to return to the Map Page. The search object will appear flagged with a callout box. To resume your search or choose another result from the search results, press <u>Search Place</u> again.

To scroll through the complete list of search results (if applicable), use key a page number of the Search Results box and click <u>Go</u>, or use <u>Prev</u> and <u>Next</u> to scroll through the pages one by one.

To view the current GPS position centered in the map, press Show GPS Position.

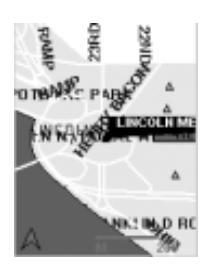

| Type All                |
|-------------------------|
| Key:                    |
| Lincol                  |
| Search Place:           |
| Total:12 Page           |
| 1 <u>Go</u>             |
| LINCOLNIA SCHOOL        |
| LINCOLN MEMORIAL        |
| LINCOLN TEMPLE UNITED C |
| LINCOLN ROAD METHODIST  |
|                         |
| Prev                    |
| Next                    |
| Show Place              |
| Route Planner:          |
| ⊙ Shortest              |
| ○Fastest                |
| <u>Set as start</u>     |
| <u>Set as end</u>       |
| Set as POI              |
| Set as Geo Fence        |

Main Menu

#### Using the Route Planner

To calculate a route between two locations, use the search function to search a start point. Choose and check if you want to calculate the Shortest or Fastest route between start and end point.

Select from the Search Result box and press Set as start.

Search for another location to define the end point. Select from the Search Result box and press <u>Set as end</u>.

You will automatically be redirected to the Map Page.

The map extent will display the route as a colored line, and below you will find route information, directions and length.

Example:

| tis Horr 20<br>During uni Somerun<br>Sistemen Pour<br>State uni Somerun |
|-------------------------------------------------------------------------|
| STATE<br>HUEP ADDITICE PRAY                                             |
| A TELEPHONE MARKS                                                       |
| Refresh<br>Show GPS Position                                            |
| Level / Y<br>Zoom to level                                              |
| Zoom Out<br>Up                                                          |
| Down<br>Right                                                           |
| Left<br>View Size                                                       |
| <u>Clear Found</u><br>Pathy-LINCOLN                                     |
| MEMORIAL(Go<br>Straight.173m,Turn                                       |

0.10.00 0.120 Search Place Clear Found Path:--LINCOLN MEMORIAL(Go Straight.173m, Turn Right)--ARLINGTON MEMORIAL(Go Straight.809m, Turn Left)--GEORGE WASHINGTON MEMORIAL(Go Straight.11m,Turn Right)--STATE HWY 27(Go Straight.2117m, Turn Left)--JOYCE(Go Straight.25m, Turn Right) -- I 395(Go Straight.2539m, Turn Right)--RAMP(Go Straight.17m,Turn Left)--I 395(Go

Straight.6755m, Turn

Straight.6755m, Turn Right)--EDSALL(Go Straight.3890m, Turn Left)--CLIFTON(Go Straight.86m, Turn Right)--NEW HOPE (Go Straight.115m, Turn Left)--BLACKSBURG(Go Straight.209m, Turn Right)--INDEPENDENCE (Go Straight.105m) Length:16851 Washington 💌 Change Map Main Menu

#### Using the POI Creator

From your Mobile Website, you are able to create and label own points of interest (POI) in the map that will be stored to your personal database.

To create a POI at the last known GPS positions, press POI from the Main Page.

To add a POI from the search results, select the location from the Search Results box of the Search Page and press <u>Set as POI.</u>

You will be connected to the POI Page.

In the Name field, key in a name you want to give this point (e.g. Office, Home, School etc.). Press either <u>Search Result as POI</u> (if you have selected from search results) or <u>Current Position as POI</u> (if you want to set last known GPS position), to save the point and its name to the database.

You can add and label as many points of interests as you like. Press Show POI to view all points of interest in the map.

To search for POIs you have created in the Tracking Web or Mobile Website, type the name or part of the name in the *Key* field. Click <u>Begin Search</u> to find the POI from your database. The Search Results box will display all POIs with the name you have entered.

Select the result from the Search Results box and press Show POI to view it in the map.

To edit the name of a POI, search and select the POI from the Search Results box. Press <u>Edit POI Label</u>. A new field will appear, allowing you to enter the new name you want to give the POI. Press <u>Edit POI Label</u> again to bring the change into effect.

To delete a POI from your database, search and select the POI from the Search Results box. Press <u>Delete POI</u>.

| Name                           |
|--------------------------------|
|                                |
| <u>Search Result as POI</u>    |
| <u>Current Position as POI</u> |
| Search POI:                    |
| Key:                           |
| 0                              |
| <u>Begin Search</u>            |
| my home                        |
| Unice<br>home                  |
|                                |
|                                |
| <u>Delete POI</u>              |
|                                |
| <u>Edit POI Label</u>          |
| <u>Show POI</u>                |
| <u>Main Menu</u>               |
|                                |
|                                |

### 31. Locating and Tracking from the Mobile Website

Your Mobile Tracking Website allows you to send locating and tracking commands to your GPS device, in order to receive location details and view updated GPS positions on the map. You can send single location requests and setup tracking schedules to record positions into your location database.

#### Locating and Tracking a Device

To send a single location request to the device, press <u>Get GPS</u> <u>Position</u> in the Main Page. Shortly, you will be able to view an updated position shown the Map Page, along with date, time, location details and status information from the device.

NOTE: To receive an actual position from a GPS device, a valid GPS signal must be available at its location. If no GPS is currently available, you will receive the last known position and time stored in the device memory.

The time to view position updates on the map will depend mainly on SMS messaging speed, and can take up to  $20 \sim 60$  seconds.

To setup a tracking schedule to report back in timed intervals, you can setup Track Timer and Track Interval by selecting designated time parameters.

The Track Timer allows you to select time periods between 1 minute and 45 days (44d : 23h: 59m).

Setup an interval in which you want the device to report back over the time period set above. The Track Interval allows you to select time intervals between every 30 seconds to every 18 hours (17h : 59min : 59sec).

Press <u>Start Tracking</u> to start tracking the device according to the tracking parameters you set up above. The device will confirm the setup by sending one first SMS with GPS position and status, and continue sending in the interval you set.

To stop the device from sending positions before the initial tracking period is up, press <u>Stop Tracking</u>.

To open the Map Page and view updated positions in the map, press <u>See Map</u>. Press <u>Show GPS Position</u> to receive latest position updates from the server.

Tracking System Dean is nearby Longitude:000000000 Latitude:000000000 See Map Get GPS Position Track Timer 0 💙 day 0 ¥ hour 0 🗙 min Track Interval 0 💙 hour 0 🗙 min 30 🗙 sec. Start Tracking Stop Track Start real time tracking Stop real time tracking Saving Mode Search POI Geo Fence Device Setup Device Status Password

NOTE: Most mobile browser do not automatically refresh Web Pages. If you are tracking a device over a period of time, use <u>Show GPS Position</u> repeatedly to show updated positions on the map.

Additional GPS and status information for every position can be viewed when you press <u>Device</u> <u>Status</u> in the Main Page.

### 32. Device Setup and Alarm Configurations from the Mobile Website

Your Mobile Tracking Website allows you to setup various alarms, security and power save modes. You can define restricted areas (Geo-Fences), to receive alarms in case the holder of the device is entering, leaving or crossing the boundary of an area. You can setup a maximum speed limit, to let the GPS device report whenever it's holder exceeds the defined speed limit. To save battery power, you are able to setup sleeping modes for your device.

#### Activate or Disable Vehicle Security (AVL models)

If you have purchased a GPS Vehicle Security device and been logged in to the AVL Mobile Website, you can activate or disable vehicle security of your device from your GPRS cell phone.

In the Main Page, press <u>Security On</u> to activate vehicle security features and lock the vehicle doors.

Press Security Off to disable the vehicle security system (this command will not automatically unlock vehicle doors).

| <u>Get (</u> | GI  | <u>PS Position</u> |
|--------------|-----|--------------------|
| Traci        | k'  | Timer              |
| 0 •          | ~   | day                |
| • 0          | ~   | hour               |
| 0 •          | ~   | min                |
| Traci        | k.  | Interval           |
| 0 •          | ~   | hour               |
| 0 •          | ~   | min                |
| 30 •         | ~   | sec                |
| Start        | Τ   | racking            |
| <u>Stop</u>  | Τ   | <u>'rack</u>       |
| <u>Start</u> | re  | eal time tracking  |
| <u>Stop</u>  | re  | eal time tracking  |
| Secu         | rit | <u>y On</u>        |
| Secu         | rit | <del>y Off</del>   |
| Savir        | ıg  | Mode               |

#### Setup Power Saving Mode

From the Main Page, press Saving Mode to define and setup power saving modes for your device.

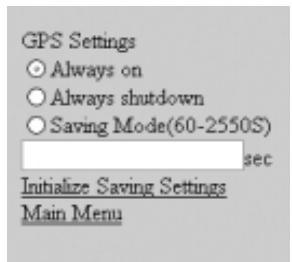

#### GPS Settings:

Always On:

The GPS module of the device will stay powered on all the time, scanning for GPS satellites and save positions continuously.

#### Always Shut Down:

This will keep the GPS module powered off. It will only wake up if an alarm has been triggered or it receives Location or Tracking commands.

The time to get positions will take longer, due to cold start of the GPS module. If no GPS is available at the location of the device, you will not be able to receive an actual position.

#### Saving Mode (60-2550 sec):

Enter a time interval between  $60 \sim 2550$  seconds (42.5 min), in which you like the GPS module to power on and get GPS fix. The module will stay on for approximately 1 minute to get positions and return to sleep mode.

Press Initialize Saving Settings to send the setup parameters to the device.

#### Setup Geo-Fence Areas

For every GPS device, you can create and load up to 4 Geo-Fence areas. From the Mobile Website, you are able to setup Geo-Fence boundaries in order to receive alarm messages whenever your GPS device in or out of the defined area.

From the Main Page, press <u>Geo Fence</u> if you like to create a Geo-Fence around the current GPS position of the device.

If you like to setup a Geo-Fence around a location from the map, go to Search Page and search for the location. Press <u>Set as Geo Fence</u> to define an area around the location you selected in the Search Results box.

After opening the Geo-Fence Page, enter a distance (in meter) in which you would like to setup a Geo-Fence around the device position or location. This will create a square-shaped Geo-Fence around the position or location.

Choose between the Geo-Fence modes:

In

To let the device report with an alarm when it enters a restricted area.

Out

To let the device report with an alarm when it exits from a predefined area.

In/Out

To let the device report with an alarm when it crosses the border of a predefined area.

Press <u>Search Results as GeoFence</u> to setup and load your GPS device with the Geo-Fence around the location you have found in the Search Page.

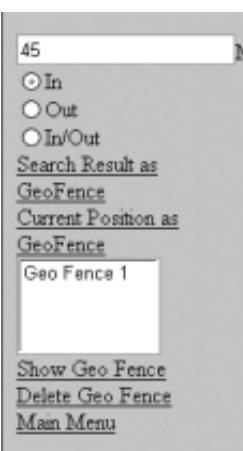

Press <u>Current Position as GeoFence</u> to setup and load your GPS device with the Geo-Fence around the last known GPS position.

Every time you have setup a new Geo-Fence, a new Geo-Fence number will be listed in the field below. To view a Geo-Fence area, mark the number in the list and press <u>Show Geo Fence</u> to display it in the map.

If you wish to remove a Geo-Fences and reinitialize the device, you can do this by selecting the Geo-Fence number from the list and then pressing <u>Delete Geo Fence</u>.

Press Main Menu to return to the Main Page.

116

#### **Device Settings**

To enter or edit contact numbers and device configurations, press Device Setup in the Main Page.

In the *User Name* field, enter or change the name for the holder, vehicle or driver using the device. This name will appear in all text, alarm and location messages received from the device or service center on behalf of your account.

In the *Phone Number* field, enter the GSM phone number of the SIM card used in the GPS device.

In the *Contact 1* ~ *Contact 3* fields, enter or change the numbers of the 3 contact persons authorized to send location requests and commands to the device, and receive SMS alarm messages. If the SOS emergency button has been pressed, the device will automatically dial to the phone number set as Contact 1.

In the *GSM Service NO*. field, enter the SMS Service Center number for the SIM card used in the GPS device. Please ask your GSM service provider to provide this information. The *Control Center*. field shows the phone number of the service center, it will be initialized to your GPS device for use with all tracking, command and alarm features.

To receive alarm notifications when the device exceeds a predefined speed limit, you can setup a *Max Speed* limit. Enter the speed in km/h or enter  $\theta$  km/h to cancel a speed limit

In the *GPRS USID* field, enter the GPRS user name or ID for GPRS connectivity if required to enable GPRS services with the SIM card used in your GPS device.

In the *GPRS PWD* field, enter the password for GPRS connectivity if required to enable GPRS services with the SIM card used in your GPS device.

In the *APN* field, enter the Access Point Nod address required to use GPRS services with the SIM card used in the GPS device. Please ask your GPRS service operator to provide this information.

In the *GPRS Dial field*, enter the GPRS dial number required to use GPRS services with the SIM card used in the GPS device. Please ask your GPRS service operator to provide this information.

Dean Phone Number +18175554321 Contact1 +18175554567 Contact2 Contact3 GSM Serivce NO. +18175000000 Control Center: 13760252803 🗸 Max Speed 145 GPRS USID 3393200521 GPRS PWD APN internet.voicescream.com GPRS Dial NO. \*99\*\*\*1# Email dean@trackmenow.com Spare Account 477.8 Submit Main Menu

User Name

To be able to retrieve your login password by e-mail in case it has been lost, you can enter your e-mail address in the *Email* field.

In the *Spare Account* field, you can view the amount of credit remaining on your SMS account you hold with the service center. All short messaging charges for sending SMS commands over the Tracking or Mobile Websites, SMS alarm messages for SOS emergency calls and SMS backup messages that are sent from the service center on behalf of your account, will be billed there.

To update and send all contact information and device configurations to the GPS device, press <u>Submit.</u>

#### Change Login Password

To change your login password to access Tracking Website and Mobile Website, go to Main Page and press <u>Password</u>.

| Password:        |  |
|------------------|--|
| Confirm:         |  |
| Submit           |  |
| <u>Main Menu</u> |  |

Enter a new password in the Password field, and confirm by reentering it in the Confirm field.

Click Submit to bring the change into effect.

Next time you want to login to any of the Websites, you will need to enter this password.

Press Main Menu to return to the Main Page.